# SIEMENS

de en fr it es pt nl sv Installationsanleitung Installation instructions Instructions d'installation Istruzioni di montaggio Instrucciones de montaje Instruções de instalação Installatie-aanwijzing Installationsanvisning

| Asennusohje      |
|------------------|
| المعلمال مقامهما |

f

no

da

pl

CS

el

Installasjonsanvisning Installationsvejledning

- Instrukcja instalacji
- Návod k instalaci
- sk Návod na inštaláciu
- hu Telepítési leírás
  - Οδηγίες εγκατάστασης

| Uputstva z   | a montažu      |
|--------------|----------------|
| Uputstva z   | a montažu      |
| Navodila za  | a instaliranje |
| Instrucțiuni | de instalare   |
| Инструкци    | я по установке |
| Инструкци    | я за монтаж    |
| Kurulum Te   | alimatları     |

sr

hr

sl

ro

ru

bg

tr

## 74 319 0664 0 G5701xx

OZW772...

![](_page_0_Figure_13.jpeg)

| Web-Server       |
|------------------|
| Web server       |
| Serveur Web      |
| Web server       |
| Servidor web     |
| Servidor web     |
| Web-Server       |
| Webbserver       |
| Web-serveri      |
| Web-server       |
| Webserver        |
| Web serwer       |
| Webový server    |
| Webový server    |
| Webszerver       |
| Web Server       |
| Web server       |
| Web server       |
| Spletni strežnik |
| Server web       |
| Веб-сервер       |
| Уеб сървър       |
| Web server       |

![](_page_0_Picture_15.jpeg)

![](_page_0_Figure_16.jpeg)

![](_page_1_Figure_0.jpeg)

![](_page_1_Figure_1.jpeg)

![](_page_1_Picture_2.jpeg)

![](_page_1_Figure_3.jpeg)

![](_page_1_Picture_4.jpeg)

![](_page_1_Figure_5.jpeg)

![](_page_1_Figure_6.jpeg)

![](_page_1_Figure_7.jpeg)

![](_page_1_Figure_8.jpeg)

![](_page_2_Figure_0.jpeg)

![](_page_2_Figure_1.jpeg)

![](_page_2_Figure_2.jpeg)

![](_page_2_Figure_3.jpeg)

![](_page_2_Figure_4.jpeg)

![](_page_2_Figure_5.jpeg)

![](_page_2_Figure_6.jpeg)

![](_page_3_Figure_0.jpeg)

11

![](_page_3_Figure_2.jpeg)

| de<br>en<br>fr<br>it<br>es | Anzeige- und Bedienelemente<br>Display and operating elements<br>Eléments d'affichage et de commande<br>Display ed elementi operative<br>Elementos de visualización y operación | fi<br>no<br>da<br>pl<br>cs | Näyttö- ja käyttöelementit<br>Indikering og betjening<br>Indikerings- og betjeningselementer<br>Elem. operatorskie i sygnalizacyjne<br>Signalizace a ovládací prvky | sr<br>hr<br>sl<br>ro<br>ru<br>ba | Displej i radni elementi<br>Zaslon i upravljački elementi<br>Prikazovalnik in elementi za upravljanje<br>Elemente de afişare şi de comandă<br>Дисплей и рабочие элементы |
|----------------------------|----------------------------------------------------------------------------------------------------|----------------------------|----------------------------------------------------------------------------------------------------|----------------------------------|----------------------------------------------------------------------------------------------------|
| pt                         | Elementos de visualização e comando                                                                                                    | sk                         | Displej a ovládacie prvky                                                                                                    | bg                               | Индикатори и органи за управление                                                                                                    |
| nl                         | Weergave- en bedieningselementen                                                                                                    | hu                         | Kijelző- és kezelőfelület                                                                                                    | tr                               | Ekran ve İşletim Öğeleri                                                                                                    |
| sv                         | Indikeringslampor och knappar                                                                                                    | el                         | Ενδείξεις και λειτουργικά στοιχεία                                                                                                    |                                  |                                                                                                    |

12

![](_page_3_Figure_5.jpeg)

![](_page_3_Figure_6.jpeg)

| de | Beispiel  | fi | Esimerkki  | sr | Primer  |
|----|-----------|----|------------|----|---------|
| en | Example   | no | Eksempel   | hr | Primjer |
| fr | Exemple   | da | Eksempel   | sl | Primer  |
| it | Esempio   | pl | Przykład   | ro | Exemplu |
| es | Ejemplo   | CS | Příklad    | ru | Пример  |
| pt | Exemplo   | sk | Príklad    | bg | Пример  |
| nl | Voorbeeld | hu | Példa      | tr | Örnek   |
| sv | Exempel   | el | Παράδειγμα |    |         |

## 13

|               | SIEMENS                                       |
|---------------|-----------------------------------------------|
|               | OZW772.04                                     |
|               |                                               |
| 💽 Upward      | Home > 0.2.198 OZW772.04 > Device information |
|               | Datapoint                                     |
| E Etherne     | Web server                                    |
|               |                                               |
| N 1 2         | Plant name                                    |
| $\bigcirc$ 2. | Plant name<br>Web server type                 |

![](_page_5_Figure_0.jpeg)

6 5700m33 6

<u>i an</u>

87,5

Subject to change

Ο

بييي

73

19

5700m61

## de Deutsch

#### Einbau

- Auf Installationsraum f
  ür Anschlusskabel und gute Zug
  änglichkeit für den Service ist zu achten.
- Bei > 35 °C Umgebungstemperatur ist eine vertikale Montage erforderlich (Zirkulation durch Lüftungslöcher).

## Montage, Verdrahtung

## Siehe Abbildungen 2 3 4a / 4b 5 6 7 8 Seite 2, 3

#### Vorbereitung

#### 1. Abdeckung abnehmen 2

Kabelbinder für KNX-Kabel einführen 3 2.

#### 4a Standardmontage auf Normtragschiene TH 35-7.5

- Normtragschiene montieren 1.
- 2. Web-Server in Normtragschiene oben einhängen ①
- Web-Server bis zum Einrasten andrücken 2 3.

#### 4b Anschraubmontage auf ebene Wand

- Zwei Löcher bohren für Schrauben Ø max. 3.5 mm 1.
- Web-Server festschrauben und beachten, dass er planflächig 2. aufliegt (Gehäuseverwindungen sind unzulässig)

#### Verdrahtung, Montageabschluss

- KNX Geräte ausschalten 1.
- 2. KNX Kabel an Klemme 2: CE+, Klemme 3: CE- 5
- Kabelbinder festzurren und überstehenden Teil abklemmen 6 3.
- Aus der Abdeckung die Aussparung herausbrechen 7 4.
- 5. Abdeckung aufdrücken 8

## Anzeige- und Bedienelemente

#### Siehe Abbildung 12 Seite 4

## **LED-Anzeigen**

#### 1 On () (rot/grün/orange)

| Dunkel       | Keine Betriebsspannung              |
|--------------|-------------------------------------|
| Leuchtet rot | Web-Server startet (Betriebssystem) |
| Blinkt rot   | Web-Server startet (Applikation)    |

Web-Server startet (Applikation)

Leuchtet grün/orange

Web-Server betriebsbereit, "Energy indicator = Green leaf oder Orange leaf"

Blinkt grün/orange

Web-Server hat Verbindung mit dem Remote-Access-Porta

#### 2 KNX KNX (grün)

| Keine Bus-Spannungsversorgung |
|-------------------------------|
| KNX betriebsbereit            |
| Kommunikation auf KNX         |
|                               |
| Keine Funktion                |
|                               |

#### 4 Störungen 🗛 (rot)

Anzeige von Störungen des Web-Servers oder der angeschlossenen KNX Geräte.

| Dunkel   | Keine Störung        |
|----------|----------------------|
| Leuchtet | Quittierte Störung   |
| Blinkt   | Unquittierte Störung |
|          |                      |

#### 5 Adressiermodus (rot)

| Dunkel   | KNX Adressiermodus aus |
|----------|------------------------|
| Leuchtet | KNX Adressiermodus ein |

## **Bedientasten**

| Beim Drücken                 | der Tasten gilt für Tastendruck                      |  |  |
|------------------------------|------------------------------------------------------|--|--|
| Kurz:                        | <2 Sekunden                                          |  |  |
| Lang:                        | >6 Sekunden.                                         |  |  |
| 6 Remote 🗸                   |                                                      |  |  |
| Kurz                         | Quittiert die Störungsmeldung                        |  |  |
| Lang                         | Sendet Systemreport an die konfigurierten Störungs-  |  |  |
|                              | E-Mail-Empfänger; siehe auch "Tastenkombination".    |  |  |
| 7 Adressierm                 | odus Prog                                            |  |  |
| Kurz                         | Einmaliges Drücken versetzt den Web-Server in den    |  |  |
|                              | KNX Adressiermodus. Nochmaliges Drücken schaltet     |  |  |
|                              | den KNX Adressiermodus wieder aus.                   |  |  |
| Lang                         | siehe "Tastenkombination"                            |  |  |
| Tastenkombination 🗸 und Prog |                                                      |  |  |
| Kurz                         | Keine Funktion                                       |  |  |
| Lang                         | Auslieferungszustand wiederherstellen                |  |  |
|                              | Beachte: Damit werden alle Konfigurationsdaten und   |  |  |
|                              | Einstellungen zurückgesetzt. Geräteliste,            |  |  |
|                              | Anlagenschaltbilder und nicht abgesetzte Meldungen   |  |  |
|                              | werden gelöscht. History-Daten werden nicht gelöscht |  |  |
|                              |                                                      |  |  |

## Inbetriebnahme

#### Siehe Abbildungen 9 10 11 12 13 Seite 3, 4, 5

#### Achtung

- Sobald der Web-Server über die Ethernet-Schnittstelle Internetzugang hat, verbindet er sich automatisch mit dem Remote-Access-Portal
- Informationen zum Remote-Access-Portal enthält die Inbetriebnahmeanleitung C5701 (www.siemens.com/ozw772manual).
- Die Deaktivierung der automatischen Verbindungsaufnahme mit dem Portal und die Inbetriebnahme ohne Portal ist in der Inbetriebnahmeanleitung C5701 beschrieben.

## Vorbedingungen

- Der Web-Server ist montiert, verdrahtet und hat über die Ethernet-Schnittstelle Internetzugang 9 11
- Die Inbetriebnahme der angeschlossenen Synco-Geräte ist erfolgt.
- Die Synco-Geräte haben eine gültige KNX Adresse [1...253] und sind betriebsbereit.
- Die Busspeisung am KNX Bus ist eingeschaltet.
- Der Web-Server / ein angeschlossenes KNX Gerät ist Uhrzeitmaster auf KNX.
- Die Betriebsspannung am Web-Server ist eingeschaltet. Der Web-Server ist betriebsbereit, wenn die On-LED grün oder orange leuchtet.
- PC/Laptop hat den gleichen oder einen anderen Internetzugang.

2018-04-02

## Web-Server im Remote-Access-Portal einrichten

- Zum Betrieb mit Portal sind keine Router-Einstellungen notwendig.
- 1. Webadresse des Portals gemäss Beipackzettel im Web-Browser des PC/Laptop eingeben.
- 2. Sprache auswählen.
- 3. Neues Konto anlegen ("Registrieren") mit persönlicher E-Mail Adresse und Aktivierungsschlüssel (gemäss Beipackzettel).
- Mit dem per Mail erhaltenen Passwort anmelden. Nach dem ersten Anmelden wird der Nutzer aufgefordert, das Passwort zu ändern.
- 5. Anlageninformationen ausfüllen und das Gerät aktivieren.
- 6. Auf den Anlagenlink klicken.
- 7. Mit bestehendem Konto erfolgt die Geräteaktivierung nach dem Login unter "Administration".
- Zum Navigieren immer zuerst die Primärnavigation verwenden, danach mittels der Sekundärnavigation den gewünschten Menüpunkt wählen (siehe 13 Seite 5).
- Zurücknavigieren: Symbol Markan "Aufwärts" klicken oder Navigation via Pfad oder via Primärnavigation.

## Lokales Administrator-Passwort ändern

- Um einen unerlaubten, lokalen Zugriff auf den Web-Server zu verhindern, muss das lokale Administrator-Passwort des Web-Servers geändert werden.
- 10. In der Primärnavigation "Benutzerkonten" auswählen.
- 11. Rotes Bleistift-Symbol  $\emptyset$  klicken.
- 12. Neues Passwort anlegen.
- 13. Mit [OK] abschliessen.

## Geräteliste erstellen

- Nur die in der Geräteliste eingetragenen Synco-Geräte werden vom Web-Server überwacht.
- Um eine Kommunikation zu ermöglichen, muss sich immer mindestens ein speisendes Synco-Gerät oder eine zentrale Busspeisung am KNX-Bus befinden.
- In der Primärnavigation "Geräte-Webseiten" auswählen (die Geräteliste ist sichtbar, der Web-Server erscheint bereits in der Geräteliste).
- 15. Neues Synco-Gerät hinzufügen: [Hinzufügen] klicken
- Seriennummer eingeben (zu finden auf dem Typenschild als KNX-ID des entsprechenden Geräts). Eingabe mit [OK] abschliessen.
  - Der Web-Server sucht nach dem entsprechenden Synco-Gerät. Dieses erscheint in der Geräteliste.
- 17. Weitere Synco-Geräte hinzufügen: Schritt 15 und 16 wiederholen.
- 18. Kontrollkästchen aller Geräte der Geräteliste wählen ☑.
- 19. [Generieren] klicken und warten, bis Meldung "Vorgang abgeschlossen" erscheint. Dies kann einige Minuten dauern.
  - In der Geräteliste weisen der Web-Server und die Synco-Geräte den Status "Generiert" auf.

### Web-Server Einstellungen

- Einstellungen verändern: Klicken des roten Bleistift-Symbols  $\varnothing$ .
- 20. Aus der Primärnavigation "Home" auswählen: Home > 0.2.150 OZW772...
- 21. ... Zeit / Datum: Zeit / Datum
- 22. ... Einstellungen > Web-Server: Sprache
- 23. ... Einstellungen > Zeit / Datum: Zeitzone
- Einstellungen > Kommunikation > KNX: Geräteadresse, Zeitsynchronisation, Uhrzeitbetrieb KNX, Uhrslave-Fernverstell. KNX
- Weiterführende Einstellungen zu E-Mail-Versand für Störungen, Systemreport, "Energy Indicator", Verbrauchsdatenerfassung und Trend enthält die ausführliche Inbetriebnahmeanleitung C5701.

## Schlusskontrolle am Web-Server

- Adressiermodus-LED 5 muss dunkel sein.
- On-LED 1 () muss grün oder orange leuchten.

## en English

## Installation

- · Make sure service has space to install connecting cables and has easy access the unit.
- Vertical mounting required at ambient temperature > 35 °C (circulation through ventilation holes).

## Mounting and wiring

## See figures 2 3 4a / 4b 5 6 7 8 page 2, 3

#### Preparation

- 1. Take off cover 2
- Insert cable tie for KNX cable 3 2.

#### 4a Standard mounting on standard rail TH 35-7.5

- Mount standard rails 1.
- 2. Attach web server to standard rails from above ①
- 3. Push down the web server until it locks 2

#### 4b Screw on mounting on a level wall

- Drill two holes for the screws Ø max. 3.5 mm 1.
- Tighten web server and make sure it is flat (warped housings are 2. not permitted)

#### Wiring and final mounting

- Switch off KNX devices 1.
- Connect KNX cable, terminal 2: CE+, terminal 3: CE- 5 2.
- 3. Tighten cable tie and cut off the remainder 6
- 4. Break out the notch from the cover 7
- 5. Replace the cover 8

## **Display and operating elements**

See figure 12 page 4

## LED displays

| 1 On 🕕 (red/green/orange) |                                                   |  |  |
|---------------------------|---------------------------------------------------|--|--|
| Dark                      | No power                                          |  |  |
| Steady red                | Web server starting (operating system)            |  |  |
| Flashing red              | Web server starting (application)                 |  |  |
| Steady green/             | orange                                            |  |  |
|                           | Web server operational, "Energy indicator = Green |  |  |
|                           | leaf or Orange leaf"                              |  |  |
| Flashing gree             | n/orange                                          |  |  |

Flasning green/ orange Web server is connected to the remote access portal

KNX KNX (green)

| (green)              |
|----------------------|
| No bus power         |
| KNX operational      |
| Communication on KNX |
|                      |
| No function          |
|                      |

#### 4 Fault (red)

Displays faults from the web server or the connected KNX devices. Dark No fault Lit Acknowledged fault Flashing Unacknowledged fault 5 Addressing mode (red)

| Dark | KNX addressing mode off |
|------|-------------------------|
| Lit  | KNX addressing mode on  |

| Operating       | buttons                                                       |
|-----------------|---------------------------------------------------------------|
| The following a | pplies when pressing the buttons                              |
| Short:          | <2 seconds                                                    |
| Long:           | >6 seconds                                                    |
| 6 Remote 🗸      |                                                               |
| Short           | Acknowledges fault message                                    |
| Long            | Sends system report to the configured fault e-mail            |
|                 | receivers; see as well "Button combination".                  |
| 7 Addressing    | mode Prog                                                     |
| Short           | One-time press sets the web server to the KNX                 |
|                 | addressing mode. Pressing the button again switching          |
|                 | off the KNX addressing mode.                                  |
| Long            | See "Button combination"                                      |
| Button combin   | nation 🗸 and Prog                                             |
| Short           | No function                                                   |
| Long            | Reestablishes default state                                   |
|                 | <b>Note:</b> This resets all configuration data and settings. |

## Commissioning

#### See figures 9 10 11 12 13 page 3, 4, 5

#### Caution

· Web server connects automatically to the remote access portal as soon as it has internet access via the Ethernet interface.

The device list, plant diagrams and all unsent

messages are deleted. History data is not deleted.

- Commissioning guide C5701 has information on the remote access portal (www.siemens.com/ozw772-manual)
- Disabling the automatic connection to the portal and commissioning without the portal is described in commissioning guide C5701.

## Prerequisites

- · Web server is mounted, wired, and connected to the Internet via the Ethernet interface 9 11
- The connected Synco devices are commissioned.
- The Synco devices have a valid KNX address [1...253] and are operational.
- Bus power supply to the KNX bus is turned on.
- The web server / a connected KNX device is the clock time master on KNX.
- Operating voltage for the web server is switched on. The web server is ready as soon as the On LED is green or orange.
- PC/Laptop has the same or other Internet access.

2018-04-02

#### Set up web server on the remote access portal

No router settings are required to operate via the portal.

- 1. Enter the portal web address from the package insert in the web browser on the PC/laptop.
- 2. Select language.
- 3. Create new account ("Sign up") using a personal e-mail address and activation code (provided on the package insert).
- Log in using the password received by mail. After initial log in, the user is requested to change the password.
- 5. Fill out plant information and activate the device.
- 6. Click the plant link.
- 7. Using an existing account, the device is activated after log in under "Administration".
- To navigate, always start with primary navigation, then use the secondary navigation to select the desired menu item (see 13 page 5).
- Return navigation: Click the symbol symbol "Upward" or navigate via path or primary navigation.

## Change local administrator password

- The local administrator password for the web server must be changed to prevent unauthorized access to the web server.
- 10. Under primary navigation, select "User accounts".
- 11. Click the red pencil  $\emptyset$ .
- 12. Create new password.
- 13. Click [OK].

## Create device list

- The web server monitors only the Synco devices listed in the device list.
- A powered Synco device or central bus power supply at a minimum must be on the KNX bus to enable communications.
- From the primary navigation, select "Device web pages" (the device list is visible; the web server already appears in the device list).
- 15. Add new Synco device: Click [Add].
- 16. Enter Serial number (located on the type plate as KNX-ID for the corresponding device). Finish with **[OK]**.
  - The web server searches for the corresponding Synco device. It appears in the device list.
- 17. Add other Synco devices: Repeat steps 15 and 16.
- 18. Check the box for all devices in the device list  $\square$ .
- 19. Click [Generate] and wait until the message "Process finished" appears. This may take a few minutes.
  - In the device list, the web server and the Synco devices display the status "Generated".

#### Web server settings

- Edit settings: Click the red pencil symbol  $\varnothing$ .
- 20. From the primary navigation, select "Home": Home > 0.2.150 OZW772...
- 21. ... Time of day/date: Time of day/date
- 22. ... Settings > Web server: Language
- 23. ... Settings > Time of day/date: Time zone
- 24. ... Settings > Communication > KNX: Device address, Time synchronization, Clock time mode KNX, Clock slave remote adj KNX
- Additional information on e-mail transmission of faults, system report, "Energy Indicator", consumption data logging, and trend is available in the commissioning guide C5701.

## Final check on web server

- Addressing mode LED 5 must be off
- On LED 1 () must be green or orange.
- Fault LED 4 **A** should be unlit.

## fr Français

## Installation

- Assurez-vous que le technicien de service ait la place d'installer les cordons de raccordement et puisse accéder facilement à l'appareil.
- Si la température ambiante est > 35 °C, le montage vertical est obligatoire (aération par les évents).

## Montage et câblage

## Voir figures 2 3 4a 4b 5 6 7 8 page 2, 3

#### Préparation

- 1. Retirez le capot 2
- 2. Mettez en place l'attache-câble KNX 3

#### 4a Montage standard sur un rail DIN (TH 35-7,5)

- 1. Montez les rails DIN
- 2. Fixez le serveur Web aux rails standard par le dessus ①
- 3. Appuyez sur le bas du serveur Web jusqu'à son verrouillage 2

#### 4b Montage par vis sur un mur

- 1. Percez deux trous pour les vis (Ø 3,5 mm maxi.)
- 2. Serrez pour fixer le serveur et assurez-vous qu'il est parfaitement plan (le boîtier ne doit pas être dans une position faussée)

#### Câblage, Montage final

- 1. A Mettez les appareils KNX hors tension
- 2. Raccordez le cordon KNX, borne 2: CE+, borne 3: CE- 5
- 3. Serrez l'attache-câble et coupez ce qui dépasse 6
- 4. Faites sauter l'encoche du capot 7
- 5. Replacez le capot 8

## Eléments d'affichage et de commande

#### Voir figure 12 page 4

## Voyants LED

## 1 Marche 🛈 (rouge/vert/orange)

| Eteint           | Absence d'alimentation                            |
|------------------|---------------------------------------------------|
| Fixe rouge       | Démarrage du serveur Web (système d'exploitation) |
| Clignote rouge   | Démarrage du serveur Web (application)            |
| Fixe vert/orange | Serveur Web opérationnel, "Indice énergie =       |
|                  | feuille verte ou feuille orange"                  |

Clignote vert/orange

Le serveur Web est connecté au portail d'accès à distance

#### 2 KNX KNX (vert)

| Eteint   | Pas d'alimentation du bus |
|----------|---------------------------|
| Allumé   | KNX opérationnel          |
| Clignote | Communication sur KNX     |
| 3 (LED)  |                           |
| Eteint   | Sans fonction             |

#### 4 Défaut 🛆 (rouge)

Affiche les défauts du serveur Web ou des appareils KNX connectés.

- Eteint Pas de défaut
- Allumé Défaut acquittée
- Clignote Défaut non acquittée

#### 5 Mode d'adressage (rouge)

Eteint Mode d'adressage KNX désactivé Allumé Mode d'adressage KNX activé

## Boutons de commande

| Doutons u       |                                                   |
|-----------------|---------------------------------------------------|
| Pour l'appui su | r les boutons, la règle suivante s'applique       |
| Appui court :   | <2 secondes                                       |
| Appui long :    | >6 secondes                                       |
| 6 Télécomma     | nde 🗸                                             |
| Appui court     | Acquitte le message de défaut                     |
| Appui long      | Envoie l'état de l'installation aux destinataires |
|                 | configurés pour les messages de défaut ; voir     |
|                 | également "Combinaison des boutons"               |
| 7 Mode d'adre   | essage Prog                                       |
| Appui court     | Un seul appui place le serveur Web en mode        |
|                 | d'adressage KNX. Un nouvel appui sur le bouton    |
|                 | désactive le mode d'adressage KNX.                |
| Appui long      | Voir "Combinaison des boutons"                    |
| Combinaison     | des boutons 🗸 et Prog                             |
| Appui court     | Sans fonction                                     |
| Appui long      | Rétablit l'état par défaut                        |
|                 | Remarque : réinitialise l'ensemble des données de |
|                 | configuration et des paramètres. La liste des     |
|                 | appareils, les schémas installation et tous les   |
|                 | messages non envoyés sont effacés. Les données de |
|                 | l'historique sont conservées.                     |

## Mise en service

#### Voir figures 9 10 11 12 13 page 3, 4, 5

#### Attention

- Dès que le serveur Web a accès à Internet via l'interface Ethernet, il se connecte automatiquement au portail d'accès distant.
- Des informations sur le portail d'accès distant sont disponibles dans le guide de mise en service C5701 (<u>www.siemens.com/ozw772-</u><u>manual</u>).
- Les procédures de désactivation de la connexion automatique au portail et de mise en service sans portail sont décrites dans le guide de mise en service C5701.

## **Conditions nécessaires**

- Le serveur Web est monté, configure et connecté à Internet via l'interface Ethernet 9 11
- Les appareils KNX connectés sont mis en service
- Les appareils KNX ont une adresse KNX valide [1...253] et sont opérationnels
- L'alimentation du bus KNX est activée
- Le serveur Web / un appareil KNX connecté est configuré comme horloge maître sur KNX
- L'alimentation pour le serveur Web est enclenchée. Le serveur Web est prêt dès que la LED est verte ou orange.
- Un PC/ordinateur possède un accès Internet identique ou différent.

## Installer le serveur Web sur le portail d'accès à distance

- Aucun réglage du routeur n'est nécessaire pour un fonctionnement via le portail.
- 1. Entrez l'adresse Web du portail contenue dans la notice dans le navigateur Web du PC/ordinateur.
- 2. Sélectionnez la langue.
- Créez un nouveau compte ("S'inscrire") à l'aide d'une adresse email personnelle et du code d'activation (fourni dans la notice d'emballage).
- Ouvrez la session à l'aide du mot de passe reçu par e-mail. Après l'ouverture de session initiale, il est demandé à l'utilisateur de changer le mot de passe.
- 5. Remplissez les informations sur l'installation et activez l'appareil.
- 6. Cliquez sur le bouton installation.
- 7. Si vous utilisez un compte existant, l'appareil est activé après avoir ouvert une session sous "Administration".
- Pour la navigation, démarrez toujours par la navigation principale, puis utilisez la navigation secondaire pour sélectionner l'option de menu souhaitée (voir 13 page 5).

## Changer le mot de passe administrateur local

- Afin de prévenir un accès non autorisé au serveur Web, le mot de passe administrateur local du serveur Web doit être modifié.
- 10. Sélectionnez "Comptes utilisateurs" dans la barre de menu.
- 11. Cliquez sur le symbole de crayon rouge  $\emptyset$ .
- 12. Créez un nouveau mot de passe.
- 13. Cliquez sur [OK].

## Créer la liste des appareils

- Le serveur Web supervise uniquement les appareils Synco inscrits dans sa liste.
- Il faut impérativement un appareil Synco sous tension ou une alimentation centrale sur le bus KNX pour que la communication puisse avoir lieu.
- A partir de la navigation principale, sélectionnez "Pages des appareils Web" (la liste des appareils s'affiche ; le serveur Web apparaît déjà dans la liste des appareils).
- 15. Pour ajouter un nouvel appareil Synco, cliquez sur [Ajouter]
- Entrez Numéro de série (qui se trouve sur la plaque signalétique de l'appareil correspondant, sous la forme KNX-ID). Terminez par [OK].
  - Le serveur Web recherche l'appareil Synco correspondant. Il apparaît dans la liste des appareils.
- 17. Pour ajouter des appareils Synco supplémentaires, répéter les opérations 15 et 16.
- Cochez la case de tous les appareils dans la liste des appareils <sup>™</sup>.
- 19. Cliquez sur **[Actualiser]** et attendez que le message "Processus terminé" apparaisse. Cela peut prendre quelques minutes.
  - Dans la liste des appareils, le serveur Web et les appareils Synco affichent l'état "Actualisé".

## Paramètres du serveur Web

- Edition des paramètres : cliquez sur le symbole de stylo rouge  $\not\!\!\! \mathcal{D}_{\cdot}$
- 20. A partir de la navigation principale, sélectionnez "Accueil" : Accueil > 0.2.150 OZW772...
- 21. ... Heure / Date : Jour/heure
- 22. ... Réglages > Serveur Web : Langue
- 23. ... Réglages > Heure / Date: Zone heure
- 24. ... Réglages > Communication > KNX:
   Adresse appareil, Synchronisation heure,
   Horloge mode KNX, Horloge esclave KNX
- Une information complémentaire concernant la transmission des messages de dérangement par e-mail, l'état de l'installation, l' "indice énergie" et le suivi des données de consommation est disponible dans les instructions de mise en service C5701.

## Dernières vérifications sur le serveur Web

- La LED 5 de mode d'adressage doit être désactivée
- La LED 1 de marche () doit être allumée en vert ou en orange
- La LED 4 de dérangement  $\Delta$  doit être éteinte.

## it Italiano

#### Installazione

- Assicurarsi che l'assistenza tecnica abbia spazio sufficiente per il collegamento dei cavi di connessione e possa accedere facilmente all'unità.
- Una temperatura ambiente > 35 °C richiede posizionamento verticale (circolazione attraverso fori di ventilazione).

## Montaggio e cablaggio

## Vedere figure 2 3 4a / 4b 5 6 7 8 a pagina 2, 3

#### Preparazione

- Rimuovere il coperchio 2 1.
- Applicare la fascetta fermacavo al cavo KNX 3 2.

#### 4a Montaggio su guida standard TH 35-7.5

- Montare le guide standard 1.
- 2. Collegare dall'alto il Web server alle guide standard ①
- Spingere il Web server verso il basso finché non si blocca 2 3.

#### 4b Montaggio su parete piana tramite viti

- Praticare due fori per le viti Ø max. 3,5 mm 1.
- Fissare il Web server e assicurarsi che la superficie sia piana e 2. uniforme (non sono ammessi alloggiamenti deformati)

#### Cablaggio e montaggio finale

- A Disinserire le corrente dei dispositivi KNX (apparecchi KNX) 1
- 2. Collegare il cavo KNX, terminale 2: CE+, 3: CE- 5
- 3. Stringere la fascetta fermacavo e rimuovere la parte restante 6
- Rimuovere la tacca dal coperchio 7 4.
- Riposizionare il coperchio 8 5.

## Display e comandi operativi

Vedere figura 12 a pagina 4

## Display a LED

#### 1 On (accensione) () (rosso/verde/arancione)

| Spento                | Nessuna alimentazione                          |  |  |
|-----------------------|------------------------------------------------|--|--|
| Rosso fisso           | Attivazione del Web server (sistema operativo) |  |  |
| Rosso lampeggiante    | Attivazione del Web server (applicazione)      |  |  |
| Verde/arancione fisso | Il Web server è in funzione. "Indicatore di    |  |  |
|                       | energia = foglia verde o foglia arancione".    |  |  |
| Lampeggio verde/arand | Lampeggio verde/arancione                      |  |  |
|                       | Il web server è connesso al portale d'accesso  |  |  |
|                       | remoto                                         |  |  |
| 2 KNX KNX (verde)     |                                                |  |  |
| Spento                | Nessuna alimentazione per il bus               |  |  |
| Acceso fisso          | KNX è in funzione                              |  |  |
| Lampeggiante          | Comunicazione attiva su KNX                    |  |  |
| 3 (LED)               |                                                |  |  |

Spento

## 4 Errore 🗛 (rosso)

Mostra gli errori del Web server o dei dispositivi KNX collegati. Spento Nessun errore Acceso fisso Errore riconosciuto Errore non riconosciuto Lampeggiante

> Modalità di indirizzamento KNX non attiva Modalità di indirizzamento KNX attiva

Nessuna attività

#### 5 Modalità di indirizzamento (rosso)

| Spento       |  |
|--------------|--|
| Acceso fisso |  |

## Pulsanti operativi

Le seguenti indicazioni sono valide quando si premono i pulsanti: Pressione breve: <2 secondi Pressione prolungata: >6 secondi

#### 6 Remoto 🗸

| Pressione breve<br>Pressione prolungata | Riconosciento del messaggio di errore<br>Invia il report di sistema al destinatario<br>cofigurato; vedere anche la sezione<br>"Combinazione di pulsanti" |  |
|-----------------------------------------|----------------------------------------------------------------------------------------------------|--|
| 7 Modalità di indirizzamento Prog       |                                                                                                    |  |
| Pressione breve                         | Premere il pulsante una volta per impostare il                                                                                                    |  |
|                                         | Web server in modalità di indirizzamento KNX.                                                                                                    |  |
|                                         | Premere nuovamente il pulsante per disattiva-                                                                                                    |  |
|                                         | re la modalità di indirizzamento KNX.                                                                                                    |  |

Pressione prolungata Vedere la sezione "Combinazione di pulsanti"

#### Combinazione di pulsanti V e Prog

| •••••••••••••••••••••••••••••••••••••• |                                                   |
|----------------------------------------|---------------------------------------------------|
| Pressione breve                        | Nessuna attività                                  |
| Pressione prolungata                   | Ritorna allo stato predefinito                    |
|                                        | Nota: questa operazione effettua il reset di      |
|                                        | tutti i dati e le impostazioni di configurazione. |
|                                        | L'elenco dispositivi, diagramma impianto e tutti  |
|                                        | i messaggi non inviati vengono cancellati. I      |
|                                        | dati della cronologia non vengono cancellati.     |
|                                        |                                                   |

## Messa in servizio

## Vedere figure 9 10 11 12 13 a pagina 3, 4, 5

#### Attenzione

- Il Web server si connette automaticamente al portale di accesso remoto nel momento in cui ha accesso ad Internet attraverso l'interfaccia Ethernet.
- · Le informazioni riguardo portale di accesso remoto sono contenute nella guida di Installazione C5701 (www.siemens.com/ozw772manual)
- La disabilitazione della connessione automatica e la messa in servizio senza il portale sono descritte nella guida all'installazione C5701.

## Prerequisiti

- Il Web Server è installato, cablato e connesso ad Internet tramite interfaccia Ethernet 9 11
- I dispositivi KNX collegati sono stati messi in servizio
- I dispositivi KNX possiedono un indirizzo KNX valido [1...253] e sono in funzione
- L'alimentazione del bus KNX è attiva
- II Web server / un dispositivo KNX collegato definisce l'orologio regolatore (master clock) su KNX
- La tensione di esercizio per il web server è ON.. Il web server è pronto quando Il LED di accensione è verde o arancione
- PC/Laptop ha il medesimo o diverso accesso Internet.

## Impostare il server web sul portale di accesso remoto

- Per operare attraverso il portale non è richiesto alcun settaggio del router.
- 1. Immettere l'indirizzo del portale Web, riportato sul foglietto illustrativo, nel browser web sul PC / laptop.
- 2. Selezionare una lingua.
- Creare un nuovo account ("Iscriviti") utilizzando un indirizzo email personale e codice di attivazione (riportato sul foglietto illustrativo).
- Accedere utilizzando la password ricevuta tramite mail.. Dopo il primo log in, l'utente dovrà modificare la password..
- 5. Inserire le informazioni sull'impianto e attivare il dispositivo.
- 6. Fare click sul link dell'impianto..
- 7. Utilizzando un account esistente, dopo il log in il dispositivo si attiva come "Amministratore".
- Per navigare, iniziare sempre dalla barra di navigazione principale, quindi utilizzare la barra di navigazione secondaria per selezionare il pulsante desiderato (vedere 13 a pagina 5).

# Modificare la password di amministratore locale

- La password di amministratore locale per il web server deve essere cambiata per prevenire accessi non autorizzati al web server.
- 10. In navigazione principale, selezionare "Account utente ".
- 11. Fare click sulla penna rossa  $\emptyset$ .
- 12. Creare una nuova password.
- 13. Fare click su [OK].

## Creare l'elenco dispositivi

- Il Web server monitorizza soltanto i dispositivi Synco indicati nell'elenco dispositivi.
- Per permettere la comunicazione, sul bus KNX devono essere presenti un dispositivo Synco alimentato o un bus centrale alimentato.
- Dalla navigazione principale selezionare "Pagine web dell'apparecchio" (l'elenco dispositivi è visibile; il Web server compare nell'elenco dispositivi).
- 15. Aggiungere un nuovo dispositivo Synco: Fare clic su [Aggiungere].
- 16. Indicare Numero di serie (riportato sulla targhetta identificativa come KNX-ID per il dispositivo corrispondente). Terminare l'operazione facendo clic su **[OK]**.
  - Il Web server effettua la ricerca del dispositivo Synco corrispondente. Questo compare nell'elenco dispositivi.
- 17. Aggiungere altri dispositivi Synco: Ripetere passo 15 e 16.
- Selezionare la casella per tutti i dispositivi presenti nell'elenco dispositivi ☑.
- Fare clic su [Genera] e attendere la visualizzazione del messaggio "Processo terminato". Questo potrebbe richiedere alcuni minuti.
  - Nell'elenco dispositivi, il Web server e il dispositivo Synco mostrano lo stato "Generato".

#### Impostazioni del Web server

- Modificare le impostazioni: Fare clic sull'icona della matita rossa  $\bigotimes$  .
- 20. Dalla navigazione principale selezionare "Pagina principale": Pagina principale > 0.2.150 OZW772...
- 21. ... Data/Ora del Giorno: Ora del giorno/data
- 22. ... Tarature e Impostaz.dati > Web server: Selezione Lingua
- 23. ... Tarature e Impostaz.dati > Data/Ora del Giorno: Orario di zona
- 24. ... Tarature e Impostaz.dati > Comunicazione > KNX: Indirizzo apparecchio, Sincronizzazione orario, Modalità op.orol. su KNX, Orol.slave remoto KNX
- Ulteriori informazioni sulla trasmissione e-mail dei guasti, rapporto di sistema, "Indicatore Energia", la registrazione dei dati e trend di consumo sono disponibili nella guida all'installazione C5701.

## Check finale sul web server

- II LED 5 in modalità di indirizzamento deve essere spento.
- LED 1 (accensione) () deve essere verde o arancione.
- Errore Fault LED 4 🗘 dovrebbe essere spento.

## es Español

## Instalación

- Deberá tener en cuenta que exista espacio suficiente para la instalación de los cables de conexión y para un fácil acceso a la unidad por parte del personal de servicio.
- Se requiere montaje vertical cuando la temperatura ambiente es > 35 °C (circulación a través de los agujeros de ventilación).

## Montaje y cableado

## Ver gráficos 2 3 4a / 4b 5 6 7 8 página 2, 3

#### Preparación

- 1. Retire la cubierta 2
- 2. Inserte la brida de fijación para el cable KNX 3

#### 4a Montaje estándar en raíl estándar TH 35-7.5

- 1. Monte el raíl estándar
- 2. Acople el servidor web al raíl estándar desde la parte superior ①
- 3. Apriete el servidor web hasta que encaje 2

#### 4b Montaje atornillado a una pared lisa

- 1. Realice dos taladros para tornillos de Ø máx. 3,5 mm.
- Atornille el servidor web y asegúrese de que esté apoyado completamente contra la pared (las carcasas combadas no están permitidas).

#### Cableado y montaje final

- 1. Apage todos los equipos KNX
- 2. Conecte el cable KNX, terminal 2: CE+, terminal 3: CE- 5
- 3. Apriete la brida de fijación y corte la parte sobrante 6
- 4. Romper y quitar la muesca existente en la cubierta 7
- 5. Vuelva a colocar la cubierta 8

## Pantalla y elementos de operación

Ver gráfico **12** página 4

## Indicadores LED

- 1 Encendido (On) () (rojo/verde/neranja)
- Apagado Sin alimentación de corriente

Rojo permanente Servidor web iniciándose (sistema operativo)

Rojo parpadeante Servidor web iniciándose (aplicación)

Verde/naranja permanente

Servidor web operativo. "Indicador energia: Hoja verde u Hoja naranja"

Parpadeo verde/naranja

El servidor web está conectado al portal de acceso remoto

#### 2 KNX KNX (verde)

| Apagado     | Sin alimentación de bus |
|-------------|-------------------------|
| Encendido   | KNX operativo           |
| Parpadeante | Comunicación por KNX    |

#### 3 (LED)

Apagado Sin función

#### 4 Fallo 🗘 (rojo)

Muestra fallos del servidor web o de los equipos KNX conectados.ApagadoSin fallosEncendidoFallo reconocidoParpadeanteFallo no reconocido

#### 5 Modo de programación (rojo)

| Apagado   | Modo de programación KNX apagado   |
|-----------|------------------------------------|
| Encendido | Modo de programación KNX encendido |

### Botones de mando

| Al pulsar los botones, se considera pulsación: |             |  |  |  |
|------------------------------------------------|-------------|--|--|--|
| Corta:                                         | <2 segundos |  |  |  |
| Larga:                                         | >6 segundos |  |  |  |

#### 6 Remoto 🗸

| Corta | Reconoce el mensaje de fallo                   |
|-------|------------------------------------------------|
| Larga | Envía informe de sistema a los correos de los  |
|       | receptores de fallos configurados; Ver también |
|       | "Combinación de botones".                      |
|       |                                                |

#### 7 Modo de programación Prog

Corta Al pulsar una vez, el servidor web pasa al modo de programación KNX. Al pulsar el botón de nuevo, se vuelve a apagar el modo de programación KNX. Larga Ver "Combinación de botones"

#### Combinación de botones 🗸 y Prog

Corta Sin función

Larga Reestablece el estado por defecto Nota: De esta forma se restablecen todos los datos y ajustes por defecto. Se borrarán en el proceso la lista de dispositivas dispremente u todos los

de dispositivos, diagramas de planta y todos los mensajes no enviados. Los datos del histórico no se borran.

## Puesta en servicio

#### Ver gráficos 9 10 11 12 13 página 3, 4, 5

#### Precaución

- El servidor Web se conecta automáticamente al portal de acceso remoto tan pronto como tenga acceso internet via la interfaz Ethernet.
- La guía de puesta en servicio C5701 tiene información sobre el portal de acceso remoto (<u>www.siemens.com/ozw772-manual</u>).
- Deshabilitar la conexión automática al portal y la puesta en servicio sin el portal se describe en la guía de puesta en servicio C5701.

## **Requisitos previos**

- El servidor Web está montado, cableado y conectado a internet via la interfaz Ethernet 9 11
- Los equipos KNX conectados están configurados.
- Los equipos KNX tienen una dirección KNX válida [1...253] y están operativos.
- La alimentación de energía por bus KNX está conectada.
- El servidor web / un dispositivo KNX conectado es el maestro de reloj en KNX.
- El voltaje de operación para el servidor web está activado.
   El servidor web está listo cuando el LED On es de color verde o naranja.
- El PC/Portatil tiene el mismo u otro acceso internet.

# Establecimiento de servidor web en el portal de acceso remoto

- No se requiere parametrización del router para operar via el portal.
- 1. Introduzca la dirección de la web del portal del prospecto en el navegador web del PC/portátil.
- 2. Seleccione el idioma.
- Cree una cuenta nueva ("Registro") usando una dirección personal de correo electrónico y el código de activación (proporcionado en el prospecto).
- Regístrese usando la contraseña recibida por correo. Tras el registro inicial, se requiere al usuario que cambie la contraseña.
- 5. Rellene la información de planta y active el dispositivo.
- 6. Haga clic en el enlace de planta.
- 7. Usando una cuenta existente, se activa el dispositivo después de registrarse bajo "Administración".
- Para navegar, empiece siempre con la navegación primaria, después emplee la navegación secundaria para la selección del punto de menú deseado (ver 13 página 5).
- Navegar atrás: Hacer click en el símbolo i "Incrementar" (arriba, "Upward") o navege sobre la ruta de orientación o la navegación principal.

## Cambio de la contraseña de administrador local

- Se debe cambiar la contraseña de administrador local hacia el servidor de web, al objeto de prevenir accesos no autorizados al servidor web.
- 10. En la navegación primaria seleccione "Cuentas de usuario".
- 11. Haga clic en el lápiz rojo  $\emptyset$ .
- 12. Cree la nueva contraseña.
- 13. Haga clic en [OK].

## Crear lista de dispositivos

- El servidor web supervisa únicamente los dispositivos Synco incluidos en la lista de dispositivos.
- Para permitir la comunicación, en el bus KNX deberá existir siempre como mínimo un dispositivo Synco con alimentación de bus o una alimentación centralizada por bus.
- Desde la navegación primaria, seleccione "Páginas web del equipo" (la lista de dispositivos es visible; el servidor web ya aparece en la lista de dispositivos).
- 15. Añadir nuevo dispositivo Synco: haga clic en [Añadir].
- Introduzca Número de serie (que aparece en la placa de tipos como ID de KNX para el dispositivo correspondiente). Finalice con [OK].
  - El servidor web busca el dispositivo Synco correspondiente. Aparece entonces en la lista de dispositivos.
- 17. Para añadir otro dispositivo Synco: Repetir los pasos 15 y 16.
- Marque la casilla de todos los dispositivos a monitorizar de la lista de dispositivos <a></a>
- Haga clic en [Generar] y espere hasta que aparezca el mensaje "Proceso finalizado". Puede tardar varios minutos.
  - En la lista de dispositivos, el servidor web y los dispositivos Synco muestran el estado "Generado".

## Ajustes del servidor web

- Editar ajustes: haga clic en el símbolo del lápiz rojoeta.
- 20. Desde la navegación primaria, seleccione "Inicio": Inicio > 0.2.150 OZW772...
- 21. ... Hora/fecha: Hora / fecha
- 22. ... Ajustes > Servidor Web: Idioma
- 23. ... Ajustes > Hora/fecha: Zona horaria
- 24. ... Ajustes > Comunicación > KNX:
   Dirección de equipo, Hora de sincronización,
   Horario modo KNX, Ajust remot reloj esclav KNX
- En la guía de puesta en servicio C5701, se encuentra información adicional sobre la transmisión de fallos por correo electrónico, informes sobre el sistema, "Indicador de Energía", registro de datos de consumo y tendencias.

## Comprobación final en el servidor web

- El LED 5 de modo de programación debe estar apagado
- Encendido LED 1 () debe estar en verde o naranja.
- El LED 4 de fallo 🗘 deberá estar apagado.

## pt Português

#### Instalação

- Certifique-se de que a assistência técnica tem espaço suficiente para instalar os cabos de ligação e fácil acesso ao equipamento.
- É necessária instalação vertical para temperaturas ambientes
   > 35 °C (circulação de ar através dos orifícios de ventilação).

## Montagem e cablagem

#### Consulte as figuras **2 3 4a / 4b 5 6 7 8** na página 2, 3

#### Preparativos

- 1. Retire a cobertura 2
- 2. Insira a abraçadeira do cabo KNX 3

#### 4a Montagem padrão na calha padrão TH 35-7.5

- 1. Monte as calhas padrão
- 2. Fixe o servidor web nas calhas padrão a partir de cima ①
- 3. Pressione o servidor web para baixo até bloquear 2

#### 4b Parafuso no caso de montagem em parede lisa

- 1. Faça dois furos para os parafusos  $\emptyset$  máx 3,5 mm.
- Aperte o servidor web e certifique-se de que está plano (não são permitidas caixas curvadas).

#### Cablagem e montagem final

- 1. A Desligue o dispositivo KNX
- 2. Ligue o cabo KNX, terminal 2: CE+, terminal 3: CE- 5
- 3. Aperte a abraçadeira e recorte a parte restante 6
- 4. Parta o entalhe da cobertura 7
- 5. Substitua a cobertura 8

## Elementos de visualização e comando

#### Consulte figura 12 na página 4

### Indicadores LED

#### 1 Ligado () (vermelho/verde/laranja)

| Apagado                       | Sem energia                               |
|-------------------------------|-------------------------------------------|
| Vermelho constante            | Inicialização do servidor web (sistema    |
|                               | operativo)                                |
| Vermelho intermitente         | Inicialização do servidor web (aplicação) |
| Verde/laranja const.          | Servidor web operacional. "Indicador de   |
|                               | energia = Folha Verde ou Folha Laranja"   |
| Piscando verde/laranja        |                                           |
| (                             | O servidor Web está conectado ao ponto de |
| a                             | acesso remoto                             |
| 2 KNX $\widehat{KNX}$ (verde) |                                           |
| Apagado                       | Sem energia do bus                        |
| Aceso                         | KNX operacional                           |
|                               |                                           |

## Intermitente Comunicação no KNX

#### 3 (LED) Apagado

#### 4 Falha (vermelho)

| Indica falhas do servidor web ou do dispositivo KNX conectado. |                      |  |  |
|----------------------------------------------------------------|----------------------|--|--|
| Apagado                                                        | Sem falhas           |  |  |
| Aceso                                                          | Falha confirmada     |  |  |
| Intermitente                                                   | Falha não confirmada |  |  |

Sem função

#### 5 Modo de endereçamento (vermelho)

|         | · · · · · ·                         |
|---------|-------------------------------------|
| Apagado | Modo de endereçamento KNX desligado |
| Aceso   | Modo de endereçamento KNX ligado    |

## Botões de comando

| O seguinte aplica | -se ao carregar nos botões |
|-------------------|----------------------------|
| Breve:            | <2 segundos                |
| Longo:            | >6 segundos                |

#### 6 Remoto 🗸

Breve Longo Confirma mensagem de falha Envia relatório do sistema para os receptores de email configurados; consulte também "Combinação de botões"

#### 7 Modo de endereçamento Prog

| Breve                         | Premindo uma única vez, o servidor web    |  |
|-------------------------------|-------------------------------------------|--|
|                               | muda para o modo de endereçamento KNX.    |  |
|                               | Pressionando novamente o botão, o modo de |  |
|                               | endereçamento KNX é desactivado.          |  |
| Longo                         | Consulte "Combinação de botões"           |  |
| Combinação de botões 🗸 e Prog |                                           |  |

## Breve Sem função

| Sem função                                     |
|------------------------------------------------|
| Restabelece o estado predefinido               |
| Nota: Isto reinicia todos os dados de          |
| configuração e todas as definições. A lista de |
| dispositivos, os diagramas da planta e todas   |
| as mensagens não enviadas são eliminadas.      |
| Os dados do histórico não são eliminados.      |
|                                                |

## Colocação em funcionamento

| Consulte figuras | 9 | 10 | 11 | 12 | 13 | na página 3, 4, 5 |
|------------------|---|----|----|----|----|-------------------|
|------------------|---|----|----|----|----|-------------------|

#### Atenção

Longo

- O servidor Web liga-se automaticamente ao portal de acesso remoto assim que tem acesso à Internet através do interface Ethernet.
- O guia de comissionamento C5701 contém informações sobre o portal de acesso remoto (<u>www.siemens.com/ozw772-manual</u>).
- Desativar a ligação automática para o portal e a colocação em funcionamento sem o portal está descrita no guia de comissionamento C5701.

## **Pré-requisitos**

- Servidor Web instalado, ligado, e conectado à Internet através do interface Ethernet
   9
  11
- Os dispositivos KNX ligados estão activos.
- Os dispositivos KNX têm um endereço KNX válido [1...253] e estão operacionais.
- A alimentação de energia ao bus KNX está ligada.
- O servidor web / o dispositivo KNX é o relógio mestre no KNX.
- A tensão de alimentação do servidor web está ligada.
   O servidor web está pronto assim que o LED On estiver a verde ou laranja.
- · PC/Laptop tem o mesmo ou outro acesso à Internet.

# Configurar um servidor web no portal de acesso remoto

- Não são necessárias configurações do router para operar através do portal.
- Digite no seu eu web browser do PC/laptop o endereço indicado no folheto do portal web.
- 2. Selecione o idioma.
- Criar uma nova conta ("Sign up") utilizando um endereço de email e código de ativação (fornecido no folheto informativo).
- Efetue login usando a senha recebida por e-mail. Depois do login inicial, o utilizador é solicitado a alterar a senha de acesso.
- 5. Preencha as informações da instalação e ative o dispositivo.
- 6. Clique no link instalação.
- Usando uma conta existente, o dispositivo é ativado após login em "Administração".
- Para navegar, comece sempre pela navegação principal e, depois, utilize a navegação secundária para seleccionar o item de menu desejado (consulte 13 na página 5).
- Navegar para trás: Clique no símbolo Para cima" (Upward) ou navegue pela rota de orientação ou pela navegação principal.

## Alterar a senha de administrador

- A senha do administrador do servidor web deve de ser alterada para evitar o acesso não autorizado ao servidor web.
- 10. Na navegação principal, selecione "Contas de utilizador".
- 11. Clique no lápis vermelho  $\emptyset$ .
- 12. Criar uma nova senha.
- 13. Clique em [OK].

## Criação da lista de dispositivos

- O servidor web monitoriza apenas os dispositivos Synco indicados na lista de dispositivos.
- Um dispositivo Synco ou uma fonte de alimentação central do bus no mínimo deve estar no bus KNX para permitir as comunicações.
- Usando a navegação principal, seleccione os "Páginas Web" (a lista de dispositivos está visível; o servidor web já aparece na lista de dispositivos).
- 15. Adicione um novo dispositivo Synco: Clique em [Adicionar].
- Introduza o Número de série (situado na placa de identificação como KNX-ID do dispositivo correspondente). Termine com [OK].
  - O web server procura o respectivo dispositivo Synco. Aparece na lista de dispositivos.
- 17. Adicione outros dispositivos Synco: Repita os passos 15 and 16.
- 18. Seleccione todos os dispositivos na lista de dispositivos  $\square$ .
- Clique em [Gerar] e aguarde até aparecer a mensagem "Processo terminado". Isto poderá demorar alguns minutos.
  - Na lista de dispositivos, o servidor web e os dispositivos Synco apresentam o estado "Generated".

### Definições do servidor web

- Edite as definições: Clique no símbolo do lápis vermelho  $\varnothing$ .
- 20. Usando a navegação principal, seleccione os "Inicio": Inicio > 0.2.150 OZW772...
- 21. ... Hora/data: Hora do dia/data
- 22. ... Definições > Web server: Idioma
- 23. ... Definições > Hora/data: Fuso horário
- 24. ... Definições > Comunicação > KNX:
   Endereço equipamento, Hora de sincronização,
   Horário modo KNX, Ajuste rem relógio escr KNX
- Informações adicionais sobre a transmissão através de e-mail de falhas da instalação, relatórios do sistema, "Indicador de Energia", registo de dados de consumo, e tendências estão disponíveis no guia de comissionamento C5701.

## Verificação final no servidor web

- O LED 5 do modo de endereçamento deve estar apagado
- Ligado LED 1 () deve estar verde ou laranja.
- Falha LED 4 🗘 deve de estar apagado.

## nl Nederlands

#### Installatie

- · Zorg ervoor dat het apparaat gemakkelijk toegankelijk is en dat er voldoende ruimte is voor de installatie van de aansluitkabels.
- · Verticale montage is noodzakelijk bij omgevingstemperaturen > 35 °C (circulatie door ventilatie sleuven).

## Montage & bedrading

#### Zie afb. 2 3 4a / 4b 5 6 7 8 pagina 2, 3.

#### Voorbereiding

- Verwijder het deksel. 2 1.
- Breng een kabelbinder voor de KNX-kabel aan. 3 2.

#### 4a Standaardmontage op standaardrail TH 35-7.5

- Monteer een standaardrail. 1.
- 2. Plaats de web server van boven af op de standaardrail ①
- 3. Druk de web server naar beneden, tot deze vastklikt 2

#### 4b Schroefmontage tegen vlakke wand

Boor twee gaten voor de schroeven,  $\emptyset$  max. 3,5 mm. 1. 2. Bevestig de web server en zorg ervoor dat deze vlak is gemonteerd (vervorming van de behuizing is ontoelaatbaar!).

#### Bedrading & eindmontage

- 1. A Schakel de KNX regelaars uit
- Sluit de KNX-kabel aan, aansluitklem 2: CE+, 3: CE- 5 2.
- Span de kabelbinder aan en knip het uiteinde af. 6 3.
- Breek de inkeping in het deksel uit. 7 4.
- Breng het deksel weer aan. 8 5.

## Weergave- en bedieningselementen

#### Zie afb. **12** pagina 4.

#### Led-weergave

#### 1 Aan () (rood/groen/oranje)

| Uit            | Geen spanning                              |
|----------------|--------------------------------------------|
| Brandt rood    | Webserver start (besturingssysteem)        |
| Knippert rood  | Webserver start (toepassing)               |
| Brandt groen/o | ranje                                      |
|                | Webserver in bedrijf. "Energie indicator = |
|                | Groen blad ofr Oranje blad"                |

Knippert groen/oranje

Web server is verbonden met het remote acces portal

## 2 KNX KNX (groen)

| Uit      | Geen busspanning     |
|----------|----------------------|
| Brandt   | KNX in bedrijf       |
| Knippert | Communicatie via KNX |
| 3 (LED)  |                      |
| Uit      | Geen functie         |

#### 4 Storing 🗛 (rood)

- Meldt storingen van de webserver of aangesloten KNX-regelaars.
- Uit Geen storing
- Brandt Storing, bevestigd
- Knippert Storing, nog niet bevestigd

## 5 Adresseerstand (rood)

| Uit    | KNX-adresseerstand uit |
|--------|------------------------|
| Brandt | KNX-adresseerstand aan |

| Bediening                    | van de toetsen                                      |  |  |  |
|------------------------------|-----------------------------------------------------|--|--|--|
| Bij het indrukke             | en van de toetsen geldt altijd:                     |  |  |  |
| 'kort' =                     | < 2 seconden                                        |  |  |  |
| 'lang' =                     | > 6 seconden                                        |  |  |  |
| 6 Afstandbed                 | liening 🗸                                           |  |  |  |
| Kort                         | Bevestiging van foutmelding                         |  |  |  |
| Lang                         | Zendt systeemrapport naar de geconfigureerde e-mail |  |  |  |
|                              | meldingontvangers; zie ook 'Toetsen combinatie'.    |  |  |  |
| 7 Adresseers                 | 7 Adresseerstand Prog                               |  |  |  |
| Kort                         | Eénmaal indrukken schakelt de webserver in de KNX-  |  |  |  |
|                              | adresseerstand. Nogmaals indrukken schakelt de      |  |  |  |
|                              | KNX-adresseerstand weer uit.                        |  |  |  |
| Lang                         | Zie 'Toetsen combinatie'.                           |  |  |  |
| Toetsen combinatie 🗸 en Prog |                                                     |  |  |  |
| Kort                         | Geen functie                                        |  |  |  |
| Long                         | Llaratalt da fabrialiainatallingan                  |  |  |  |

Herstelt de fabrieksinstellingen Lang Opmerking: Hierbij vindt een reset van alle configuratiegegevens en instellingen plaats. Het regelaaroverzicht, de bedienbeelden en alle nietverzonden berichten worden gewist. Historische gegevens worden niet gewist.

## Inbedrijfstelling

#### Zie afb. 9 10 11 12 13 pagina 3, 4, 5.

#### Opmerking

- · De Web server verbindt zich automatisch aan het remote access portal zodra er een internet verbinding via een Ethernet interface tot stand is gekomen.
- Inbedrijfstellingshandleiding C5701 geeft informative over het remote access portal (www.siemens.com/ozw772-manual).
- Verbreken van de automatische verbinding naar het portal en inbedrijfstelling zonder portal wordt beschreven in de inbedrijfstellingshandleiding C5701.

#### Voorwaarden

- · Web server is gemonteerd, bedraad en aangesloten op het Internet via een Ethernet interface 9 11
- Aangesloten KNX-regelaars zijn in bedrijf gesteld.
- KNX-regelaars hebben een geldig KNX-adres [1...253] en werken correct.
- De busvoeding voor de KNX-bus is ingeschakeld.
- Webserver / KNX-regelaar als masterklok aanwezig op de KNX bus.
- Voedingspanning op de Web server is ingeschakeld. De web server is beschikbaar zodra de On LED groen of oranje is.
- PC/Laptop heeft dezelfde of een andere Internet toegang.

## Instellen web server op het remote access portal

- Er zijn geen router instellingen noodzakelijk om via het portal te kunnen werken.
- 1. Voer met de web browser op de PC/laptop het bijgevoegde web adres van het portal in.
- 2. Selecteer de gewenste taal.
- 3. Maak een nieuw account aan ("Sign up") gebruik een persoonlijk e-mail adres en activatering (zie bijlage).
- Log in met het wachtwoord dat u ontvangt via de mail. Na initialisatie van de log in, wordt de gebruiker gevraagd om het wachtwoord te wijzigen
- 5. Vul de noodzakelijk installatie informatie in en activeer het apparaat.
- 6. Klik op de installatie link.
- 7. Bij gebruik van een bestaande account, zal het apparaat geactiveerd worden na log in onder "Administration".
- Start om te navigeren altijd met de primaire navigatie en gebruik vervolgens de secundaire navigatie om het gewenste menupunt te selecteren (zie 13 pagina 5).
- 9. Terug navigeren: Klik op het symbool 🛅 "Omhoog" (Upward) of navigeer via de pad aanduiding of via de primaire navigatie.

## Verander het locale administrator wachtwoord !

- Het locale administrator wachtwoord voor de web server moet worden veranderd om misbruik van de web server te verkomen.
- 10. Ga naar "Gebruikers accounts" in de primaire menu balk.
- 11. Klik op de rode potlood teken  $\emptyset$ .
- 12. Vul een nieuw wachtwoord in.
- 13. Klik [OK].

#### Regelaaroverzicht maken

- De webserver detecteert alleen Synco regelaars die in het regelaaroverzicht zijn opgenomen.
- Om communicatie mogelijk te maken, moet ten minste één ingeschakelde Synco regelaar of een centrale busvoeding op de KNX-bus zijn aangesloten.
- Selecteer in de primaire navigatie "Regelaar WEB pagina's" (het regelaaroverzicht is zichtbaar; de webserver verschijnt in het regelaaroverzicht).
- 15. Voeg nieuwe Synco regelaar toe: Klik op Toevoegen.
- 16. Voer het Serienummer in (op het typeplaatje vermeld als KNX-ID van het betreffende apparaat). Voltooi met een klik op **OK**.
  - De webserver zoekt het betreffende Synco-apparaat. Het verschijnt in het regelaaroverzicht.
- 17. Toevoegen van andere Synco regelaars: Herhal stap 15 en 16.
- 18. Vink het vakje aan voor alle regelaars in het regelaaroverzicht  $\square$ .
- Klik op Genereren en wacht tot de boodschap "Actie afgesloten" verschijnt. Dit kan enkele minuten duren.
  - In het regelaaroverzicht wordt voor de webserver en de Synco regelaars de status "Gegenereerd" aangegeven.

## Instellingen webserver

- Instellingen aanpassen: Klik op het rode potlood  $igtilde{\mathcal{D}}_{.}$
- 20. Selecteer in de primaire navigatie "Home": Home > 0.2.150 OZW772...
- 21. ... Datum / Tijd: Datum / Tijd
- 22. ... Instellingen > WEB server: Taal
- 23. ... Instellingen > Datum / Tijd: Tijdzone
- 24. ... Instellingen > Communicatie > KNX: Regelaaradres, Tijdsynchronisatie, Kloktijdbedrijf KNX, Klokslave verstelbaar KNX
- Aanvullende informatie over e-mail foutmeldingen, systeem rapporten, "Energie Indicatie", verbruiksregistratie en trendregistratie zie inbedrijfstellingshandleiding C5701.

## Laatste check op web server

- De LED 5 van de adresseerstand moet uit zijn.
- Bedrijf LED 1 () moet groen of oranje branden.

## sv Svenska

## Installation

- Se till att det finns serviceutrymme f
   ör att kunna installera anslutande kablar och f
   år enkel 
   åtkomst till enheten.
- Vertikal montering krävs vid omgivningstemperatur > 35 °C (cirkulation genom ventilationshålen).

## Montering och kabeldragning Se figurerna 2 3 4a / 4b 5 6 7 8 sidan 2, 3

#### Se figurerna 2 3 4a 7 4b 5 6 7 6

## Förberedelser

- 1. Ta av kåpan. 2
- 2. För in kabelbandet för KNX-kabeln. 3

#### 4a Standardmontering på standardskena TH 35-7.5

- 1. Montera standardskenan.
- 2. Montera enheten vid standardskenan ovanifrån ①
- 3. Tryck ned enheten tills den låses på plats 2

#### 4b Skruvmontering på en plan vägg

- 1. Borra två hål för skruvarna,  $\emptyset$  max. 3,5 mm.
- Dra åt skruvarna och kontrollera att enheten ligger plant (skeva bostadsväggar lämpar sig inte för denna monteringstyp).

#### Kabeldragning och slutmontering

- 1. 🛆 Slå av anslutna KNX apparater
- 2. Anslut KNX-kabeln, pol 2: CE+, pol 3: CE-. 5
- 3. Spänn kabelbanden och avlägsna överskottet. 6
- 4. Ta bort de förutskärda bitarna ur kåpan. 7
- 5. Sätt tillbaka kåpan. 8

## Indikeringslampor och knappar

Se figur 12 sidan 4

## Indikeringslampor

## 1 På (On) () (röd/grön/orange)

| Släckt       | Ingen ström                         |
|--------------|-------------------------------------|
| Stadigt röd  | Webbserver startar (operativsystem) |
| Blinkar rött | Webbserver startar (applikation)    |

Stadigt grön/orange

Webbserver i drift. "Energi indikator =

Grönt eller orangefärgat löv"

Blinkar grön/orange

Webbservern är ansluten till "fjärråtkomst"- portalen

#### 2 KNX KNX (grön)

| Släckt         | Ingen bussmatning   |  |
|----------------|---------------------|--|
| Tänd           | KNX i drift         |  |
| Blinkar        | Kommunikation i KNX |  |
| 3 (LED)        |                     |  |
| Släckt         | Ingen funktion      |  |
| A Larm ∩ (röd) |                     |  |

#### 4 Larm 🔑 (röd)

Visar larm från webbservern eller den anslutna KNX-enheten. Släckt Inget larm Tänd Bekräftat larm Blinkar Ej bekräftat larm 5 Adresseringsläge (röd)

| Slackt | KNX-adresseringgslage av |
|--------|--------------------------|
| Tänd   | KNX-adresseringgsläge på |

## Knappar

| Följande gäller         | för knapptryckningar:                                 |  |  |
|-------------------------|-------------------------------------------------------|--|--|
| Kort:                   | <2 sekunder                                           |  |  |
| Lång:                   | >6 sekunder                                           |  |  |
| 6 Fjärrstyrnin          | g 🗸                                                   |  |  |
| Kort                    | Bekräftar felmeddelande                               |  |  |
| Lång                    | Skickar systemrapport till konfigurerade larm-        |  |  |
|                         | mottagare (e-mail); se även "Knappkombination".       |  |  |
| 7 Adresseringsläge Prog |                                                       |  |  |
| Kort                    | Tryck en gång för att ställa in webbservern i KNX-    |  |  |
|                         | adresseringgsläget. Tryck på knappen igen för att slå |  |  |
|                         | av KNX-adresseringgsläget.                            |  |  |
| Lång                    | Se "Knappkombination".                                |  |  |
| Knappkombin             | ation V och Prog                                      |  |  |
| Kort                    | Ingen funktion                                        |  |  |
| Lång                    | Återställer grundinställningen.                       |  |  |
|                         | Obs! Detta återställer alla konfigurationsdata och    |  |  |
|                         | inställningar. Enhetslistan, flödesschema och alla ej |  |  |
|                         | skickade meddelanden tas bort. Historisk data         |  |  |

## Igångsättning

|  | Se figurerna | 9 | 10 | 11 | 12 | 13 | sidan 3. | 4. | 5 |
|--|--------------|---|----|----|----|----|----------|----|---|
|--|--------------|---|----|----|----|----|----------|----|---|

radderas ej.

#### **Beakta**

- Webbservern ansluter automatiskt till "fjärråtkomst"-portalen så snart den ansluts till Internet via Ethernet-gränssnittet.
- Idriftsättningsguide C5701 innehåller information om "fjärråtkomst"portalen (<u>www.siemens.com/ozw772-manual</u>).
- Hur man deaktiverar den automatiska anslutningen till portalen och hur man driftsätter OZW772 utan portal beskrivs i idriftsättningsguiden C5701.

## Förutsättningar

- Webbservern monteras, kopplas in, och ansluts till Internet via Ethernet-gränssnittet 9 11
- Den anslutna KNX-enheten ska vara igångsatt.
- KNX-enheten ska ha en giltig KNX-adress [1...253] och vara i drift.
- Bussmatningen till KNX- bussen ska vara påslagen.
- Webbservern / KNX-enheten bestämmer klockslaget för KNXbussen.
- Spänningsmatningen för webbservern är påslagen.
   Webbservern är klar så fort lysdioden On är grön eller orange.
- PC/Laptop använder samma eller har en annan anslutning till Internet.

## Installera webbservern i portalen

- Inga inställningar i routern behövs för anslutning via portalen.
- 1. Ange portalens webbadress som bifogas i förpackningen för din PC/laptop.
- 2. Välj språk.
- 3. Skapa ett konto ("Sign up") använd din egen e-postadress och aktiveringskod (som bifogas i förpackningen).
- Logga in med lösenordet du erhåller via din e-post.
   Efter första inloggningen, uppmanas du att ändra lösenordet.
- 5. Ange anläggningsinformationen och aktivera enheten.
- 6. Klicka på anläggningslänken.
- Använd ett befintligt konto, enheten aktiveras, efter inloggningen, under "Administration".
- Börja alltid med den primära navigeringen när du ska navigera. Använd därefter den sekundära för att välja önskad menypost (se 13 sidan 5).

## Ändra lösenordet för lokal administratör

- Det lokala admin-lösenordet för webbservern måste ändras för att förhindra otillåten åtkomst till webbservern.
- 10. Under primär navigering, välj "Användarkonton".
- 11. Klicka på den röda pennan  $\varnothing$ .
- 12. Skapa ett nytt lösenord.
- 13. Klicka [OK].

## Skapa en enhetslista

- Webbservern övervakar endast den enhet som finns i enhetslistan.
- Minst en strömförsörjd enhet eller en central busströmförsörjning på KNX-busen är en förutsättning för kommunikation.
- 14. Välj "Apparatens webbsidor" (enhetslistan visas; webbservern visas redan i enhetslistan) i den primära navigeringen.
- 15. Lägg till en ny enhet: Klicka på [Lägg till].
- 16. Ange Serienummer (visas på typskylten som KNX-ID för motsvarande enhet). Avsluta med **[OK]**.
  - Webbservern söker efter motsvarande Synco-enhet. Den visas i enhetslistan.
- 17. Lägg till Synco apparater: Repetera steg 15 och 16.
- 18. Markera alla enheter som ska användas i enhetslistan  $\square$ .
- 19. Klicka på [Generera] och vänta tills meddelandet "Processen klar" visas. Detta kan ta några minuter.
  - I enhetslistan visas Webbservern och bussenheten med statusen "Genererad".

#### Webbserverinställningar

- Redigera inställningar: Klicka på den röda pennsymbolen  $\varnothing_{.}$
- 20. Välj "Hem" i den primära navigeringen:
  - Hem > 0.2.150 OZW772...
- 21. ... Tid/datum: Tid/datum
- 22. ... Inställningar > Webbserver: Språk
- 23. ... Inställningar > Tid/datum: Tidzon
- 24. ... Inställningar > Kommunikation > KNX: Apparatadress, Tidsynkronisering, Tidfunktion KNX, Tid slav fjärrjust. KNX
- Ytterligare information om E-post överföring av larm, systemrapporter, "energiindikatorn", loggning av energivärden och trender finns i idriftsättningsguiden C5701.

## Slutlig kontroll av webbservern

- Den LED-lampan 5 för adresseringläget måste vara släckt.
- Lysdioden På (On) 1 ① måste vara grön eller orange.

## fi Suomi

#### Asennus

- Varmista, että kytkentäkaapelien asennukselle on tilaa ja että laitteen luokse on helppo päästä.
- Pystyasennus kun ympäristön lämpötila on > 35 °C (ilma kiertää jäähdytysreikien kautta).

## Asennus ja johdotus

## Katso kuvia **2 3 4a / 4b 5 6 7 8** sivulla 2, 3.

### Valmistelu

- 1. Poista kansi 2
- 2. Aseta KNX-kaapelin kiinnitin 3

#### 4a Vakiokiinnitys vakiokiskoon TH 35-7.5

- 1. Asenna vakiokiskot.
- 2. Kiinnitä web-serveri vakiokiskoon yläpuolelta ①
- 3. Paina laitetta alaspäin, kunnes se napsahtaa paikalleen 2

#### 4b Ruuvikiinnitys tasaiselle seinälle

- 1. Poraa kaksi halkaisijaltaan enintään 3,5 mm:n reikää ruuveja varten.
- 2. Kiinnitä laite paikalleen ja kiristä ruuvit. Varmista, että laite on kiinnitetty tasaisesti (kotelo ei saa vääristyä).

#### Johdotus ja lopullinen asennus

- 1. A KNX laitteiden irtikytkentä
- 2. Kytke KNX-kaapeli, liitäntä 2: CE+ ja liitäntä 3: CE- 5
- 3. Kiristä kaapelin kiinnitin ja leikkaa ylimääräinen osa pois 6
- 4. Poista lovettu osa kotelosta 7
- 5. Aseta kansi takaisin paikalleen 8

## Näyttö- ja käyttöelementit

#### Katso kuvaa **12** sivulla 4.

## LED-merkkivalot

| 1 On (virta kytketty) ( | ) (punainen/vihreä/oranssi)                  |
|-------------------------|----------------------------------------------|
| Ei valoa                | Ei virtaa                                    |
| Palaa punaisena         | web-serveri käynnistymässä                   |
|                         | (käyttöjärjestelmä)                          |
| Vilkkuu punaisena       | web-serveri käynnistymässä (sovellus)        |
| Palaa vihreänä/oranssi  | web-serveri käyttövalmiina. "Energia osoitin |
|                         | = Vihreä lehti tai Oranssi lehti"            |
| Vilkkuva vihreä/oranssi | Web-serveri on liitetty etäyhteysportaaliin  |

#### 2 KNX KNX (vihreä)

| Ei valoa | Ei väylävirtaa             |
|----------|----------------------------|
| Palaa    | KNX käynnissä              |
| Vilkkuu  | KNX-tiedonsiirto käynnissä |

#### 3 (LED)

Ei valoa Ei toimintoa

#### 4 Vika 🗘 (punainen)

| Merkkivalo | osoittaa web-serveri tai kytkettyjen KNX-laitteiden vikatilan. |
|------------|----------------------------------------------------------------|
| Ei valoa   | Ei vikaa                                                       |

- Palaa Kuitattu vika
- Vilkkuu Kuittaamaton vika

## 5 Osoitustila (punainen)

| Ei valoa | KNX-osoitustila ei käytössä |
|----------|-----------------------------|
| Palaa    | KNX-osoitustila käytössä    |

## Käyttöpainikkeet

| . ay nopan     |                                                        |  |  |
|----------------|--------------------------------------------------------|--|--|
| Painikkeiden p | inaminen                                               |  |  |
| Lyhyt:         | < 2 sekuntia                                           |  |  |
| Pitkä:         | > 6 sekuntia                                           |  |  |
| 6 Etätila 🗸    |                                                        |  |  |
| Lyhyt:         | Kuittaa virhesanoma.                                   |  |  |
| Pitkä:         | Lähetä järjestelmäraportti määritetylle sähköposti     |  |  |
|                | vastaanottajalle. Katso myös kohtaa                    |  |  |
|                | Painikeyhdistelmät.                                    |  |  |
| 7 Osoitustila  | Prog                                                   |  |  |
| Lyhyt:         | web-serveri siirtyy KNX-osoitustilaan, kun painiketta  |  |  |
|                | painetaan kerran. Laite lopettaa KNX-osoitustilan, kun |  |  |
|                | painiketta painetaan toisen kerran.                    |  |  |
| Pitkä:         | Katso kohtaa Painikeyhdistelmät.                       |  |  |
| Painikeyhdiste | elmät: 🗸 ja Prog                                       |  |  |
| Lyhyt:         | Ei toimintoa                                           |  |  |
| Pitkä:         | Palauta oletustila.                                    |  |  |

| Lyhyt: | Ei toimintoa                                       |
|--------|----------------------------------------------------|
| Pitkä: | Palauta oletustila.                                |
|        | Huomautus: Tämä toiminto nollaa kaikki             |
|        | kokoonpanotiedot ja asetukset. Laiteluettelo,      |
|        | lähettämättömät viestit ja laitoskuvat poistetaan. |
|        | Historiatietoja ei poisteta.                       |
|        |                                                    |

## Käyttöönotto

## Katso kuvia 9 10 11 12 13 sivulla 3, 4, 5.

#### Huomio

- Web-serveri kytkeytyy automaattisesti etäyhteys portaliin heti kun sillä on internet yhteys Ethernetin kautta.
- Asennusohjeessa C5701 on tietoa etäyhteys portaalista (<u>www.siemens.com/ozw772-manual</u>).
- Automaattisen etäyhteyden poiskytkentä ja asennus ilman etäpalvelua on kuvailtu asennusohjeessa C5701.

## Vaatimukset

- Web serveri on kytketty Internettiin Ethernetin kautta 9 11
- Kytketyt KNX-laitteet on otettu käyttöön.
- KNX-laitteella on hyväksytty KNX-osoite [1...253] ja laite on käynnissä.
- KNX-väylän väylävirtalähde toimii.
- Web-serveri / KNX-väylän kellonaika määritetään KNX-laitteen mukaan.
- Käyttöjännite web-serverille on kytketty.
   Web-serveri on valmis kun On LED palaa vihreänä tai oranssina.
- Asennuksessa käytettävällä tietokoneella on sama tai joku muu Internet yhteys.

## Web-serverin etäyhteys portaalin asetukset

- Reitittimeen ei tarvita muuttaa asetuksia etäyhteyden takia.
- 1. Syötä tietokoneen selaimeen web osoite joka on mukana webserverin toimituksessa.
- 2. Valitse kieli.
- Luo uusi käyttäjätunnus ("Sign up") käyttämällä henkilökohtainen sähköposti osoite ja aktivointikoodi (mukana toimituksessa).
- Kirjaudu käyttämällä salasanaa jonka saat sähköpostiisi. Aktivoinnin jälkeen käyttäjää pyydetään vaihtamaan salasanaa.
- 5. Täytä laitoksen tiedot ja aktivoi laite.
- 6. Klikkaa laitoksen linkkiä.
- Käyttämällä olemassa olevaa käyttäjätunnusta, laite on aktvoitu sen jälkeen kun olet kirjautunut "järjestelmän valvojana" (Admin).
- Aloita navigointi aina ensisijaisilla navigointitoiminnoilla. Valitse sitten haluamasi valikkokohde toissijaisilla navigointitoiminnoilla eli vasemman palkin vaihtoehdoilla. (Sivun 5 kuvassa 13 on esimerkki).

## Muuta paikallinen järjestelmän valvoja salasana

- Paikallinen järjestelmän valvoja salasana täytyy muuttaa välttääkseen ei haluttua pääsyä web-serveriin.
- 10. Päävalikossa, valitse "käyttäjätilit".
- 11. Klikkaa punaista kynää  $\emptyset$ .
- 12. Luo uusi käyttäjätunnus.
- 13. Klikkaa [OK].

## Laiteluettelon luonti

- Web-serveri valvoo vain laiteluettelossa mainittuja Synco-laitteita.
- Tiedonsiirto edellyttää, että Synco-väylään on kytketty vähintään käynnissä oleva laite tai väylävirtalähde.
- 14. Valitse ensisijaisilla navigointitoiminnoilla "Laitteiden web-sivut" (laiteluettelo on näkyvissä ja Web-serveri näkyy jo luettelossa).
- 15. Uuden laitteen lisäys: Valitse [Lisää].
- 16. Kirjoita laitteen Sarjanumero (laitekilvessä, esim. vastaavan laitteen KNX-ID-tunnus). Napsauta lopuksi **[OK]**-painiketta.
  - Web-serveri etsii vastaavaa Synco-laitetta. Laite näkyy laiteluettelossa.
- 17. Lisää muita Synco laitteita Toista vaiheet 15 ja 16.
- 18. Napsauta laiteluettelon kaikkien laitteiden painiketta  $\square$ .
- 19. Valitse **[Luo]** ja odota, että esiin tulee viesti "Toimenpide valmis". Tämä saattaa kestää muutamia minuutteja.
  - Laiteluettelossa web-serveri ja laitteen tilana on "Luodaan".

#### Web-serverin asetukset

- Asetusten muokkaus: Napsauta punaista kynäkuvaketta  $ar{arsigma}_{.}$
- 20. Valitse ensisijaisilla navigointitoiminnoilla "Alkuun": Alkuun > 0.2.150 OZW772...
- 21. ... Aika / päivämäärä: Klo/pvm
- 22. ... Asetukset > Web server: Kieli
- 23. ... Asetukset > Aika / päivämäärä: Aikavyöhyke
- 24. ... Asetukset > Tiedonsiirto > KNX: Laiteosoite, Ajan synkronointi,
- Kellonajan toiminta, KNX, Klo-ajan orjan kaukoas. KNX • Lisätietoja sähköpostien lähetyksestä hälytyksistä,
- järjestelmäraportti, enegia osoittin, energian kulutuksesta ja trendeistä on saatavilla asennusohjeesta C5701.

## Web-serverin viimeinen tarkastus

- Varmista, että osoitustilan punainen merkkivalo 5 ei pala.
- Virta kytketty, LED 1 () täytyy palaa vihreänä tai oranssina.
- Virhe LED 4 täytyy olla pois päältä.

## no Norsk

## Installasjon

- Sørg for at det er nok plass rundt enheten for å koble til kabler og utføre vedlikehold.
- Vertikal montasje er påkrevd ved omgivelsestemperatur > 35 °C (sirkulasjon gjennom ventilasjonshullene).

## Montering og installering

## Se figurene 2 3 4a / 4b 5 6 7 8 side 2, 3

### Forberedelser

- 1. Ta av dekselet 2
- 2. Sett inn kabelstroppen for KNX-kabelen 3

#### 4a Standardmontering på standard festebrakett TH 35-7.5

- 1. Monter festebraketten.
- 2. Fest enheten til festebraketten, som vist ovenfor ①
- 3. Trykk enheten ned til den låses på plass ②

#### 4b Skru fast enheten på en jevn vegg

- 1. Drill to hull til skruene maks. 3,5 mm  $\emptyset$ .
- 2. Stram til enheten, og sørg for at den er i vater (kabinettet må ikke være vridd).

#### Installering og endelig montering

- 1. 🗥 Slå av KNX enhetene
- 2. Koble til KNX-kabelen, terminal 2: CE+, terminal 3: CE- 5
- 3. Stram til kabelstroppen, og klipp av restene 6
- 4. Fjern plaststykket over utsnittet i dekselet 7
- 5. Sett dekselet tilbake på plass 8

## Skjerm og driftselementer

## Se figur 12 side 4

## Lyssignaler

#### 1 På 🕕 (rød/grønn/orange)

| Mørk            | Ingen strøm                                       |
|-----------------|---------------------------------------------------|
| Rød (stabil)    | Web-serveren starter (operativsystem)             |
| Rød (blinker)   | Web-serveren starter (program)                    |
| Grønn/orange    | (stabil)                                          |
|                 | Web-serveren er aktiv. "Energiindikator =         |
|                 | Grønt- eller orange blad"                         |
| Blinker grønt/o | range                                             |
|                 | Web-server er tilkoblet eksternt tilkoblingspunkt |
|                 |                                                   |

#### 2 KNX KNX (grønn)

| - 1000 1000 | (9.5)                 |
|-------------|-----------------------|
| Mørk        | Ingen strøm i buss    |
| Tent        | KNX er aktiv          |
| Blinkende   | Kommunikasjon via KNX |

## 3 (LED)

Mørk Ingen funksjon

#### 4 Feil 🗛 (rød)

| Viser feil på web-serveren eller de tilkoblede KNX-enhetene. |                 |  |
|--------------------------------------------------------------|-----------------|--|
| Mørk                                                         | Ingen feil      |  |
| Tent                                                         | Bekreftet feil  |  |
| Blinkende                                                    | Ubekreftet feil |  |
| 5 Adresseringsmodus (rød)                                    |                 |  |

#### 5 Adresseringsmodus (rød)

| Mørk | KNX-adresseringsmodus av |
|------|--------------------------|
| Tent | KNX-adresseringsmodus på |

## Driftsknapper

| Dot or to môto              | r å trukka nå knonnona nå                             |  |
|-----------------------------|-------------------------------------------------------|--|
| Kort:                       | 2 sokupdor                                            |  |
| NOIL.                       |                                                       |  |
| Lenge:                      | <6 sekunder                                           |  |
| 6 Ekstern 🗸                 |                                                       |  |
| Kort                        | Bekrefter feilmelding                                 |  |
| Lenge                       | Sender systemrapport med feil til definerte mottakere |  |
|                             | på epost – se også Knappekombinasjon                  |  |
| 7 Adresseringsmodus Prog    |                                                       |  |
| Kort                        | Ved å trykke én gang på knappen settes web-serveren   |  |
|                             | i KNX-adresseringsmodus. Ved å trykke på knappen      |  |
|                             | én gang til slås KNX-adresseringsmodusen av           |  |
| Lenge                       | Se Knappekombinasjon                                  |  |
| Knappekombinasion 🗸 og Prog |                                                       |  |
| Kort                        | Ingen funksion                                        |  |
| Longo                       | Gionopprottor standardingstillingana                  |  |
| Lenge                       |                                                       |  |
|                             | Merk: Dette nullstiller alle konfigureringsdata og    |  |
|                             | innstillinger. Enhetslisten, systemskjemaer og alle   |  |

## Oppstart

#### Se figurene 9 10 11 12 13 side 3, 4, 5

data slettes ikke.

#### Advarsel

 Web server tilkobles automatisk eksternt tilkoblingspunkt såsnart den har tilgang til Internett via Ethernet grensesnitt.

meldinger som ikke er sendt, slettes. Historiske

- Igangkjøringsinstruks C5701 inneholder informasjon om eksternt tilkoblingspunkt (<u>www.siemens.com/ozw772-manual</u>).
- Å koble fra automatisk tilkobling og igangkjøring, uten portal, er beskrevet i igangkjøringsinstruks C5701.

## Forutsetninger

- Web server is montert, kablet, og tilkoblet Internett via Ethernet grensesnitt 9 11
- De tilkoblede KNX-enhetene er satt i drift.
- KNX-enhetene har gyldige KNX-adresser [1...253] og er aktive.
- Strømforsyningen til KNX-bussen er slått på.
- Web-serveren / en tilkoblet KNX-enhet er klokketidsmaster på KNX-bussen.
- Driftsspenning til web server er påslått.
   Web server er klar når På LED er grønn eller orange.
- PC/Laptop har samme eller annen tilgang til Internett.

## Oppsett web server på atkomstport

- Ingen ruter innstillinger kreves for å operere via portalen.
- 1. Angi portal web adresse, som du finner I forpakningen med nettleser, på PC/laptop.
- 2. Velg språk.
- Opprett ny konto ("Sign up") ved å bruke egen epost-adresse og aktivere kode (som du finner I forpakningen).
- Logg inn ved å benytte passord mottatt på epost. Etter innlogging, bes bruker å forandre passordet.
- 5. Sett inn anleggsinformasjon og aktivere enheten.
- 6. Klikk på link til anlegg.
- 7. Når en eksisterende konto benyttes, vil enheten bli aktivert etter innlogging under "Administrasjon".
- Ved navigering, start alltid med primærnavigasjonen, og bruk deretter sekundærnavigasjonen for å velge ønsket menyelement (se 13 side 5).
- Returnavigasjon: Trykk på symbolet **1** "Oppover" (Upward) eller naviger via stien (bread crumb) eller primær navigasjon.

#### Forandre lokalt administrator passord

- Det lokale administrator passordet til web server må forandres for å unngå uautorisert tilgang til web server.
- 10. Under primær navigasjon, velg "Bruker kontoer".
- 11. Trykk på rød blyant  $\emptyset$ .
- 12. Opprett nytt passord.
- 13. Trykk [OK].

## **Opprett enhetsliste**

- Web-serveren overvåker kun Synco-enhetene oppført i enhetslisten.
- KNX-bussen må være utstyrt med minst en Synco-enhet eller sentral buss-strømforsyning for å muliggjøre kommunikasjon.
- 14. Velg "Apparat websider" fra primærnavigasjonen (enhetslisten er synlig web-serveren vises allerede i enhetslisten).
- 15. Legg til en ny Synco-enhet: Klikk [Legg til].
- 16. Skriv inn Serienummer (står oppgitt på typeskiltet som KNX-ID for den tilsvarende enheten). Fullfør med **[OK]**.
  - Web-serveren søker etter den tilsvarende Synco-enheten. Den vises i enhetslisten.
- 17. Legg til andre Synco-enheter: Gjenta trinn 15 og 16.
- 18. Merk av for alle enhetene i denne enhetslisten  $\square$ .
- 19. Klikk [Generer], og vent til meldingen "Prosessen ferdig" vises. Dette kan ta noen minutter.
  - I enhetslisten vises statusen "Generert" for både web-serveren og Synco-enhetene.

#### Innstillinger for web-serveren

- Redigere innstillinger: Klikk på det røde blyant-symbolet  $\varnothing$ .
- 20. Velg "Hovedside" fra primærnavigasjonen: Hovedside > 0.2.150 OZW772...
- 21. ... Tid / dato: Tid og dato
- 22. ... Innstillinger > Web server: Språk
- 23. ... Innstillinger > Tid / dato: Tidssone
- 24. ... Innstillinger > Kommunikasjon > KNX: Apparatadresse, Tidssynkronisering, Tidsmodus KNX, Fjernst. tidsprog. slave KNX
- Ytterligere informasjon om epost overføringsfeil, systemrapport, "Energy Indicator", datalogging på forbruk, og tendenskurver er tilgjengelig I igangkjøringsinstruks C5701.

## Sluttkontroll på web server

- Den LED-lampen 5 for adresseringsmodus må være slått av.
- På LED 1 () må være grønn eller orange.
- Feil LED 4 🗛 må ikke lyse.

## da Dansk

## Installation

- · Kontroller, at installationspersonalet har plads nok til at installere tilslutningskabler samt let adgang til enheden.
- Lodret montering er påkrævet ved en omgivelsestemperatur > 35 °C (der skal være circulation gennem ventilationshullerne).

## Montering og elektrisk tilslutning

Se figurerne 2 3 4a / 4b 5 6 7 8 på side 2, 3

#### Forberedelse

- 1. Fiern dækslet 2
- Indsæt kabelbinder til KNX-kablet 3 2.

#### 4a Standardmontering på standardskinnen TH 35-7.5

- Monter standardskinnerne 1.
- Fastgør webserveren på standardskinnen ovenfra ① 2.
- Tryk ned på webserveren, indtil den låses på plads 2 3.

#### 4b Skru beslaget på en plan væg

- Bor to huller til skruerne: Ø maks. 3,5 mm. 1.
- Spænd webserveren på, og kontroller, at den sidder plant 2. (skæve kabinetter er ikke tilladt).

#### Elektrisk tilslutning og endelig montering

- A KNX-enhederne frakobles 1.
- Tilslut KNX-kablet, terminal 2: CE+, terminal 3: CE- 5 2.
- Stram kablet, og skær overflødigt kabel af 3.
- Bræk udskæringen ud af kabinettet 7 4.
- Sæt kabinettet tilbage på plads 8 5.

## Display og driftselementer

Se figur 12 Side 4

## LED-indikatorer

#### 1 Tændt (On) () (rød/grøn/orange)

| Mørk                 | Ingen strøm                              |  |
|----------------------|------------------------------------------|--|
| Konstant rød         | Webserver under opstart (operativsystem) |  |
| Blinker rødt         | Webserver under opstart (applikation)    |  |
| Konstant grøn/orange |                                          |  |
|                      | Webserver driftsklar. "Energiindikator = |  |
|                      | Grønt blad eller Orange blad"            |  |

Blinker grønt/orange

Webserveren er forbundet til fjernadgangsportalen

#### 2 KNX KNX (grøn)

| Mørk    | Ingen busstrøm       |
|---------|----------------------|
| Tændt   | KNX driftsklar       |
| Blinker | Kommunikation på KNX |
| 3 (LED) |                      |
| Mørk    | Ingen funktionalitet |

#### 4 Fejl 🗛 (rød)

Indikerer fejl fra webserveren eller de tilsluttede KNX-enheder. Mørk Ingen fejl Tændt Bekræftet feil Blinker Ubekræftet fejl

## 5 Adresseringstilstand (rød)

| Mørk  | KNX-adresseringstilstand fra |
|-------|------------------------------|
| Tændt | KNX-adresseringstilstand til |

## Betjeningsknapper

| Følgende er ga | eldende ved tryk på knapperne                                                                  |
|----------------|------------------------------------------------------------------------------------------------|
| Kort:          | <2 sekunder                                                                                    |
| Længe:         | >6 sekunder                                                                                    |
| 6 Fjern 🗸      |                                                                                                |
| Kort           | Bekræfter fejlmeddelelse                                                                       |
| Langt          | Sender systemrapport til de konfigurerede e-mail modtagere af fejl. Se også "Knapkombination". |
| 7 Adressering  | stilstand Prog                                                                                 |
| Kort           | Et enkelt tryk aktiverer webserverens KNX-                                                     |
|                | adresseringstilstand. Ved tryk på knappen igen deaktiveres KNX-adresseringstilstanden.         |
| Langt          | Se "Knapkombination"                                                                           |
| Knapkombina    | tion 🗸 og Prog                                                                                 |
| Kort           | Ingen funktionalitet                                                                           |
| Langt          | Genetablerer standardtilstanden                                                                |
|                | Bemærk: Dette nulstiller alle konfigurationsdata og                                            |
|                | indstillinger. Enhedslisten, anlægsdiagrammer og alle                                          |
|                | ikke-sendte meddelelser slettes. Historikdata slettes                                          |
|                | ikke.                                                                                          |

## Ibrugtagning

#### Se figurerne 9 10 11 12 13 side 3, 4, 5

#### Pas på!

- · Web serveren forbinder sig automatisk til fjernadgangsportalen, så snart den har adgang til internettet via Ethernet interfacet.
- Idriftsættelsesvejledningen C5701 informerer om fjernadgangsportalen (www.siemens.com/ozw772-manual).
- Deaktivering af den automatiske forbindelse til portalen og idriftsættelse uden portalen beskrives i idriftsættelsesvejledningen C5701.

## Forudsætninger

- Web serveren monteres, kabelføres og forbindes til internettet via Ethernet interfacet 9 11
- De tilsluttede KNX-enheder er idriftsat.
- KNX-enhederne har en gyldig KNX-adresse [1...253] og er driftsklare.
- Busstrømforsyningen til KNX-bussen er slået til.
- Webserveren / KNX-enheden bestemmer klokkeslættet på KNXbussen
- Driftsspænding til web serveren er slået til. Web serveren er klar, så snart indikatoren Tændt (On) er grøn eller orange.
- PC/laptop har den same eller anden adgang til internettet.

2018-04-02

## Opsætning af web server på fjernadgangsportalen

- Der kræves ingen router-indstillinger for at arbejde via portalen.
- 1. Indtast portalens web-adresse fra indlægssedlen i web browseren på PC'en/laptoppen.
- 2. Vælg sprog.
- 3. Vælg ny konto ("Sign up") ved at brug en personlig e-mail adresse og aktiveringskode (fremgår af indlægssedlen).
- Log ind ved at bruge den pr. mail tilsendte adgangskode.
   Efter første log-ind, bedes brugeren ændre adgangskoden.
- 5. Udflyd anlægsinformationer og aktiver enheden.
- 6. Klik på linket til anlægget.
- Ved at bruge en eksisterende konto aktiveres enheden efter logind under "Adminstration".
- Når der navigeres, skal man altid begynde med primær navigation og derefter benytte sekundær navigation for at vælge det ønskede menupunkt (se 13 side 5).
- For at navigere tilbage igen: Klik på symbolet symbolet "Op" (Upward) eller naviger via stien eller primær navigation

## Ændring af lokal administratoradgangskode

- Den lokale administratoradgangkode til web serveren skal ændres for at undgå uautoriseret adgang til web serveren.
- 10. Under primær navigation vælges "Brugerkonti" ("User accounts").
- 11. Klik på den rode blyant  $\emptyset$ .
- 12. Opret den nye adgangskode.
- 13. Klik på [OK].

## **Opret enhedsliste**

- Webserveren overvåger kun de Synco-enheder, der fremgår af enhedslisten.
- En strømtilsluttet Synco-enhed eller en centralbusstrømforsyning skal som minimum være tilsluttet KNX-bussen for at muliggøre kommunikation.
- 14. Fra den primære navigation vælges "WEB-sider" (enhedslisten er synlig, webserveren vises allerede på enhedslisten).
- 15. Tilføj ny Synco-enhed: Klik på [Tilføj].
- 16. Indtast Serienummer (fremgår af typeskiltet som KNX-ID for den pågældende enhed). Afslut med **[OK]**.
  - Webserveren søger efter den pågældende Synco-enhed. Den vises på enhedslisten.
- 17. For at tilføje andre Synco-enheder: Gentag trin 15 og 16.
- 18. Marker afkrydsningsfeltet for alle enheder på enhedslisten S.
- 19. Klik på [Generer] og vent, indtil meddelelsen "Procedure afsluttet" vises. Dette kan tage nogle minutter.
  - På enhedslisten viser webserveren og Synco-enheden status "Genereret".

## Webserverindstillinger

- Rediger indstillinger: Klik på det røde blyantssymbol  $\varnothing$ .
- 20. Fra den primære navigation vælges "Forside": Forside > 0.2.150 OZW772...
- 21. ... Tid / dato: Tid / dato
- 22. ... Indstillinger > Webserver: Sprog
- 23. ... Indstillinger > Tid / dato: Tidszone
- Indstillinger > Kommunikation > KNX: Apparatadresse, Tidssynkronisering, Klokkeslætdrift KNX, Urslavefjernindstilling KNX
- Yderligere information om overførsel via e-mail af fejl, systemrapport, "Energiindikator", logning af forbrugsdata og trend findes i idriftsættelsesvejledningen C5701.

## Sidste kontrol af web server

- Den LED 5 for "adresseringstilstand" skal være slukket.
- Tændt-LED 1 () skal være grøn eller orange.
- Fejl LED 4 skal være slukket.

## pl Polski

## Instalacja

- Należy upewnić się, że obsługa serwisowa dysponuje miejscem do instalacji przewodów połączeniowych oraz ma łatwy dostęp do urządzenia.
- Przy temperaturze otoczenia > 35 °C wymagany jest montaż pionowy (cyrkulacja przez otwory wentylacyjne).

## Montaż i okablowanie

## Patrz rys. 2 3 4a / 4b 5 6 7 8 strona 2, 3

#### Przygotowanie

- Zdejmij pokrywę 2 1.
- Wsuń opaskę zaciskową kabla KNX 3 2.
- 4a Typowy montaż na standardowej szynie TH 35-7.5
- Zamontuj standardową szynę 1.
- 2 Umocuj webserwer na standatrdowej szynie, zaczynając od góry ①
- Pchnij webserwer w dół, aż do zatrzaśnięcia 2 3.

#### 4b Przykręcenie na równej ścianie

- Wywierć dwa otwory dla wkrętów; Ø maks. 3,5 mm. 1.
- Przykręć webserwer i upewnij się, czy jest on umieszczony 2. płasko (zniekształcenie obudowy nie jest dozwolone).

#### Okablowanie i końcowy montaż

- Myłącz zasilanie urządzeń KNX 1
- Podłącz kabel KNX, terminal 2: CE+, terminal 3: CE- 5 2.
- 3. Zaciśnij opaskę i odetnij odstający koniec 6
- 4 Wyłam zabek w osłonie 7
- 5. Załóż pokrywę 8

## Wyświetlacz i elementy robocze

Patrz rys. 12 strona 4

## **Diody LED**

#### 1 Wł. () (czerwona/zielona/pomarańczowa)

Ciemna Brak zasilania.

Świeci na czerw. Uruchomienie serwera sieci web (system operacyjny). Miga na czerw. Uruchomienie serwera sieci web (aplikacja).

Świeci na zielono/pomarańczowo Webserwer działa. "Wskaźnik

zużycia energii = Zielony liść lub Pomarańczowy liść".

Miga na zielono/pomarańczowo

Web serwer jest połączony z portalem zdalnej obsługi

#### 2 KNX KNX (zielona)

- Ciemna Brak zasilania szyny. Świeci System KNX działa. Miga Łączność w systemie KNX.
- 3 (LED)

Nie działa. Ciemna

#### 4 Błąd 📿 (czerwona)

Wyświetla błędy z webserwera lub podłączonych urządzeń KNX. Ciemna Bez błędu. Świeci Potwierdzony błąd. Miga Niepotwierdzony błąd.

#### 5 Tryb adresowania (czerwona)

| Ciemna | Tryb adresowania KNX wyłączony. |
|--------|---------------------------------|
| Świeci | Tryb adresowania KNX włączony.  |

## Przyciski sterowania

Podczas używania przycisków stosuje się następującą regułę. naciśnięcie < 2 s Krótkie: Długie: naciśnięcie < 6 s

#### 6 Zdalne 🗸

| • •           |                                                |
|---------------|------------------------------------------------|
| Krótkie       | Potwierdzenie komunikatu o błędzie.            |
| Długie        | Wysyłanie raportu systemowego do skonfigurowa- |
|               | nego, alarmowego adresu email; patrz również   |
|               | "Kombinacje przycisków".                       |
| 7 Tryb adreso | wania Prog                                     |

Krótkie Jedno naciśnięcie przełącza webserwer w tryb adresowania KNX. Ponowne naciśnięcie wyłącza trvb adresowania KNX. Długie Patrz "Kombinacje przycisków".

## Kombinacje przycisków V oraz Prog

## Krótkie

Brak funkcji. Długie Ponownie przyjmuje stan domyślny. Uwaga: Powoduje to wyzerowanie wszystkich danych i ustawień konfiguracji. Lista urządzeń, wszystkie niewysłane wiadomości oraz grafiki są usuwane. Dane historyczne nie są usuwane.

## Uruchomienie

#### Patrz rys. 9 10 11 12 13 strona 3, 4, 5

#### Uwaga

- Web serwer łączy się automatycznie z portalem zdalnego dostępu z chwilą uzyskania połączenia internetowego poprzez sieć Ethernet.
- Instrukcja uruchomienia C5701 zawiera informacje na temat portalu zdalnego dostępu (www.siemens.com/ozw772-manual).
- Dezaktywacja automatycznego połączenia z portalem zdalnego dostępu opisana jest w instrukcji uruchomienia C5701.

#### Wymagania wstępne

- Web serwer jest zamocowany, okablowany i połączony z Internetem poprzez interfejs ethernetowy. 9 11
- Podłączone i uruchomione urządzenia KNX.
- Urządzenia KNX mają ważne adresy KNX [1...253] i działją poprawnie.
- Zasilanie szyny KNX jest włączone.
- Webserwer / urządzenie KNX jest zegarem głównym KNX.
- Napięcie zasilające jest podłączone do urządzenia. Web serwer jest gotowy do pracy z chwilą zapalenia się diody zielonej lub pomarańczowej.
- PC/Laptop posiada dostęp do Internetu.

2018-04-02

## Serwer zdalnego dostępu

- Wprowadź do przeglądarki internetowej komputera adres internetowy portalu zdalnego dostępu, podany w zestawie.
- 2. Wybierz język.
- Utwórz nowe konto ("Zarejestruj"/"Sign up") używając swojego adresu mailowego oraz kodu aktywacyjnego, podanego w zestawie.
- Zaloguj się używając hasła otrzymanego drogą mailową.
   Po pierwszym zalogowaniu, użytkownik proszony jest o zmianę hasła.
- 5. Wypełnij arkusz danych o instalacji i uaktywnij urządzenie.
- 6. Kliknij łącze do instalacji.
- Z poziomu otwartego konta, urządzenie jest aktywowane po zalogowaniu jako "Administrator".
- Aby nawigować, należy zawsze rozpocząć od nawigacji głównej, a następnie użyć nawigacji dodatkowej w celu wybrania określonego elementu menu (patrz 13 strona 5).
- 9. Nawigacja powrotna: Kliknij symbol 📧 "W górę" (Upward) lub nawiguj poprzez ścieżkę zmian lub nawigację główną.

## Zmiana lokalnego hasła administratora

- Lokalne hasło administratora do web serwera musi być zmienione, aby zapobiec nieautoryzowanemu dostępowi do web serwera.
- W nawigacji głównej wybierz "Konta użytkowników" / "User accounts".
- 11. Klinij czerwony symbol ołówka  $\varnothing$ .
- 12. Utwórz nowe hasło.
- 13. Kliknij [OK].

#### Utworzenie listy urządzeń

- Sebserwer monitoruje tylko urządzenia Synco znajdujące się na liście urządzeń.
- Aby możliwa była komunikacja, na szynie KNX musi pracować przyjanmniej jedno urządzenie Synco z zasilaniem zewnętrznym lub należy przewidzieć zasilacz centalny.
- W nawigacji głównej wybierz pozycję "Strony web urządzenia"
   pojawi się lista urządzeń, webserwer już jest na niej obecny.
- 15. Dodaj nowe urządzenie Synco: Kliknij pozycję [Dodaj].
- Wprowadź numer seryjny (umieszczony na tabliczce znamionowej określonego urządzenia jako KNX-ID). Potwierdź, klikając przycisk [OK].
  - Webserwer wyszuka odpowiednie urządzenie Synco. Pojawi się ono na liście urządzeń.
- 17. Dodaj nowe urządzenie Synco: Powtórz kroki do 15 do 16.
- 18. Zaznacz pole wyboru dla wszystkich urządzeń na liście ⊠.
- 19. Kliknij pozycję **[Wygeneruj]**, aż pojawi się komunikat "Proces zakończony". Może to potrwać kilka minut.
  - Na liście urządzeń webserwer oraz urządzenie Synco wyświetla stan "Wygenerowany".

#### Ustawienia serwera sieci Web

- Edycja ustawień: Kliknij symbol czerwonego ołówka  $inom{0}{2}$ .
- 20. W nawigacji głównej wybierz pozycję "Początek": Początek > 0.2.150 OZW772...
- 21. ... Godzina / data: Godzina / data
- 22. ... Ustawienia > Webserwer: Język
- 23. ... Ustawienia > Godzina / data: Strefa czasu
- Ustawienia > Komunikacja > KNX:
   Adres urządzenia, Synchronizacja czasu,
   Tryb czasu KNX, Korekta zdal zegr podrz KNX
- Dodatkowe informacje na temat mailowego przesyłania komunikatów o błędach, raportu systemowego, "Wskaźnika energii", danych telemetrycznych oraz danych z rejestratora są dostępne w instrukcji C5701.

#### Końcowe sprawdzenie Web serwera

- Czerwona dioda 5 trybu adresowania musi być wyłączona.
- LED 1 ① musi świecić na zielono lub pomarańczowo.
- Dioda błędu 4 🗛 nie powinna się świecić.

## cs Čeština

#### Instalace

- Zajistěte dostatečný prostor pro montáž připojovacích kabelů a snadný přístup k web serveru.
- Pokud je okolní teplota > 35 °C, je třeba, aby byl web server namontán vertikálně (cirkulace vzduchu ventilačními otvory).

## Montáž a připojení

## Prohléd. si obrázky **2 3 4a / 4b 5 6 7 8** na straně 2, 3.

#### Příprava

#### 1. Sejměte spodní kryt 2

2. Zasuňte stahovací pásku pro kabel KNX 3

#### 4a Standardní montáž na DIN lištu TH 35-7.5

- 1. Namontujte lištu.
- 2. Shora nasad'te web server na DIN lištu (1).
- 3. Zatlačte web server dolů tak, aby zaklapl na místo (2).

#### 4b Montáž na rovnou zeď

- 1. Vyvrtejte dvě díry na šrouby o maximálním průměru 3,5 mm.
- Upevněte web server a zkontrolujte jeho polohu (nerovný podklad není povolen).

#### Připojení a konečná montáž

- 1. A Vypněte všechny přístroje na sběrnici KNX !
- 2. Připojte kabel KNX, koncovka 2: CE+, koncovka 3: CE- 5.
- 3. Utáhněte stahovací pásku a zbytek ustřihněte 6
- 4. Vylomte z krytu výčnělek 7.
- 5. Znovu nasaďte kryt 8.

## Signalizace a ovládací prvky

Prohlédněte si obrázek **12** na straně 4

## Indikátory LED

| 1 On 🕕 (červená/zelená/oranžová) |                                     |  |
|----------------------------------|-------------------------------------|--|
| Nesvítí                          | Bez napájení.                       |  |
| Trvale červená                   | Web server spouští operační systém. |  |
| Bliká červená                    | Web server spouští aplikaci.        |  |
| Trvale zelená/oranžová           |                                     |  |

Web server v provozu. "Indikátor spotřeby = Zelený

nebo oranžový lístek".

Bliká zeleně/oranžově

Web server je připojen k portálu pro vzdálený přístup.

#### 2 KNX KNX (zelená)

| Nesvítí   | Sběrnice bez napájení.  |
|-----------|-------------------------|
| Svítí     | Modul KNX v provozu     |
| Blikající | Komunikace v modulu KNX |
| 3 (LED)   |                         |
| Nesvítí   | Bez funkce.             |

#### 4 Porucha 🗛 (červená)

Zobrazuje poruchy z webového serveru nebo připojených KNX

| zarizeni. |                                |
|-----------|--------------------------------|
| Nesvítí   | Bez chyby.                     |
| Svítí     | Chyba zařízení s povšimnutí.   |
| Bliká     | Chyba zařízení bez povšimnutí. |
|           |                                |

#### 5 Režim adresování (červené)

| Nesvítí | Vypnutý režim adresování KNX |
|---------|------------------------------|
| Svítí   | Zapnutý režim adresování KNX |

## Ovládací tlačítka

Následující informace se vztahují ke stisknutí tlačítek. Méně než 2 sekundy Krátce: Dlouze: Méně než 6 sekund 6 Vzdálené 🗸 Krátce Potvrzení zprávy o poruše Dlouze Odešle systémové hlášení nastaveným příjemcům e-mailů; podívejte se na "Kombinace tlačítek". 7 Režim adresování Prog Jedním stisknutím se webový server nastaví do Krátce režimu adresování KNX. Opětným stisknutím se režim adresování KNX vypne. Dlouze Prohlédněte si část "Kombinace tlačítek". Kombinace tlačítek 🗸 a Prog Krátce Žádná funkce Dlouze Návrat k nastavení z výroby Poznámka: Tato operace obnoví veškerá konfigurační data a nastavení. Seznam zařízení, technologická schemata a všechny neodeslané zprávy budou

## Uvedení do provozu

| Prohléd. si obrázky | 9 | 10 | 11 | 12 | 13 | na straně 3. 4. 5. |
|---------------------|---|----|----|----|----|--------------------|
|                     |   |    |    |    |    |                    |

#### Upozornění

 Web server se připojí automaticky k portálu pro vzdálený přístup, jakmile je připojen k Internetu přes Ethernetové rozhraní.

odstraněny. Historie dat nebude vymazána.

- Návod k uvedení do provozu C5701 obsahuje informace o portálu pro vzdálený přístup (<u>www.siemens.com/ozw772-manual</u>).
- Zrušení automatického připojení k portálu a uvedení do provou bez portálu je popsáno v návodu k uvedení do provozu C5701.

## Nezbytné předpoklady pro další zprovoznění

- Web server je namontován, jsou připojeny kabely a je aktivní připojení k Internetu přes Ethernetové rozhraní.
- Připojené přístroje KNX byly uvedeny do provozu.
- Přístroje KNX májí platnou adresu KNX [1...253] a jsou funkční.
- Napájení sběrnice KNX je zapnuto.
- Webový server / některý z KNX přístrojů pracuje jako časový master.
- Napájecí napětí web serveru je zapnuté.
   Web server je připraven, jakmile LED kontrolka napájení svítí zeleně nebo oranžově.
- PC/Laptop má stejný nebo jiný přístup k Internetu.

2018-04-02

## Nastavení portálu pro vzdálený přístup k web serveru

- Pro ovládání přes portál není třeba žádné nastavování routeru.
- Do internetového prohlížeče v PC/laptopu zadejte webovou 1. adresu portálu uvedenou v balení web serveru.
- 2. Zvolte jazyk.
- Za použití osobní e-mailové adresy a aktivačního kódu, který 3. naleznete v balení web serveru, vytvořte nový účet ("Sign up").
- Přihlaste se heslem, které obdržíte e-mailem. 4. Při prvním přihlášení je uživatel požádán o změnu hesla.
- Zadejte informace o zařízení a aktivujte web server. 5.
- 6. Klikněte na odkaz zařízení.
- Při použití existujícího účtu je přístroj aktivován po přihlášení jako 7. "Administrator".
- V rámci navigace vždy začínejte v horním menu a poté prostřed-8. nictvím menu v levé liště vyberte požadovanou položku nabídky (viz příklad 13 na straně 5).
- Návrat v menu: Klikněte na symbol 🛅 "Nahoru" (Upward) nebo 9. pomocí cesty nabo primární navigace.

## Změna hesla lokálního administrátora

- Lokální administrátorské heslo do Web serveru musí být změněno. aby se předešlo neautorizovanému přístupu do Web serveru.
- 10. V horním menu vyberte "Uživatelské účty".
- 11. Klikněte na symbo tužky  $\emptyset$ .
- 12. Zadejte nové heslo.
- 13. Klikněte na [OK].

## Vytvoření seznamu přístrojů

- Web server monitoruje jen přístroje na sběrnici uvedené v seznamu přístrojů.
- Ke sběrnici KNX musí být připojeno alespoň jeden přístroj Synco s napájením sběrnice nebo centrální napájení sběrnice, aby byla umožněna komunikace.
- 14. Vyberte "Správa připojených přístrojů" v hlavním menu. Otevře se seznam přístrojů a ve Web serveru se objeví tento seznam přístroiů
- 15. Přidejte nový přístroj Synco. Klikněte na [Přidat].
- 16. Zadejte Sériové číslo (je uvedeno na štítku s typem jako položka KNX-ID pro příslušné zařízení). Dokončete operaci stisknutím tlačítka [OK].
  - · Web server hledá přístroje na sběrnici. To se objeví v seznamu přístrojů.
- 17. Přidání dlašího přístrojů Synco: Opakujte kroky 15 a 16.
- Zkontrolujte nalezení přístroje a všechny přístroje, které chcete 18. zobrazit označte 🗹 v seznamu přístrojů.
- 19. Klikněte na [Generovat] a počkejte na dialog "Proces ukončen". Tento proces může trvat i několik minut.
  - V seznamu přístrojů Synco se jako stav webového serveru a přístroje zobrazí text "Generováno".

## Nastavení Web serveru

- Editace nastavení: Klikněte na červeně označenou tužku  $\hat{\mathscr{O}}_{\cdot}$
- 20. Vyber "Home" v hlavním menu:
- Home > 0.2.150 OZW772...
- 21. ... Čas/datum: Aktuální čas
- 22. ... Nastavení > Web server: Jazyk
- 23. ... Nastavení > Čas/datum: Časová zóna
- 24. ... Nastavení > Komunikace > KNX: Adresa přístroje, Synchronizace času, Časový režim KNX, Dálk Nast času KNX
- · Další informace o odesílání e-mailů s poruchami, systémovými hlášeními, "Indikátorem spotřeby", údaji o spotřebě a trendy naleznete v Návodu k uvedení do provozu C5701.

## Konečná kontrola nastavení web serveru

- Indikátor LED režimu adresování 5 musí být zhasnutý.
- ZAP (ON) indikátor (1) (1) musí svítit zeleně nebo oranžově.

## sk Slovenčina

### Inštalácia

- Skontrolujte, či má pracovník servisu k dispozícii dostatočný priestor na montáž prepojovacích káblov a či je k jednotke ľahký prístup.
- Pri teplote okolia > 35 °C je nutná vertikálna montážna poloha (cirkulácia cez vetracie otvory).

## Montáž a zapojenie

### Pozrite si obrázky 2 3 4a / 4b 5 6 7 8 na strane 2, 3.

#### Príprava

- 1. Zložte kryt 2
- 2. Zasuňte sťahovací pásik pre kábel KNX 3

#### 4a Štandardná montáž na DIN lištu H 35-7.5

- 1. Namontujte štandardnú DIN lištu.
- 2. Priložte web server k štandardnej DIN lište ①
- 3. Zatlačte web server dolu tak, aby zacvakol na miesto 2

#### 4b Priskrutkovanie konštrukcie na rovnú stenu

Vyvŕtajte dve diery na skrutky s maximálnym priemerom 3,5 mm.
 Upevnite web server a skontrolujte jeho polohu naplocho (zvlnené kryty nie sú povolené).

#### Zapojenie a konečná montáž

- 1. A Vypnite KNX zariadenia
- 2. Pripojte kábel KNX, koncovka 2: CE+, koncovka 3: CE- 5
- 3. Pritiahnite sťahovací pásik a zvyšok odstrihnite 6
- 4. Vylomte z krytu výčnelok 7
- 5. Znovu nasaďte kryt 8

## Signalizácia a prevádzkové prvky

Pozrite si obrázok **12** na strane 4.

## Indikátory LED

#### 1 On () (červená/zelená/oranžová)

## Zhasnuté Bez napájania

Trvalo červená Spúšťanie web servera (operačný systém) Blikajúca červená Spúšťanie web servera (aplikácia)

Trvalo zelená/oranžová

Web servera v prevádzke.

"Indikátor energie = zelený alebo oranžový"

Blikajúca zelená/oranžová

Web server je pripojený na portál pre vzdialený prístup

#### 2 KNX KNX (zelená)

| Zhasnuté    | Bez napájania zbernice   |
|-------------|--------------------------|
| Rozsvietené | Modul KNX v prevádzke    |
| Blikajúce   | Komunikácia v module KNX |

3 (LED) Zhasnuté

hasnuté Žiadna funkcia

#### 4 Porucha 🗘 (červená)

Zobrazuje poruchy z web servera alebo pripojených KNX zariadení.ZhasnutéBez porúchRozsvietenéPotvrdená poruchaBlikajúceNepotvrdená porucha

#### 5 Režim adresovania (červená)

| Zhasnuté    | Vypnutý režim adresovania KNX |
|-------------|-------------------------------|
| Rozsvietené | Zapnutý režim adresovania KNX |

## Prevádzkové tlačidlá

Nasledujúce informácie sa vzťahujú na stlačenie tlačidiel. Krátke: Menej ako 2 sekundy Dlhé: Viac ako 6 sekúnd

#### 6 Vzdialené 🗸

| Krátke | Potvrdenie správy o poruche                 |
|--------|---------------------------------------------|
| Dlhé   | Odoslanie systémového hlásenia poruchy do   |
|        | konfigurovaného e-mail príjmača;            |
|        | Pozrite si tiež časť "Kombinácia tlačidiel" |

#### 7 Režim adresovania Prog

| Krátke | Jedným stlačením sa webový server nastaví do<br>režimu adresovania KNX. Opätovným stlačením sa |
|--------|------------------------------------------------------------------------------------------------|
|        | režim adresovania KNX vypne.                                                                   |
| Dlhé   | Pozrite si časť "Kombinácia tlačidiel".                                                        |
|        |                                                                                                |

#### Kombinácia tlačidiel 🗸 a Prog

 Krátke Žiadna funkcia
 Dlhé Opätovné nastavenie predvoleného stavu
 Poznámka: Táto operácia obnoví všetky konfiguračné údaje a nastavenia. Zoznam zariadení, technologické schémy a všetky neodoslané správy sa odstránia. Údaje o histórii sa neodstránia.

## Uvedenie do prevádzky

| Pozrite si obrázky | 9 | 10 11 | 12 | 13 | na strane 3, 4, 5. |
|--------------------|---|-------|----|----|--------------------|
|--------------------|---|-------|----|----|--------------------|

#### Upozornenie

- Web server sa automaticky pripája k portálu pre vzdialený prístup akonáhle má prístup na internet cez Ethernetové rozhranie.
- Príručka pre uvedenie do prevádzky C5701 sa nachádza na portáli pre vzdialený prístup (<u>www.siemens.com/ozw772-manual</u>).
- Deaktivovanie automatického pripojenia na portál uvedenie do prevádzky bez portálu je popísané v príručke pre uvedenie do prevádzky C5701.

#### Požiadavky

- Web server je namontovaný, zapojený a pripojený na Internet cez Ethernetové rozhranie 9 11
- Pripojené zariadenia KNX sú uvedené do prevádzky.
- Zariadenia KNX majú platnú adresu KNX [1...253] a sú funkčné.
- Napájanie zbernice KNX je zapnuté.
- Web server / pripojené zariadenie KNX je časovým mastrom na KNX.
- Napájacie napätie pre web server je zapnuté.
   Web server je pripravený akonáhle LED dióda zapnutia (ON) svieti na zeleno alebo na oranžovo.
- PC/Laptop má ten istý alebo iný prístup na Internet.

2018-04-02

## Nastavenie web servera na portáli pre vzdialený prístup

- Na prevádzku cez portál nie sú potrebné žiadne nastavenia routera (smerovača).
- Do web prehliadača v počítači vložte web adresu portálu, ktorú 1. nájdete v balení.
- 2. Vyberte jazyk.
- Vytvorte nové konto ("Sign up") s použitím osobnej e-mailovej 3. adresy a aktivačného kódu (nachádzajúceho sa v balení).
- Prihláste sa pomocou hesla prijatého e-mailom. 4. Po prvom prihlásení bude užívateľ vyzvaný aby zmenil heslo.
- 5. Vyplňte informácie o aplikácii a aktivujte zariadenie.
- Kliknite na link zariadenia. 6.
- Zariadenie je aktivované po prihlásení sa ako "Administrátor" za 7. použitia existujúceho konta.
- V rámci navigácie vždy začínajte primárnou navigáciou a potom 8. prostredníctvom sekundárnej navigácie vyberte požadovanú položku ponuky (viď príklad **13** na strane 5).
- Spätná navigácia: Kliknite na symbol 🛅 (Upward) alebo 9 navigujte cez link alebo primárou navigáciou.

## Zmena hesla lokálneho administrátora

- Heslo lokálneho administrátora pre web server musí byť zmenené, aby sa predišlo neautorizovanému prístupu do web serveru.
- V primárnej navigácii vyberte "User accounts" (užívateľské 10. kontá).
- 11. Kliknite na červenú ceruzku  $\emptyset$ .
- 12. Vytvorte nové heslo.
- 13. Kliknite [OK].

## Vytvorenie zoznamu zariadení

- Webový server monitoruje len zariadenia uvedené v zozname zariadení.
- Na zbernici Synco musí byť pripojené aspoň jedno napájané KNX zariadenie alebo centrálne napájanie zbernice, aby bola umožnená komunikácia.
- 14. V rámci primárnej navigácie vyberte možnosť "Web stránky prístroja"; zoznam zariadení je viditeľný, webový server je už v zozname uvedený.
- 15. Pridajte nové Synco zariadenie. Kliknite na možnosť [Pridať].
- 16. Zadajte Sériové číslo (je uvedené na štítku s typom ako položka KNX-ID pre príslušné zariadenie). Dokončite operáciu stlačením tlačidla [OK].
  - Webový server vyhľadá zodpovedajúce zariadenie Synco. Zariadenie sa pridá do zoznamu zariadení.
- 17. Pridanie ďalších Synco zariadení: Opakujte kroky 15 a 16.
- 18. Začiarknite políčko pre všetky zariadenia v zozname zariadení 🖂
- 19. Kliknite na možnosť [Vytvoriť] a počkajte na zobrazenie správy "Proces ukončený". Táto operácia môže trvať niekoľko minút.
  - V zozname zariadení sa ako stav webového servera a Synco zariadení zobrazí text "Generované".

## Nastavenia webového servera

- Úprava nastavení: Kliknite na symbol červenej ceruzky  $\varnothing$ .
- 20. V rámci primárnej navigácie vyberte možnosť "Domovská stránka": Domovská stránka > 0.2.150 OZW772...
- 21. ... Čas / dátum: Čas / dátum
- 22. ... Nastavenia > Web server: Jazyk
- 23. ... Nastavenia > Čas / dátum: Časová zóna
- 24. ... Nastavenia > Komunikácia > KNX: Adresa prístroja, Časová synchronizácia, Časový režim KNX, Nastav času Slave cez KNX
- Ďalšie informácie o e-mailovom zasielaní porúch, systémovej správy, "Energetického indikátora", záznamov spotreby a záznamov trendov sa nachádzajú v príručke pre uvedenie do prevádzky C5701.

#### Záverčná kontrola web servera

- Indikátor LED režimu adresovania 5 musí byť zhasnutý.
- On LED 1 () musí svietiť zelená alebo oranžová.
- Poruchová LED 4 by nemala svietiť.

## hu Magyar

## Telepítés

- Gondoskodjon róla, hogy legyen elegendő hely a csatlakozókábelek bekötésére, és könnyen hozzá lehessen férni a készülékhez.
- Amennyiben a környezeti hőmérséklet > 35°C, a készüléket függőlegesen kell telepíteni (megfelelő légáramlat biztosítása a szellőző réseken.

## Szerelés és huzalozás

Lásd a 2 3 4a / 4b 5 6 7 8 ábrákat a 2., 3. oldalon.

#### Előkészítés

- 1. Vegye le a burkolatot 2
- 2. Helyezze be a KNX-kábel rögzítőszalagját 3
- 4a Standard szerelés standard sínre (TH 35-7.5)
- 1. Szerelje fel a standard sínt.
- 2. Illessze az eszközt a standard sínre felülről ①
- 3. Lefelé nyomva rögzítse a sínen az eszközt 2

#### 4b Felcsavarozás falra

- Fúrjon két lyukat a csavarok számára (az átmérőjük legfeljebb 3,5 mm legyen).
- Erősítse fel az eszközt úgy, hogy a falra simuljon (nem görbülhet meg a háza).

#### Huzalozás és a szerelés befejezése

- 1. A Kapcsolja ki a KNX eszközöket
- Csatlakoztassa a KNX-kábelt, 2-es csatlakozó: CE+, 3-as csatlakozó: CE-
- 3. Húzza meg a kábelrögzítőt, és vágja le a kiálló részét
- 4. Vágja ki a nyílásfedőt a burkolatból 7
- 5. Helyezze vissza a burkolatot 8

## Kijelző- és kezelőfelület

Lásd a **12** ábrát a 4. oldalon.

## LED jelzőlámpák

1 Bekapcsolva (On) ① (piros/zöld/narancs) Nem világít Nincs bekapcsolva.

Folyamatos piros A webszerver indul (operációs rendszer). Villogó piros A webszerver indul (alkalmazás).

Folyamatos zöld/narancs

A webszerver működik. "Energia indikátor

= Zöld levél vagy Narancs levél"

Zöld/narancs színű villogás

Webszerver csatlakozva van a távoli elérési ponthoz

## 2 KNX KNX (zöld)

| Nem világít | Nincs adatbusz-áramfelvétel. |
|-------------|------------------------------|
| Világít     | A KNX működik.               |
| Villog      | Kommunikáció folyik a KNX-en |
| 3 (LED)     |                              |
| Nem világít | Nincs funkciója.             |

## 4 Hiba 🗛 (piros)

A webszerver vagy a csatlakoztatott KNX-eszközök hibáit jelzi. Nem világít Nincs hiba. Világít Nyugtázott hiba.

| -      |                    |
|--------|--------------------|
| Villog | Nyugtázatlan hiba. |

#### 5 Címzési mód (piros)

| Nem világít | KNX címzési mód kikapcsolva. |
|-------------|------------------------------|
| Világít     | KNX címzési mód bekapcsolva  |

## Kezelőgombok

| J -           |                                                      |
|---------------|------------------------------------------------------|
| A gombok meg  | gnyomására az alábbiak érvényesek:                   |
| Rövid         | <2 másodperc                                         |
| Hosszú        | >6 másodperc                                         |
| 6 Távvezérlés | s 🗸                                                  |
| Rövid         | Hibaüzenet nyugtázása.                               |
| Hosszú        | Rendszerjelentés küldése a beállított hibaüzenet     |
|               | fogadó e-mail címekre; lásd még: "Gombkombináció".   |
| 7 Címzési mé  | ód Prog                                              |
| Rövid         | Egy gombnyomással KNX címzési mód állítható be a     |
|               | címzési mód kikancsolható                            |
| Ηοεετί        | Lásd: "Gombkombináció"                               |
| 103320        |                                                      |
| Gombkombin    | áció: 🗸 és Prog                                      |
| Rövid         | Nincs funkciója.                                     |
| Hosszú        | Az alapértelmezett állapot visszaállítása.           |
|               | Megjegyzés: Ezzel a funkcióval minden konfigurációs  |
|               | adat és beállítás visszaállítható. Az eszközlista, a |
|               | rendszersémák és az elküldetlen üzenetek törlődnek,  |

## Üzembe helyezés

| Lásd a 9 10 11 12 13 ábrát a 3., | , 4., 5. oldalon. |
|----------------------------------|-------------------|
|----------------------------------|-------------------|

az előzményadatok azonban nem.

#### **Figyelmeztetés**

- A webszerver automatikusan csatlakozik a távoli elérési ponthoz az Ethernet interface-en keresztül, amint van interhet hozzáférés.
- A telepítési útmutató (C5701) megtalálható a távoli elérési ponton (www.siemens.com/ozw772-manual).
- Az automatikus kapcsolódás tiltása és a távoli elérési ponthoz történő csatlakozás nélküli beüzemelés leírása megtalálható a C5701 jelű telepítési útmutatóban.

## Előfeltételek

- Webszerver telepítve van, elektromosan be van kötve és csatlakoztatva van az Internethez az Ethernet interface-en keresztül
   **9 11**
- A csatlakoztatott KNX-eszköz üzembehelyezése megtörtént.
- A KNX-eszköz érvényes KNX-címmel [1...253] rendelkeznek, és működőképes állapotban vannak.
- A KNX-adatbusz áramellátása be van kapcsolva.
- A webszerver / a KNX-eszköz a KNX óraidő mastere.
- A webszerver működtető feszültsége be van kapcsolva. A webszerver üzemkész, ha a Bekapcsolást jelző LED zölden vagy narancssárgán világít.
- PC/Laptop-nak van Internet elérhetősége.

### A webszerver beállítása a távoli elérési ponton

- A távoli elérési ponton keresztül történő működtetéshez nincs szükség router beállításokra.
- 1. Gépelje be a PC/Laptop-ja web böngészőjébe a csomagban található távoli elérési pont címet.
- 2. Válasszon nyelvet.
- Hozzon létre egy új felhasználói fiókot ("Sign up"/"Bejelentkezés"), használja személyes e-mail címét és a csomagban található aktiváló kódot.
- Lépjen be az e-mailben kapott jelszóval.
   Az azonosítás és belépés után a jelszót meg kell változtatni.
- Töltse ki a rendszer információra vonatkozó adatokat és aktiválja a rendszert.
- 6. Kattintson rá a rendszer linkjére.
- 7. Használjon egy meglévő felhasználói számlát! Adminisztrátori szinten történő belépést követően az eszköz aktíválódik.
- A navigálást mindig az elsődleges navigációval kezdje, majd a másodlagos navigációval folytassa a kívánt menüpont kiválasztásához (lásd a 13 ábrát a 5).
- 9. Visszatérés a navigációban: Kattintson a "Fölfelé" szimbólumra
   (Upward) vagy kövesse az navigációs utat .

## Cserélje le a helyi adminisztrátori jelszót

- A helyi adminisztrátori jelszót a nem kívánt külső támadás elkerülésének érdekében meg kell változtatni.
- Az elsődleges navigáció alatt válassza a "Felhasználói számlák" menü pontot.
- 11. Kattintson a piros ceruza ikonra  $\emptyset$ .
- 12. Hozzon létre egy új jelszót.
- 13. Kattintson az [OK] gombra.

#### Eszközlista létrehozása

- A webszerver csak az eszközlistán szereplő eszközöket figyeli.
- Ahhoz, hogy lehetséges legyen a kommunikáció, a KNXadatbuszon legalább egy bekapcsolt eszköznek vagy központi adatbusz-áramellátásnak kell lennie.
- Elsődleges navigációval válassza a "Készülék WEB oldalak" pontot (az eszközlista látható; a webszerver már szerepel az eszközlistán).
- 15. Új eszköz hozzáadásához kattintson a [Hozzáadás] gombra.
- Adja meg a Sorozatszám (a típuslemezen található, az adott eszköz KNX-azonosítójaként). Végül kattintson az [OK] gombra.
  - A webszerver megkeresi az adott Synco-eszközt, és az megjelenik az eszközlistán.
- 17. További eszköz hozzáadásához ismételje a 15-as és 16-es lépéseket.
- 18. Jelölje be a listán szereplő valamennyi eszköz jelölőnégyzetét ⊠.
- Kattintson a [Generálás] gombra, és várjon, amíg meg nem jelenik a "Folyamat lezárult" üzenet. Ez néhány percig is eltarthat.
  - A webszerver eszközlistáján és az eszköz kijelzőjén a "Generált" állapot jelenik meg.

#### A webszerver beállításai

- Beállítások módosítása: kattintson a piros ceruzajelre  $\varnothing_{.}$
- 20. Elsődleges navigációval válassza a "Kezdőlap" pontot: Kezdőlap > 0.2.150 OZW772...
- 21. ... Pontos idő/dátum: Dátum/Pontos idő
- 22. ... Beállítások > WEB szerver: Nyelv
- 23. ... Beállítások > Pontos idő/dátum: Időzóna
- 24. ... Beállítások > Kommunikáció > KNX: Időszinkronizálás, Eszköz cím, Idő üzemmód KNX, Idő slave távállítás KNX
- További információ a hibaüzenetek, rendszer riport, "Energia indikátor", fogyasztás mérés és trend adatok e-mail útján történő továbbításáról a C5701 jelű beüzemelési útmutatóban találhatók.

## Web szerver végső ellenőrzése

- A címzési mód LED-jének 5 sötétnek kell lennie.
- Bekapcsolásjelző LED (On) 1 ① -nek zölden vagy narancs színben kell világítania.

## el Ελληνικά

## Εγκατάσταση

- Βεβαιωθείτε ότι υπάρχει χώρος για την τοποθέτηση των καλωδίων σύνδεσης καθώς και για εύκολη πρόσβαση στη μονάδα.
- Εάν η θερμοκρασία περιβάλλοντος είναι > 35 °C απαιτείται κάθετη τοποθέτηση (κυκλοφορία μέσα από τις οπές εξαερισμού).

## Τοποθέτηση & καλωδίωση Δείτε εικόνες 2 3 4a / 4b 5 6 7 8 σελίδα 2, 3

#### Προετοιμασία

- 1. Αφαιρέστε το καπάκι 2
- 2. Περάστε το δεματικό καλωδίων για το καλώδιο ΚΝΧ 3

#### 4a Στάνταρ τοποθέτηση σε τυποποιημένη ράγα TH 35-7.5

- 1. Τοποθετήστε τις τυποποιημένες ράγες
- Συνδέστε το web server στις τυποποιημένες ράγες από πάνω ①
- 3. Σπρώξτε κάτω το web server μέχρι να ασφαλίσει 2

#### 4b Βιδωτή τοποθέτηση σε επίπεδο τοίχο

 Ανοίξτε δύο τρύπες για τις βίδες Ø μέγ. 3.5 mm.
 Σφίξτε το web server και βεβαιωθείτε ότι είναι επίπεδη (δεν επιτρέπονται τα στρεβλωμένα περιβλήματα).

#### Καλωδίωση & τελική τοποθέτηση

- 1. 🛆 Απενεργοποιείστε όλες τις συσκευές ΚΝΧ
- 2. Συνδέστε το καλώδιο KNX, ακροδέκτης 2: CE+, 3: CE- 5
- 3. Σφίξτε το δεματικό καλωδίων και κόψτε το 6
- 4. Ανοίξτε την εγκοπή στο καπάκι 7
- 5. Επανατοποθετήστε το καπάκι 8

## Στοιχεία προβολής και λειτουργίας

### Δείτε την εικόνα 12 Σελίδα 4

## Ενδείξεις LED

#### 1 Ενεργοποίηση (On) 🕕 (κόκκινο/πράσινο/πορτοκαλί)

 
 Σβηστή
 Καθόλου τροφοδοσία

 Σταθερή κόκκινη
 Εκκίνηση Web Server (λειτουργικό σύστημα)

 Αναλάμπουσα κόκκινη
 Εκκίνηση Web Server (εφαρμογή)

 Σταθερά πράσινο/πορτοκαλί
 Web Server λειτουργεί. "Δείκτης ενέργειας = Πράσινο φύλλο ή πορτοκαλί φύλλο"

 Αναλάμπουσα πράσινη/πορτοκαλί
 Ο Web server είναι συνδεδεμένος στο portal απομακρυσμένης διαχείρισης

 2 ΚΝΧ ΚΝΧ (πράσινη)
 Σβηστή

Αναμμένη ΚΝΧ λειτουργικό Αναλάμπουσα Επικοινωνία στο ΚΝΧ 3 (LED) Σβηστή Καμία λειτουργία

#### 4 Σφάλμα 📮 (κόκκινη)

Εμφανίζει σφάλματα από το web server στις συνδεδεμένες συσκευές ΚΝΧ. Σβηστή Κανένα σφάλμα Αναμμένη Αναγνωρισμένο σφάλμα

|             |    | •   | •    | •     |     |        |   |
|-------------|----|-----|------|-------|-----|--------|---|
| Αναλάμπουσα | Mη | ανο | ιγνι | νοισμ | ένο | σφάλμα | X |
|             |    |     |      |       |     |        |   |

#### 5 Λειτουργία διευθυνσιοδότησης (κόκκινη)

| Σβηστή   | λειτουργία διευθυνσιοδότησης ΚΝΧ |
|----------|----------------------------------|
|          | απενεργοποιημένη                 |
| Αναμμένη | λειτουργία διευθυνσιοδότησης ΚΝΧ |
|          | ενεργοποιημένη                   |

## Πλήκτρα λειτουργίας

|                    | -                                                |
|--------------------|--------------------------------------------------|
| Κατά την πίεση των | / πλήκτρων ισχύουν τα εξής                       |
| Σύντομη:           | <2 δευτερόλεπτα                                  |
| Παρατεταμένη:      | <6 δευτερόλεπτα                                  |
| 6 Απομακρυσμέν     | • •                                              |
| Σύντομη            | Αναγνώριση μηνύματος σφάλματος                   |
| Παρατεταμένη       | Αποστέλλει αναφορά στους                         |
|                    | προγραμματισμένους δέκτες e-mail                 |
|                    | σφαλμάτων, δείτε επίσης "Συνδυασμός              |
|                    | πλήκτρων".                                       |
| 7 Λειτουργία διευ  | θυνσιοδότησης Prog                               |
| Σύντομη            | Με μία απλή πίεση ο web server τίθεται σε        |
|                    | λειτουργία διευθυνσιοδότησης KNX. Πιέζοντας      |
|                    | το πλήκτρο ξανά απενεργοποιείται η               |
|                    | λειτουργία διευθυνσιοδότησης KNX.                |
| Παρατεταμένη       | Δείτε "Συνδυασμός πλήκτρων"                      |
| Συνδυασμός πλήι    | κτρων 🗸 και Prog                                 |
| Σύντομη            | Καμία λειτουργία                                 |
| Παρατεταμένη       | Επανεγκατάσταση προεπιλεγμένης                   |
|                    | κατάστασης                                       |
|                    | <b>Σημείωση:</b> Αυτό επαναφέρει όλα τα δεδομένα |
|                    | και τις ρυθμίσεις διαμόρφωσης. Η λίστα           |
|                    | συσκευών, τα γραφικά της εγκατάστασης και        |
|                    | όλα τα μηνύματα που δεν έχουν αποσταλεί          |
|                    | διαγράφονται. Τα δεδομένα του ιστορικού δε       |
|                    | διαγράφονται.                                    |

## Θέση σε λειτουργία

## Δείτε εικόνες 9 10 11 12 13 σελίδα 3, 4, 5

#### Προσοχή

- Ο Web server συνδέεται αυτόματα στο portal απομακ. διαχείρισης μόλις έχει πρόσβαση στο Διαδίκτυο μέσω της θύρας Ethernet.
- Το έντυπο οδηγός θέσης σε λειτουργία C5701 περιέχει πληροφορίες για το portal απομακρυσμένης διαχείρισης (www.siemens.com/ozw772-manual).
- Η απενεργοποίηση της αυτόματης σύνδεσης και η ρύθμιση χωρίς σύνδεση στο portal περιγράφεται στον οδηγό C5701.

## Προϋποθέσεις

- Ο Web server τοποθετείται, συρματώνεται και συνδέεται στο Διαδίκτυο μέσω της θύρας Ethernet
   11
- Η συνδεδεμένες συσκευές KNX έχουν τεθεί σε λειτουργία.
- Η συσκευές ΚΝΧ διαθέτουν μια έγκυρη διεύθυνση ΚΝΧ [1...253] και είναι λειτουργικές.
- Η τροφοδοσία Bus KNX είναι ενεργοποιημένη.
- Ο web server / η συσκευή ΚΝΧ είναι ο κύριος χρόνος ρολογιού στην ΚΝΧ.
- Η τάση λειτουργίας του web server είναι ενεργοποιημένη.
   Ο web server είναι έτοιμος όταν η λυχνία On είναι πράσινη ή πορτοκαλί.
- Το PC/Laptop έχει την ίδια ή άλλη πρόσβαση στο Διαδίκτυο.

## Ρύθμιση web server στο portal απομακρυσμένης διαχείρισης.

- Δεν απαιτούνται ρυθμίσεις στον router (δρομολογητής) για την λειτουργία μέσω του portal.
- Εισάγετε την διεύθυνση του portal από το ένθετο της συσκευασίας στο πρόγραμμα περιήγησης του PC/laptop.
- 2. Επιλέξτε γλώσσα.
- Δημιουργείστε νέο λογαριασμό ("Sign up") χρησιμοποιώντας μια προσωπική διεύθυνση e-mail και τον κωδικό ενεργοποίησης (παρέχονται στο ένθετο της συσκευασίας).
- Συνδεθείτε με τον κωδικό πρόσβασης που λάβατε με το ηλεκτρονικό ταχυδρομείο.
   Μετά την αρχική είσοδο ζητείται από το χρήστη να αλλάξει τον κωδικό πρόσβασης.
- 5. Συμπληρώστε τις πληροφορίες της εγκατάστασης (έργο) και ενεργοποιήστε τη συσκευή.
- 6. Πατήστε στον σύνδεσμο του έργου.
- Χρησιμοποιώντας έναν υπάρχοντα λογαριασμό, η συσκευή ενεργοποιείται μετά το log in "Administration".
- Για πλοήγηση, ξεκινάτε πάντα με την πρωτεύουσα πλοήγηση, στη συνέχεια χρησιμοποιήστε τη δευτερεύουσα πλοήγηση για επιλογή του επιθυμητού στοιχείου μενού (δείτε 13 Σελίδα 5).
- Επιστροφή από την πλοήγηση: Πατήστε το πλήκτρο 
   (Upward) ή πλοηγηθείται από την πρωτεύουσα ή δευτερεύουσα πλοήγηση.

## Αλλάξτε τον κωδικό διαχειριστή administrator

- Ο κωδικός πρόσβασης του τοπικού διαχειριστή administrator του web server πρέπει να αλλάξει για να αποτρέψετε την μη εξουσιοδοτημένη πρόσβαση στον web server.
- Στην πρωτεύουσα πλοήγηση επιλέξτε "Λογαριασμοί χρηστών" "User accounts".
- 11. Πατήστε στο κόκκινο μολύβι 🖉.
- 12. Δημιουργήστε νέο κωδικό.
- Πατήστε στο [OK].

## Δημιουργία λίστας συσκευών

- Ο web server παρακολουθεί μόνο τις Synco συσκευές που αναγράφονται στη λίστα συσκευών.
- Για να ενεργοποιηθούν οι επικοινωνίες πρέπει στην αρτηρία KNX να υπάρχει τουλάχιστον μια ενεργοποιημένη συσκευή ή τροφοδοσία τάσης κεντρικής αρτηρίας.
- Από την πρωτεύουσα πλοήγηση, επιλέξτε "Συσκευή διαδικτυακών σελίδων" (η λίστα συσκευών είναι ορατή, ο web server εμφανίζεται στη λίστα συσκευών).
- 15. Προσθήκη νέας συσκευής Synco: Κάντε κλικ στο [Προσθήκη].
- Εισάγετε τον Αριθμός σειράς (βρίσκεται στην πλακέτα τύπου ως KNX-ID για την αντίστοιχη συσκευή). Ολοκληρώστε με [OK].
  - Ο web server αναζητά την αντίστοιχη συσκευή Synco. Αυτή εμφανίζεται στη λίστα συσκευών.
- Προσθήκη και άλλων συσκευών Synco: Επαναλάβετε τα βήματα 15 και 16.
- Επιλέξτε το πλαίσιο για όλες τις συσκευές στη λίστα συσκευών
   Δ.
- Κάντε κλικ στο [Δημιουργία] και περιμένετε μέχρι να εμφανιστεί το μήνυμα "Λήξη διαδικασίας". Μπορεί να χρειαστούν μερικά λεπτά.
  - Στη λίστα συσκευών, ο web server και οι συσκευές εμφανίζουν την κατάσταση "Δημιουργήθηκε".

## Ρυθμίσεις Web Server

- Επεξεργασία ρυθμίσεων: Κάντε κλικ στο σύμβολο του κόκκινου μολυβιού  $\hat{\mathscr{G}}$ .
- Από την πρωτεύουσα πλοήγηση, επιλέξτε "Αρχική σελίδα": Αρχική σελίδα > 0.2.150 OZW772...
- 21. ... Ένδειξη ημέρας/ώρας: Ενδειξη ώρας/ημέρας
- 22. ... Ρυθμίσεις > Web server: Γλώσσα
- 23. ... Ρυθμίσεις > Ένδειξη ημέρας/ώρας: Ζώνη ώρας
- 24. ... Ρυθμίσεις > Επικοινωνία > KNX:
   Συγχρονισμός ώρας, Διεύθυνση συσκευής,
   Λειτ. ρολογιού KNX, Απμκ. ρύθμ. slave ρλγ. KNX
- Πρόσθετες πληροφορίες σχετικά με τη μετάδοση e-mail των σφαλμάτων, αναφορά συστήματος, "ενεργειακού δείκτη", καταγραφές κατανάλωσης και δεδομένων, είναι διαθέσιμες στον οδηγό θέσης σε λειτουργία C5701.

## Τελικός έλεγχος του web server

- Το κόκκινο LED λειτουργίας 5 διευθυνσιοδότησης πρέπει να είναι σβηστό.
- Το LED 1 (σε λειτουργία) () πρέπει να έχει χρώμα πράσινο ή πορτοκαλί.

## sr Srpski

## Instalacija

- Postarajte se da serviser ima dovoljno mesta da instalira priključne kablove i da može lako da pristupi uređaju.
- Zahteva se vertikalno montiranje, pri sobnoj temperaturi > 35 °C (cirkulacija kroz otvore za ventilaciju).

## Montaža i ožičenje

#### Pogledajte slike 2 3 4a / 4b 5 6 7 8 strana 2, 3

#### Priprema

#### 1. Skinite poklopac 2

2. Umetnite vezicu za KNX kabl 3

#### 4a Standardna montaža na standardnu šinu TH 35-7.5

- 1. Montirajte standardne šine
- 2. Pričvrstite Web server na standardne šine na gore prikazani način  ${\rm \textcircled{O}}$
- 3. Pritisnite Web server nadole tako da se blokira na mestu  $\ensuremath{\mathbb{Q}}$

#### 4b Zavrtnjima pričvrstite kućište na ravan zid

- 1. Izbušite dve rupe za zavrtnje  $\varnothing$  maks. 3,5 mm.
- Pritegnite Web server i proverite da li ravno naleže (iskrivljena kućišta nisu dozvoljena).

#### Ožičenje i završna montaža

- 1. 🗥 Isključite KNX uređaje
- 2. Priključite KNX kabl, priključak 2: CE+, priključak 3: CE- 5
- 3. Pritegnite vezicu kabla i odsecite višak 6
- 4. Odlomite rezu sa poklopca 7
- 5. Vratite poklopac na mesto 8

## Displej i elementi za rukovanje

#### Videti sliku 12 strana 4

## LED lampice

#### 1 Uključeno (On) () (crveno/zeleno/narandžasto)

- Ugašeno Nema napajanja
- Neprekidno crveno Web server se pokreće (operativni sistem)
- Trepćuće crveno Web server se pokreće (aplikacija)

Neprekidno zeleno/narandžasto

Web server spreman za rad.

"Energetski indikator = Zeleni list ili Narandžasti

#### list"

Treperi zeleno/narandžasto

Web-Server ima vezu sa Remote-Access-Portal

#### 2 KNX KNX (zeleno)

| Ugašeno  | Nema napajanja sabirnice |
|----------|--------------------------|
| Upaljeno | KNX spreman za rad       |
| Trepćuće | Komunikacija na KNX-u    |
| 3 (LED)  |                          |

Ugašeno Nema funkciju

#### 4 Neispravnost rada 🗛 (crveno)

Prikazuje neispravnost rada Web servera ili priključenih KNX uređaja.

| Ugašeno  | Nema neispravnosti     |
|----------|------------------------|
| Upalieno | Potvrđena neispravnost |

Upaljeno Potvrđena neispravnost Trepće Nepotvrđena neispravnost

#### 5 Režim adresiranja (crveno)

Ugašeno Režim KNX adresiranja je isključen Upaljeno Režim KNX adresiranja je uključen

## Tasteri za rukovanje

| Sledeća vremena se  | odnose na dužinu pritiskanja tastera             |
|---------------------|--------------------------------------------------|
| Kratko:             | <2 sekunde                                       |
| Dugo:               | <6 sekundi                                       |
| 6 Daljinski 🗸       |                                                  |
| Kratko              | Prihvata poruku o neispravnosti                  |
| Dugo                | Šalje konfigurisanim primaocima e-mail izveštaj  |
|                     | o grešci u sistemu; pogledati i odeljak          |
|                     | "Kombinacije tastera".                           |
| 7 Režim adresiranja | a Prog                                           |
| Kratko              | Jedan pritisak na ovaj taster stavlja Web server |
|                     | u režim KNX adresiranja. Ponovnim pritiskom na   |
|                     | ovaj taster režim KNX adresiranja se isključuje. |
| Dugo                | Videti odeljak "Kombinacija tastera"             |
| Kombinacija tastera | a 🗸 i Prog                                       |
| Kratko              | Nema funkcije                                    |
| Dugo                | Ponovo uspostavlja primarno stanje               |
|                     | Napomena: ovim se resetuju svi podaci i          |
|                     | podešavanja konfiguracije. Brišu se spisak       |
|                     | uređaja, aplikacione šeme i sve neposlate        |
|                     | poruke. Podaci istorije se ne brišu.             |

## Puštanje u rad

Videti slike 9 10 11 12 13 strana 3, 4, 5

## Pažnja

- Web server se povezuje automatski na portal za daljinski pristup čim ima pristup internetu preko Ethernet interfejsa.
- Upustvo za puštanje u rad C5701 sadrži informacije o portalu za daljinski pristup (<u>www.siemens.com/ozw772-manual</u>).
- Onemogućavanje daljinskog pristupa na portal i puštanje u rad bez portala je opisano u upustvu za puštanje u rad C5701.

## Preduslovi

- Web server je montiran, ožičen i povezan na internet preko Ethernet interfejsa **9 11**
- Priključeni KNX uređaji su pušteni u rad.
- KNX uređaji imaju važeću KNX adresu [1...253] i rade.
- Napajanje sabirnice do KNX sabirnice je uključeno.
- Web server / priključeni KNX uređaj je matrica za vremenski časovnik na KNX-u.
- Radni napon za web server je uključen.
   Web server je spreman čim LED indikator "On" svetli zeleno ili narančasto.
- PC/Laptop ima isti ili drugi pristup internetu.

2018-04-02

# Postavljanje web servera na portal za daljinski pristup

- Nisu potrebna podešavanja rutera za rad preko portala.
- 1. Unesite web adresu portala iz uputstava u "web-browser" na PC/laptopu.
- 2. Odaberite jezik.
- Otvorite novi račun ("Prijavite se") koristeći sopstvenu e-mail adresu i aktivacioni kod (obezbeđen na pakovanju).
- Prijavite se pomoću lozinke dobijene u e-mail-u. Nakon početne prijave, od korisnika se zahteva da promeni lozinku.
- 5. Ispunite informacije o postrojenju i aktivirajte uređaj.
- 6. Kliknite na link postrojenja.
- Koristeći postojeći račun, uređaj se aktivira nakon prijave pod "Administracija".
- Navigaciju uvek počnite sa primarnom navigacijom, a zatim koristite sekundarnu navigaciju da biste izabrali željenu stavku sa menija (videti 13 strana 5).

## Promena lokalne administratorske lozink

- Lokalna lozinka administratora za web server mora da se promeni kako bi se sprečio neovlašćeni pristup web serveru.
- 10. Unutar glavne navigacije, izaberite "Korisnički nalog ".
- 11. Kliknite na crvenu olovku  $\beta$ .
- 12. Kreirajte novu lozinku.
- 13. Kliknite na [OK].

## Kreiranje spiska uređaja

- Web server prati samo Synco uređaje koji su navedeni na spisku uređaja.
- Da bi se omogućila komunikacija, na KNX sabirnici mora postojati napajani Synco uređaj ili napajanje centralne sabirnice.
- 14. Na primarnoj navigaciji odaberite "Web stranice uređaja" (spisak uređaja je vidljiv; Web server se već nalazi na spisku uređaja).
- 15. Dodavanje novog Synco uređaja: kliknite na [Dodato].
- 16. Unesite Serijski broj (nalazi se na pločici sa oznakom tipa uređaja kao KNX-ID za odgovarajući uređaj). Završite sa **[OK]**.
  - Web server traži odgovarajući Synco uređaj. On se pojavljuje na spisku uređaja.
- 17. Dodavanje novih Synco uređaja: Ponoviti korake 15 i 16.
- 18. Označite kućicu za sve uređaje 🗹 na spisku uređaja.
- 19. Kliknite na **[Generisati]** i sačekajte da se prikaže poruka "Proces završen". To može potrajati nekoliko minuta.
  - Na spisku uređaja Web server i Synco uređaji prikazuju status "Generisano".

## Podešavanja Web servera

- Menjanje podešavanja: kliknite na crveni simbol olovke  $eta_{.}$
- 20. Na primarnoj navigaciji odaberite "Početak":
- Početak > 0.2.150 OZW772... 21. ... Vreme/datum: Vreme/datum
- 22. ... Podešavanja > Web server: Jezik
- 23. ... Podešavanja > Vreme/datum: Vremenska zona
- 24. … Podešavanja > Komunikacija > KNX: Adresa uređaja, Sinhronizacija vremena, Tajmer režim KNX, Tajmer režim podr.KNX
- Dodatne informacije o slanju e-mailova o greškama, sistemskim izvještajima, pokazatelju energije "Energy Indicator", sakupljanju podataka o potrošnji i trendovima su dostupne u upustvu za puštanje u rad C5701.

#### Konačna provera na web serveru

- LED lampica režima adresiranja **5** mora da bude ugašena.
- Lampica LED (On) 1 ① mora biti zelena ili narandžasta.
- Greška LED 4 4 bi trebalo da ne svetli

## hr Hrvatski

## Instaliranje

- Osigurajte dovoljan prostor za ugradnju kabela i lak pristup uređaju.
- Zahtjeva se vertikalno montiranje pri temperaturi prostora > 35 °C (cirkulacija kroz otvore za ventilaciju).

## Ugradnja i spajanje

Vidi slike **2 3 4a / 4b 5 6 7 8** str. 2, 3

## Priprema

- 1. Skinite poklopac 2
- 2. Uvucite kabelsku omču za KNX kabel 3

#### 4a Ugradnja na standardnu vodilicu TH 35-7.5

- 1. Ugradite standardne vodilice.
- 2. Spojite uređaj na standardne vodilice odozgo ①
- 3. Pritisnite uređaj dok ne uskoči 2

#### 4b Ugradnja vijcima na ravan zid

- 1. Izbušite dva otvora za vijke  $\varnothing$  maks. 3,5 mm.
- Zategnite vijke i provjerite stoji li uređaj ravno (nisu dozvoljeni neravni zidovi).

#### Spajanje i završna ugradnja

- 1. 🗥 Isključite KNX uređaje
- 2. Spojite KNX kabel, terminal 2: CE+, terminal 3: CE- 5
- 3. Zategnite kabelsku omču i odrežite preostali dio 6
- 4. Otrgnite izrez iz poklopca 7
- 5. Postavite poklopac 8

## Indikatori i upravljački elementi

Vidi sl **12** str. 4

## LED indikatori

1 On () (crveno/zeleno/narančasto)

Isključen Nema struje Svijetli crveno Aktivira se web poslužitelj (operacijski sustav)

Treperi crveno Aktivira se web poslužitelj (aplikacija)

Svijetli zeleno/narančasto

Web poslužitelj je aktivan. "Indikator

energije = Zeleni list ili Narančasti list"

Treperi zeleno/narančasto

Web poslužitelj je spojen na udaljeni pristup portalu

#### 2 KNX KNX (zeleni)

- Svijetli KNX aktivan Treperi Komunikacija na KNX
  - reperi Komunikacija na

3 (LED)

Isključen Nema funkcije

#### 4 Pogreška 🗘 (crveni)

Prikazuje pogreške iz web poslužitelja ili priključenog KNX uređaja.

| Isključen | Nema pogreške |  |
|-----------|---------------|--|
|           |               |  |

| Svij | etli | Potvrđena pogreška |  |
|------|------|--------------------|--|
| -    |      |                    |  |

Treperi Nepotvrđena pogreška

## 5 Način adresiranja (crveni)

| Isključen | Isključen način KNX adresiranja |
|-----------|---------------------------------|
| Svijetli  | Uključen način KNX adresiranja  |

## Upravljački gumbi

| Brilikom pritiakonia gumba vrijadi aliodaća:               |                                                     |  |  |  |  |
|------------------------------------------------------------|-----------------------------------------------------|--|--|--|--|
| Prilikom pritiskanja gumba vrijedi sijedece:               |                                                     |  |  |  |  |
| kratko:                                                    | <2 sekunde                                          |  |  |  |  |
| dugo:                                                      | >6 sekundi                                          |  |  |  |  |
| 6 Daljinska v                                              | veza 🗸                                              |  |  |  |  |
| Kratko                                                     | Potvrđivanje poruke o pogreški                      |  |  |  |  |
| Dugo                                                       | Slanje izvješća o sustavu konfiguriranom primatelju |  |  |  |  |
|                                                            | e-mailova o greškama; vidi i "Konfiguracija gumba"  |  |  |  |  |
| 7 Način adresiranja Prog                                   |                                                     |  |  |  |  |
| Kratko Jednim pritiskom web poslužitelj se postavlja u nač |                                                     |  |  |  |  |
| KNX adresirania. Ponovnim pritiskom iskliučuje se          |                                                     |  |  |  |  |
| način KNX adresirania.                                     |                                                     |  |  |  |  |
| Dugo                                                       | Vidi "Konfiguracija gumba"                          |  |  |  |  |
| Kombinacija gumba Viji Prog                                |                                                     |  |  |  |  |
|                                                            |                                                     |  |  |  |  |
| Kratko                                                     | Nema funkcije                                       |  |  |  |  |
| Dugo                                                       | Vraća zadano stanje                                 |  |  |  |  |
| Napomena: Time se brišu svi konfiguracijski podaci i       |                                                     |  |  |  |  |
|                                                            | postavke. Briše se popis uređaja i sve neposlane    |  |  |  |  |

## Puštanje u rad

#### Vidi sl. 9 10 11 12 13 str. 3, 4, 5

podaci.

#### Oprez

• Web poslužitelj se povezuje automatski na portal za daljinski pristup čim ima pristup internetu preko Ethernet sučelja.

poruke i dijagrami uređaja. Ne brišu se povijesni

- Vodič za puštanje u rad C5701 sadrži informacije o portalu za daljinski pristup (<u>www.siemens.com/ozw772-manual</u>).
- Onemogućavanje daljinskog pristupa na portal i puštanje u rad bez portala je opisano u vodiču za puštanje u rad C5701.

### Preduvjeti

- Web poslužitelj je montiran, ožičen I povezan na internet preko Ethernet sučelja
   11
- Priključeni KNX uređaj je uključen.
- KNX uređaj ima ispravnu KNX adresu [1...253] i aktivan je.
- Napajanje sabirnice za KNX sabirnicu je uključeno.
- Web poslužitelj / KNX uređaj je glavni uređaj za vrijeme na satu za KNX.
- Radni napon za web poslužitelj je uključen. Web poslužitelj je spreman čim LED indikator "On" svijetli zeleno ili narančasto.
- PC/Laptop ima isti ili drugi pristup internetu.

# Postavljanje web poslužitelja na portal za daljinski pristup

- Nisu potrebne postavke usmjerivača ("router"-a) za djelovanje preko portala.
- 1. Unesite web adresu portala iz uputstava u web-preglednik na PC/laptopu.
- 2. Odaberite jezik.
- 3. Otvorite novi račun ("Prijavite se") koristeći osobnu e-mail adresu i aktivacijski kod (dan u uputstvima).
- Prijavite se pomoću lozinke dobivenog poštom.
   Nakon početne prijave, korisnika se traži da promijeni lozinku.
- 5. Ispunite informacije o postrojenju i aktivirajte uređaj.
- 6. Kliknite na link postrojenja.
- Koristeći postojeći račun, uređaj se aktivira nakon prijave pod "Uređenje" ("Administration").
- Prilikom navigacije uvijek počnite s glavnom navigacijom, a zatim koristite sporednu navigaciju i odaberite željenu stavku (vidi str. 5).
- Povratna navigacija: Pritisnite simbol Image "Naviše" (Prema gore, "Upward") ili navigirajte preko staze ili osnovne navigacije.

## Promjena lokalne administratorske lozinke

- Lokalna administratorska lozinka za web poslužitelj se mora promijeniti da se spriječe neovlašteni pristupi web poslužitelju.
- 10. Pod glavnom navigacijom, odaberite "Korisnički računi".
- 11. Kliknite crveni simbol olovke  $\varnothing$ .
- 12. Napravite novu lozinku.
- 13. Kliknite [OK].

## Stvaranje popisa uređaja

- Web poslužitelj nadzire samo uređaje iz popisa uređaja.
- Za komunikaciju potreban je minimalno sinkronizacijski uređaj s vlastitim napajanjem ili središnje napajanje preko sabirnice na KNX sabirnici.
- Na glavnoj navigaciji odaberite "Uređaj za web stranice" (popis uređaja je prikazan; web poslužitelj je prikazan na popisu uređaja).
- 15. Dodajte novi uređaj: Pritisnite [Dodaj].
- 16. Unesite Serijski broj (nalazi se na tipskoj pločici uređaja kao identifikacijski broj KNX uređaja). Završite s **[OK].** 
  - Web poslužitelj traži odgovarajući Synco uređaj. On se prikazuje na popisu uređaja.
- 17. Dodati druge Synco uređaje: Ponoviti korake 15 i 16.
- 18. Uključite potvrdni okvir uz sve uređaje na popisu uređaja ⊠.
- 19. Pritisnite **[Generiranje]** i pričekajte da se prikaže poruka "Proces završen". Postupak može trajati nekoliko minuta.
  - Na popisu uređaja web poslužitelj i uređaj imaju status "Generirano".

#### Postavke web poslužitelja

- Izmjena postavki: Pritisnite crveni simbol olovke  $\varnothing$ .
- 20. Na glavnoj navigaciji odaberite "Početna stranica web": Početna stranica web > 0.2.150 OZW772...
- 21. ... Vrijeme/datum: Vrijeme/datum
- 22. ... Podešavanja > Web server: Jezik
- 23. ... Podešavanja > Vrijeme/datum: Vremenska zona
- Podešavanja > Komunikacija > KNX:
   Adresa uređaja, Vremenska sinkronizacija,
   Mod vrem. takta KNX-a, Takt priključenog dijela KNX-a
- Dodatne informacije o slanju e-mailova o greškama, sistemskim izvještajima, pokazatelju energije "Energy Indicator", sakupljanju podataka o potrošnji i trendovima su dostupne u vodiču za puštanje u rad C5701.

#### Završna provjera na web poslužitelju

- LED načina adresiranja 5 mora se isključiti.
- Uključeno LED On 1 () mora svijetliti zeleno ili narančasto.
- Greška LED 4 bi trebala ne svijetliti.

## sl Slovenščina

#### Namestitev

- Poskrbite, da bo imela servisna služba dovolj prostora za namestitev priključnih kablov in lahek dostop do enote.
- Pri temperaturi > 35 °C je potrebna vertikalna montaža (cirkulacija preko prezračevalnih odprtin).

## Pritrditev in priklop na elektriko

## Glejte slike 2 3 4a / 4b 5 6 7 in 8 na strani 2, 3

#### Priprava

#### 1. Odstranite pokrov 2

2. Vstavite vezico za kabel KNX 3

#### 4a Standardna pritrditev na standardne vzdolžne profile TH 35-7.5

- 1. Pritrdite standardne vzdolžne profile
- 2. Na standardne vzdolžne profile pritrdite spletni strežnik z zgornje strani ①
- 3. Spletni strežnik potisnite navzdol, da se zaskoči 2

#### 4b Pritrditev z vijaki na ravno steno

- 1. Izvrtajte dve luknji za vijaka s premerom največ 3,5 mm.
- 2. Privijte spletni strežnik in se prepričajte, ali je raven (zvita ohišja niso dovoljena).

#### Priklop na elektriko in zaključna pritrditvena dela

- 1. A Izklopite KNX naprave
- Priklopite kabel KNX, priključna sponka 2: CE+, priključna sponka 3: CE-
- 3. Zategnite vezico za urejanje kablov in odrežite ostanek 6
- 4. Odlomite zob na pokrovu 7
- 5. Zopet namestite pokrov 8

## Prikazovalnik in elementi za upravljanje

Glejte sliko **12** na strani 4

## LED-prikazovalniki

#### 1 Vklopljeno (On) () (rdeča/zelena/oranžna)

Ne sveti Ni električne energije Neprekinjeno rdeča Spletni strežnik se zaganja (operacijski sistem) Utripajoče rdeča Spletni strežnik se zaganja (aplikacija) Neprekinjeno zelena/oranžna

Spletni strežnik deluje. "Energijski

pokazatelj = Zelen list ali Oranžen list"

Utripa zelena/oranžna

Web strežnik je povezan s portalom za daljinski dostop

#### 2 KNX KNX (zelena)

| Ne sveti | Ni napajanja prek vodila |
|----------|--------------------------|
| Sveti    | KNX deluje               |
| Utripa   | Komunikacija na KNX      |

## 3 (LED)

Ne sveti Nima funkcije

## 4 Napaka 🗘 (rdeča)

Prikaže napake v spletnem strežniku ali priključenih napravah KNX. Ne sveti Ni napake

- Sveti Potrjena napaka
- Utripa Nepotrjena napaka

## 5 Način nastavljanja (rdeča)

| Ne sveti | Način nastavljanja KNX izklopljen |
|----------|-----------------------------------|
| Sveti    | Način nastavljanja KNX vklopljen  |

## Gumbi za upravljanje

| Naslednje velja za pritiskanje gumbov |            |  |  |  |  |
|---------------------------------------|------------|--|--|--|--|
| Kratko:                               | <2 sekundi |  |  |  |  |
| Dolao:                                | >6 sekund  |  |  |  |  |

## 6 Daljinsko upravljanje 🗸

|                                                                                        | o Daijilisko u                                   |                                                     |                                                 |  |  |  |
|----------------------------------------------------------------------------------------|--------------------------------------------------|-----------------------------------------------------|-------------------------------------------------|--|--|--|
|                                                                                        | Kratko                                           | Potrditev obvestila o napaki                        |                                                 |  |  |  |
|                                                                                        | Dolgo                                            | Pošlje sistemsko poročilo za napake nastavljenim e- |                                                 |  |  |  |
|                                                                                        |                                                  | poštnim prejemnikom; glejte tudi "Kombinacija       |                                                 |  |  |  |
|                                                                                        |                                                  | gumbov".                                            |                                                 |  |  |  |
|                                                                                        | 7 Način nasta                                    | stavljanja Prog                                     |                                                 |  |  |  |
|                                                                                        | Kratko                                           | Z enim pritiskom nastavite spletni strežnik v način |                                                 |  |  |  |
|                                                                                        | nastavljanja KNX. Vnovični pritisk izklopi način |                                                     |                                                 |  |  |  |
| nastavljanja KNX.                                                                      |                                                  |                                                     |                                                 |  |  |  |
|                                                                                        | Dolgo                                            | Glejte "Kombinacija gumbov".                        |                                                 |  |  |  |
|                                                                                        | Kombinacija g                                    | jumbov 🗸 in Prog                                    |                                                 |  |  |  |
|                                                                                        | Kratko                                           | Nima funkcije                                       |                                                 |  |  |  |
| Dolgo Znova vzpostavi privzeto stanje<br>Opomba: S tem ponastavite vse konfiguracijske |                                                  |                                                     |                                                 |  |  |  |
|                                                                                        |                                                  |                                                     | podatke in nastavitve. Izbrišete tudi seznam na |  |  |  |
|                                                                                        |                                                  | vsa neposlana sporočila ter sheme naprav. Podatki o |                                                 |  |  |  |
|                                                                                        |                                                  |                                                     |                                                 |  |  |  |

## Začetek obratovanja

Glejte slike 9 10 11 12 13 na strani 3, 4, 5

zgodovini se ne izbrišejo.

## Opozorilo

- Spletni strežnik se avtomatsko poveže s portalom oddaljenega dostopa takoj, ko ima dostop do interneta preko Ethernet vmesnika.
- Zagonski vodnik C5701 ima informacije na oddaljenem dostopnem portalu (<u>www.siemens.com/ozw772-manual</u>).
- Onemogočanje avtomatske povezave do portala in zagon brez portala je opisan v zagonskem vodniku C5701.

## Predpogoji

- Spletni strežnik je montiran, ožičen in povezan na internet preko Ethernet vmesnika
   11
- Priključene naprave KNX so zagnane.
- Naprave KNX imajo veljaven naslov KNX [1...253] in delujejo.
- Napajanje vodila KNX prek vodila je vklopljeno.
- Spletni strežnik / priključena naprava KNX je upravljalec ure na KNX.
- Obratovalna napetost za spletni strežnik je vklopljena. Spletni strežnik je pripravljen takoj, ko On LED sveti zeleno ali oranžno.
- PC/Prenosnik ima enak ali drug internet dostop.

2018-04-02

## Nastavite spletni strežnik na oddaljeni dostopni portal

- Nastavitve usmerjevalnika niso potrebne za delo preko portala.
- 1. Vnesite spletni naslov portala iz navodil v spletni brskalnik na računalniku/prenosniku.
- 2. Izberite jezik.
- Ustvarite nov račun ("Vpis") z uporabo osebnega e-mail naslova in aktivacijske kode (priložena v navodilih).
- Vpišite se z geslom, prejetim preko elektronske pošte. Po prvi prijavi mora uporabnik zamenjati geslo.
- 5. Izpolnite informacije naprave in aktivirajte napravo.
- 6. Kliknite na link naprave.
- Z uporabo obstoječega računa je naprava aktivirana pod "Administration".
- Krmarjenje vedno začnite z glavnim krmarjenjem, nato pa uporabite pomožno krmarjenje, da izberete želeni menijski element (glejte sliko 13 na strani 5).
- Povratno krmarjenje: Pritisnite simbol i "Navzgor" (Upward) ali krmarite preko označene poti ali glavnega krmarjenja.

## Zamenjava lokalnega administratorskega gesla

- Lokalno administratorsko geslo je potrebno zamenjati zaradi preprečitve nepooblaščenega dostopanja do spletnega strežnika.
- 10. V glavnem krmarjenju izberite "Uporabniški računi".
- 11. Kliknite rdeče pisalo  $\emptyset$ .
- 12. Kreirajte novo geslo.
- 13. Kliknite [OK].

#### Ustvarjanje seznama naprav

- Ta spletni strežnik nadzoruje samo Synco naprave, ki so na seznamu naprav.
- Vodilo KNX potrebuje za omogočanje komunikacije minimalno napajano Synco napravo ali napajanje prek osrednjega vodila
- V glavnem krmarjenju izberite "Spletne strani naprave" (seznam naprav je viden; spletni strežnik se že prikaže na seznamu naprav).
- 15. Dodajte novo Synco napravo: Kliknite [Dodaj].
- 16. Vnesite Serijska številka (ki je na imenski ploščici ustrezne naprave navedena kot KNX-ID). Končajte s klikom **[OK].** 
  - Spletni strežnik poišče ustrezno napravo Synco, ki se pojavi na seznamu naprav.
- 17. Dodajanje drugih Synco naprav: Ponovite korake 15 in 16.
- 18. Potrdite polja pri vseh napravah na seznamu naprav 🖂.
- 19. Kliknite **[Generiraj]** in počakajte, da se pojavi sporočilo "Postopek končan". To lahko traja nekaj minut.
  - Ob spletnem strežniku in Synco napravah na seznamu napravje prikazano stanje "Generirano".

### Nastavitve spletnega strežnika

- Urejanje nastavitev: Kliknite simbol z rdečim svinčnikom Ø.
- 20. V glavnem krmarjenju izberite "Domov": Domov > 0.2.150 OZW772...
- 21. ... Čas dneva/datum: Čas dneva/datum
- 22. ... Nastavitve > Spletni strežnik: Jezik
- 23. ... Nastavitve > Čas dneva/datum: Časovna cona
- 24. ... Nastavitve > Komunikacija > KNX:
   Naslov naprave, Časovna sinhronizacija,
   Režim urnega časa KNX, Ura slave dalj nast KNX
- Dodatne informacije o e-mail prenosih napak, sistemskih poročilih, "Kazalniku energije", porabi beleženja podatkov in dogodkih, so na voljo v zagonskem vodniku C5701.

## Končni pregled na spletnem strežniku

- Svetleča dioda za način nastavljanja 5 mora biti ugasnjena.
- Prižgana LED (On) 1 🕕 mora biti zelena ali oranžna.
- Napaka LED 4 A ne sme svetiti.

## ro Română

#### Instalare

- Verificați că există suficient spațiu pentru instalarea cablurilor de conexiune și accesarea facilă a unității.
- Montaj vertical necesar la temperaturi ambientale > 35 °C (circulație prin găurile de ventilare).

## Instalare și cablaj

## Vezi figurile 2 3 4a / 4b 5 6 7 8 pagina 2, 3

#### Pregătire

- 1. Scoateti capacul 2
- Introduceți clema de strângere pentru cablul KNX 3 2.

#### 4a Instalare standard pe suport standard TH 35-7.5

- 1. Montați suporții standard
- Ataşaţi serverul web la suporţii standard de sus ① 2.
- 3. Apăsați serverul web până când se fixează 2

#### 4b Instalare prin înșurubare pe un perete neted

- Perforați două orificii pentru șuruburi cu  $\oslash$  max. 3,5 mm. 1. 2. Fixați serverul web și verificați că este plat (carcasele
- deformate nu sunt permise).

#### Conectare electrică și instalare finală

- A Opriți fncționarea dispozitivelor KNX 1.
- 2 Conectați cablul KNX, borna 2: CE+, borna 3: CE- 5
- Strângeți clema de strângere și tăiați surplusul 6 3
- Scoateți dopul din capac 7 4.
- 5. Puneți la loc capacul 8

## Elemente de afişare şi de operare

Vezi figura 12 Pagina 4

## Afisări LED

## 1 On () (roşu/verde/portocaliu)

| Stins                   | Nu este curent                         |  |  |
|-------------------------|----------------------------------------|--|--|
| Roşu aprins             | Pornire server web (sistem de operare) |  |  |
| Roşu intermitent        | Pornire server web (aplicație)         |  |  |
| Verde/portocaliu aprins |                                        |  |  |

Server web operațional. "Indicator energetic

= Frunză verde sau Frunză portocalie"

Verde/portocaliu clipitor

Serverul web este conectat la portalul pentru acces de la distanta

#### 2 KNX KNX (verde)

Stins Nu este curent pe bus Aprins KNX operational Intermitent Comunicare pe KNX 3 (LED) Stins Nici o funcție

## 4 Eroare 🗘 (roşu)

Afişează erorile de la serverul web sau de la dispozitivele KNX aanaatata

| concetate                         |                            |  |
|-----------------------------------|----------------------------|--|
| Stins                             | Nici o eroare              |  |
| Aprins                            | Eroare identificată        |  |
| Intermitent Eroare neidentificată |                            |  |
| 5 Mod de adre                     | esare (roşu)               |  |
| Stins                             | Mod de adresare KNX dezact |  |

| Stins  | Mod de adresare KNX dezactivat |
|--------|--------------------------------|
| Aprins | Mod de adresare KNX activat    |

## sta da anarara

|                                                           | raste de operare                                   |                                                       |  |  |  |
|-----------------------------------------------------------|----------------------------------------------------|-------------------------------------------------------|--|--|--|
|                                                           | Următoarele se aplică atunci când se apasă tastele |                                                       |  |  |  |
|                                                           | Scurt:                                             | <2 secunde                                            |  |  |  |
|                                                           | Lung:                                              | <6 secunde                                            |  |  |  |
|                                                           | 6 Telecomand                                       | Jă 🗸                                                  |  |  |  |
|                                                           | Scurt                                              | Confirmă mesajul de eroare                            |  |  |  |
|                                                           | Lung                                               | Trimite raportul de sistem către destinatarii e-mail  |  |  |  |
|                                                           |                                                    | configurați pentru semnalare defect; vezi și          |  |  |  |
|                                                           |                                                    | "Combinații de taste".                                |  |  |  |
| 7 Mod de adresare Prog                                    |                                                    |                                                       |  |  |  |
|                                                           | Scurt                                              | O singură apăsare setează serverul web în modul de    |  |  |  |
|                                                           |                                                    | adresare KNX. Încă o apăsare a tastei oprește modul   |  |  |  |
|                                                           |                                                    | de adresare KNX.                                      |  |  |  |
|                                                           | Lung                                               | Vezi "Combinații de taste"                            |  |  |  |
|                                                           | Combinații de taste 🗸 și Prog                      |                                                       |  |  |  |
|                                                           | Scurt                                              | Nici o funcție                                        |  |  |  |
|                                                           | Lung                                               | Restabileşte starea presetată                         |  |  |  |
| <b>Observație:</b> Aceasta resetează toate datele și setă |                                                    |                                                       |  |  |  |
|                                                           |                                                    | de configurații. Lista de dispozitive, diagramele     |  |  |  |
|                                                           |                                                    | aplicației și toate mesajele neexpediate sunt șterse. |  |  |  |
|                                                           |                                                    | Datele din istoric nu sunt şterse.                    |  |  |  |

## Punerea în funcțiune

Vezi figurile 9 10 11 12 13 pagina 3, 4, 5

#### Atentie!

- · Serverul web se conectează automat la portalul pentru acces de la distanță imediat ce are acces la Internet prin interfața Ethernet.
- Ghidul de punere în funcțiune C5701 conține informații despre portalul pentru acces de la distanță (www.siemens.com/ozw772manual).
- Dezactivarea conectării automate la portal și punerea în funcțiune fără portal sunt descrise în ghidul de punere în funcțiune C5701.

## Conditii esentiale

- Serverul web este montat, cablat și conectat la Internet prin interfața Ethernet 9 11
- Dispozitivele KNX conectate sunt puse în funcțiune. •
- Dispozitivele KNX au câte o adresă validă KNX [1...253] și sunt operaționale.
- Alimentarea electrică pe bus KNX este pornită.
- Serverul web / un dispozitiv KNX conectat este master al orei pe KNX.
- Alimentarea pentru serverul web este pornită. Serverul web este pregătit imediat ce LED-ul On este verde sau portocaliu.
- PC/Laptop are acelaşi acces la Internet sau altul.

## Setarea serverului web din portalul de acces de la distanță

- Nu sunt necesare setări de rutare pentru operare din portal.
- 1. Introduceți adresa web a portalului furnizată în browserul web de pe PC/laptop.
- 2. Alegeți limba.
- Creați un cont nou ("Sign up") folosind o adresă de e-mail personală şi codul de activare (furnizat).
- Conectaţi-vă utilizând parola primită prin e-mail. După conectarea iniţială, utilizatorului i se solicită schimbarea parolei.
- 5. Completați înformațiile aplicației și activați dispozitivul.
- 6. Selectați link-ul aplicației.
- Utilizând un cont existent, dispozitivul este activat după logare ca "Administrare".
- Pentru navigare, începeţi mereu cu navigarea principală, după aceea folosiţi navigarea secundară pentru a selecţiona opţiunea dorită din meniu (vezi 13 pagina 5).
- Revenire: Apăsaţi simbolul de revenire (Upward), navigaţi urmărind calea în sens invers sau prin navigarea iniţială.

## Modificarea parolei locale de administrator

- Parola locală de administrator trebuie schimbată pentru a preveni accesul neautorizat la serverul web.
- 10. În navigare primară, selectați "Conturi utilizator".
- Selectaţi creionul roşu Ø.
- Creaţi noua parolă.
- 13. Apăsaţi [OK].

## Crearea listei cu dispozitive

- Serverul web monitorizează numai dispozitivele Synco care figurează pe lista cu dispozitive.
- Cel puţin un dispozitiv Synco sau o sursă de alimentare centrală pe bus trebuie să existe pe busul KNX pentru a permite comunicările.
- Din navigarea principală, selectaţi "Pagini web dispozitiv" (lista cu dispozitive este vizibilă; serverul web apare deja pe lista cu dispozitive).
- 15. Adăugați noul dispozitiv Synco: Clic pe [Adauga].
- 16. Introduceți Seria (numărul de serie ); (situate pe plăcuţa tip KNX-ID pentru dispozitivul corespunzător). Terminați cu **[OK]**.
  - Serverul web caută dispozitivul Synco corespunzător. Acesta apare pe lista cu dispozitive.
- 17. Aăugați alte dispozitive Synco: Repetați pașii 15 și 16.
- 18. Bifați toate dispozitivele de pe lista cu dispozitive 🖂.
- 19. Clicați pe **[Genereaza]** și așteptați până apare mesajul "Proces terminat". Acest lucru poate dura câteva minute.
  - Pe lista cu dispozitive, serverul web şi dispozitivele Synco afişează starea "Generat".

## Setări server web

- Editare setări: Clic pe simbolul creion roșu  $\mathscr{D}_{.}$
- 20. Din navigarea principală, selectaţi "Acasa": Acasa > 0.2.150 OZW772...
- 21. ... Ora/data: Ora/data
- 22. ... Setari > Server Web: Limba
- 23. ... Setari > Ora/data: Zona timp
- 24. ... Setari > Comunicatie > KNX:
  - Adresa dispozitivului, Sincronizare timp, Ceas regim KNX, Ceas regl.slave KNX
- Informaţii suplimentare despre transmiterea prin e-mail a defectelor, a raportului de sistem, "Indicator Energie", înregistrare şi evoluţie consumuri, sunt disponibile în ghidul de punere în funcţiune C5701.

## Verificarea finală a serverului web

- LED-ul 5 care indică modul de adresare trebuie să fie stins.
- LED-ul On 1 () trebuie să fie verde sau portocaliu.

## ru Русский

#### Монтаж

- Убедитесь, что имеется достаточно места для установки соединительных кабелей и легкий доступ к устройству.
- Устройство следует располагать вертикально для температуры окружающей среды >35 °С (циркуляция через вентиляционные отверстия).

## Установка и прокладка кабелей

См. рис. 2 3 4a / 4b 5 6 7 8 стр. 2, 3

#### Подготовка

- 1. Снимите крышку 2
- 2. Вставьте кабельный поясок для кабеля KNX 3
- 4а Стандартная установка на стандартной направляющей ТН 35-7.5
- 1. Установите стандартные направляющие.
- 2. Подсоедините веб-сервер к стандартным направляющим из указанного выше пункта ①
- 3. Нажмите на устройство для закрепления 2

#### 4 Установка на ровной стене при помощи шурупов

- 1. Просверлите два отверстия для шурупов макс. Ø 3,5 мм.
- Закрепите устройство и убедитесь, что корпус не выгнут (деформации не допустимы).

#### Прокладка кабелей и окончательная установка

- 1. 🗥 Отключите KNX-устройства
  - Подсоедините кабель KNX, терминал 2: CE+, 3: CE- 5
- 3. Закрепите кабельный поясок и обрежьте остаток 6
- 4. Отломите подпил от крышки 7
- 5. Снова установите крышку на место 8

## Дисплей и рабочие элементы

См. рис 12 стр. 4

2.

#### Светодиодные дисплеи

#### 1 Вкл. (On) () (красный/зелёный/оранжевый)

| · · ·                   | $\sim$              | • •                                       |  |  |  |
|-------------------------|---------------------|-------------------------------------------|--|--|--|
| Не горит                |                     | Питание выключено                         |  |  |  |
| Постоянно горит красный |                     | Запуск веб-сервера (операционная система) |  |  |  |
| Мигающий кр             | асный               | Запуск веб-сервера (приложение)           |  |  |  |
| Пост. горит зе          | еленый/оранж        | (евый                                     |  |  |  |
|                         |                     | Веб-сервер работает "Индикатор =          |  |  |  |
|                         |                     | Зелёный или Оранжевый лист"               |  |  |  |
| Мигает зелен            | ым / оранжев        | ым                                        |  |  |  |
|                         |                     | Веб-сервер подключен к порталу            |  |  |  |
|                         |                     | удаленного доступа                        |  |  |  |
| 2 KNX KNX               | (зеленый)           |                                           |  |  |  |
| Не горит                | Отсутствует         | г питание шины                            |  |  |  |
| Горит                   | КNХ работает        |                                           |  |  |  |
| Мигает                  | Коммуникация на KNX |                                           |  |  |  |
| 3 (LED)                 |                     |                                           |  |  |  |
| Не горит                | Не работае          | т                                         |  |  |  |

#### 4 Ошибка (Fault) 🛆 (красный)

Показывает ошибки веб-сервера или подключенных KNXустройств. Не горит Отсутствие ошибок Горит Выявлено наличие ошибки Мигает Наличие ошибки не подтверждено 5 Режим адресации (красный) Не горит Режим адресации KNX выключен

| петорит | Режим адресации КМА выключен |
|---------|------------------------------|
| Горит   | Режим адресации KNX включен  |

## Операционные клавиши

Описанное ниже применимо при следующих нажатиях клавиш Короткое: <2 секунд Длинное: >6 секунд 6 Дистанционно ✓ Короткое Подтверждает сообщение об ошибке Длинное Посылает системный отчет на заданные адреса электронной почты;

электронной почты; см. также "Комбинация клавиш".

#### 7 Режим адресации Prog

Короткое Однократное нажатие переводит веб-сервер в режим адресации KNX. Повторное нажатие клавиши выключает режим адресации KNX. Длинное См. "Комбинация клавиш"

#### Комбинация клавиш 🗸 и Prog

 Короткое
 Функция отсутствует

 Длинное
 Вновь восстанавливает состояние по умолчанию

 Примечание:
 Таким образом стираются все конфигурационные данные

 и настройки.
 Стираются список устройств, все неотправленные сообщения и схемы установок.

 Данные журнала не стираются.

## Ввод в эксплуатацию

| См. рис. 9 | 10 | 11 | 12 | 13 | стр. 3, 4, 5 |
|------------|----|----|----|----|--------------|
|------------|----|----|----|----|--------------|

#### Предупреждение

- Веб-сервер автоматически подключается к порталу удаленного доступа, как только он получает доступ в Интернет через интерфейс Ethernet .
- Руководство по вводу в эксплуатацию C5701 содержит информацию о портале удаленного доступа (www.siemens.com/ozw772-manual).
- Отключение автоматического подключения к порталу и ввод в эксплуатацию без портала описано в руководстве по вводу в эксплуатацию C5701.

#### Необходимые условия

- Веб-сервер смонтирован, подключен проводами и имеет соединение с интернетом через интерфейс Ethernet 9 11
- Подключенные устройства KNX сконфигурированы.
- Устройства KNX обладают действующим адресом KNX [1...253] и работают.
- Питание шины KNX включено.
- Веб-сервер / устройство KNX является мастером тактовых генераторов на KNX.
- Рабочее напряжение для Веб-сервера включено.
   Веб-сервер готов, как только светодиод ОN горит зеленым или оранжевым
- ПК/Ноутбук имеет тот же или другой доступ в интернет.

## Настройка веб-сервера на портале удаленного доступа.

- Для работы через портал не требуется настройка маршрутизатора.
- 1. Введите веб-адрес портала из упаковки в браузере на ПК / ноутбуке.
- 2. Выберите язык.
- Создайте новую учетную запись («Зарегистрироваться»), используя персональный адрес электронной почты и код активации (предоставленный на упаковке).
- Войдите в систему, используя пароль, полученный по почте.
   После первоначального входа в систему пользователю предлагается изменить пароль..
- 5. Заполните информацию о данной установке и активируйте устройство..
- 6. Нажмите на ссылку данной установки.
- Используйте существующую учетную запись, устройство активируется после входа в систему под «Администратором».
- Для навигации всегда начинайте с первичной навигации, затем используйте вторичную навигацию для выбора пункта меню (см. 13 стр. 5).

## Изменение пароля локального администратора

- Чтобы предотвратить несанкционированный доступ к вебсерверу, необходимо изменить пароль локального администратора для веб-сервера.
- 10. В разделе «Первичная навигация» выберите «Учетные записи пользователей».
- 11. Нажмите красный карандаш 🖉.
- 12. Создайте новый пароль.
- 13. Нажмите [ОК].

## Создание списка устройств

- Веб-сервер осуществляет мониторинг только тех Syncoустройств, внесенных в список устройств.
- Для обеспечения коммуникации на шине KNX должны находиться как минимум одно включенное Synco-устройство или центральное питание шины.
- "Сайты устр.": С помощью первичной навигации выберите веб-сайты устройств (список устройств показан; веб-сервер уже находится в списке устройств).
- 15. Добавьте новое Synco-устройство: Щелкните на [Добавить].
- Введите Серийн.номер (указанный для соответствующего устройства как KNX-ID на типовой табличке). Завершите, щелкнув на [OK].
  - Веб-сервер ищет соответствующее устройство Synco. Оно появится в списке устройств.
- 17. Добавьте другие Synco-устройства: Повторите шаги 15 и 16.
- Поставьте флажок напротив каждого устройства в списке устройств ☑.
- Щелкните на [Создать] и подождите, пока не появится сообщение "Процесс закончен". Это может занять несколько минут.
  - В списке устройств для веб-сервера и Synco-устройств обозначен статус "Создано".

## Настройки веб-сервера

- Изменение настроек: Щелкните на символ красного карандаша 🖉
- 20. С помощью первичной навигации выберите "Домашняя стр.": Домашняя стр. > 0.2.150 OZW772...
- 21. ... Время/дата: Время/дата
- 22. ... Параметры > Веб сервер: Язык
- 23. ... Параметры > Время/дата: Временная зона
- Параметры > Коммуникация > KNX: Синхрониз.времени, Адрес устройства, Режим часов KNX, Удал.настр.вр.ведом.KNX
- Дополнительная информация по передаче по e-mail ошибок, системных отчетов, «Энергетических показателей», записи данных потребления и тенденции изменений приведена в инструкции по эксплуатации C5701.

## Окончательная проверка веб-сервера

- Красный светодиод режима адресации 5 не должен гореть
- Светодиод (On) 1 () должен светиться зелёным или оранжевым.
- Светодиод неисправностей (4) 🗘 должен не гореть.

## bg Български

### Инсталиране

- Уверете се, че обслужващият персонал разполага с пространство за поставяне на свързващите кабели и има лесен достъп до устройството.
- Необходим е вертикален монтаж при температура на околната среда > 35 °C (циркулацията става през вентилационните отвори).

## Монтаж и свързване

## Вижте илюстрации 2 3 4a / 4b 5 6 7 8 стр. 2, 3

#### Подготовка

#### 1. Свалете капака 2

2. Поставете кабелната муфа за KNX кабела 3

#### 4а Стандартен монтаж на стандартна релса ТН 35-7.5

- 1. Монтирайте стандартни релси
- 2. Закрепете уеб сървъра към стандартните релси от горната страна ①
- Натиснете надолу уеб сървъра, докато щракне на мястото си ②

#### 4 Завинтете монтажната основа върху равна стена

#### 1. Пробийте два отвора за винтовете Ø макс. 3.5 мм

2. Притегнете уеб сървъра и се уверете, че корпусът не е усукан (това не се допуска).

## Кабели и заключителен монтаж

- 1. 🛆 Изключете KNX устройствата
- 2. Свържете KNX кабела, клема 2: CE+, клема 3: CE- 5
- 3. Затегнете кабелната муфа и отрежете остатъка 6
- 4. Отчупете езичето от капака 7
- 5. Поставете обратно капака 8

## Индикатори и органи за управление

Вижте илюстрация 12 стр. 4

## Светодиодни индикатори

#### 1 Вкл (On) () (червено/зелено/оранжево) Не свети Липсва захранване

| Постоянно червено   | Стартиране на уеб сървъра (операционна      |
|---------------------|---------------------------------------------|
|                     | система)                                    |
| Мигащо червено      | ,<br>Стартиране на уеб сървъра (приложение) |
| Постоянно зелено/о  | ранжево                                     |
|                     | Уеб сървърът работи.                        |
|                     | "Енергиен индикатор = Зелен символ или      |
|                     | Оранжев символ"                             |
| Мигащо зелено/оран  | нжево                                       |
|                     | Уеб сървърът е свързан с портала за         |
|                     | отдалечен достъп                            |
| 2 KNX KNX (зелен    | 4)                                          |
| Не свети            | Няма захранване на шината                   |
| Свети               | KNX работи                                  |
| Мига                | Комуникация на KNX                          |
| 3 (LED)             |                                             |
| Не свети            | Няма функции                                |
| 4 Грешка 🗘 (чер     | вен)                                        |
| Показва грешки от у | еб сървъра или свързаните KNX устройства.   |
| Не свети            | Няма грешки                                 |
| Свети               | Потвърдена грешка                           |
| Мига                | Непотвърдена грешка                         |
| 5 Режим на адреси   | иране (червен)                              |

# Не светиКNХ режим на адресиране изкл.СветиКNХ режим на адресиране вкл.

## Работни бутони

| •                             |                                                      |  |
|-------------------------------|------------------------------------------------------|--|
| Бутоните се натиск            | ат както следва:                                     |  |
| Кратко:                       | <2 секунди                                           |  |
| Дълго                         | <6 секунди                                           |  |
| 6 Дистанционно 🗸              |                                                      |  |
| Кратко                        | Потвърждение за получаване на съобщение<br>за грешка |  |
| Дълго                         | Изпраща системен отчет за грешка към                 |  |
|                               | конфигурираните е-майл получатели;                   |  |
|                               | вижте също "Комбинации на бутони".                   |  |
| 7 Режим на адресиране Ргод    |                                                      |  |
| Кратко                        | Еднократното натискане прехвърля уеб                 |  |
|                               | сървъра в режим KNX адресиране.                      |  |
|                               | Повторното натискане на бутона изключва              |  |
|                               | режима за KNX адресиране.                            |  |
| Дълго                         | Вижте "Комбинации на бутони"                         |  |
| Комбинации на бутони 🗸 и Ргод |                                                      |  |
| Кратко                        | Няма функции                                         |  |
| Дълго                         | Връща в състоянието по подразбиране                  |  |
|                               | Забележка: Това действие възстановява                |  |
|                               | всички конфигурационни данни и настройки.            |  |
|                               | Изтрива се списъкът с устройства, плановите          |  |
|                               | диаграми и всички неизпратени съобщения.             |  |
|                               | Хронологичните данни се запазват.                    |  |
|                               |                                                      |  |

## Въвеждане в експлоатация

#### Внимание

- Уеб сървъра се свързва автоматично с дистанционния портал за достъп, веднага щом осъществи връзка с интернет чрез Ethernet интерфейса.
- Ръководството по въвеждане в експлоатация С5701 има налична информация свързана с дистанционния портал за достъп (www.siemens.com/ozw772-manual).
- Изключването на автоматичното свързване към портала и въвеждането в експлоатация без портала са описани в ръководството по въвеждане в експлоатация С5701.

#### Предварителни изисквания

- Уеб сървърът е монтиран, окабелен и свързан с интернет чрез Ethernet интерфейса 9 11
- Свързаните KNX устройства да са въведени в експлоатация.
- KNX устройствата да притежават валиден KNX [1...253] адрес и да са включени.
- Захранването на KNX шината да е включено.
- Уеб сървърът / свързаното KNX устройство е основен часовник на KNX.
- Работното напрежение за уеб сървъра е включено.
   Уеб сървъра е готов веднага щом On LED стане зелено или оранжево.
- РС/Лаптоп има същия или друг достъп до интернет.

## Настройване на уеб сървър в дистанционния портал за достъп

- Не са необходими настройки на рутера за работа чрез портала.
- Въведете уеб адреса на портала, намиращ се върху подложката на кутията, в уеб търсачката на вашия РС/Лаптоп.
- 2. Изберете език.
- Създайте нов акаунт ("Sign up"), използвайки личен имейл и активационен код (намиращ се върху подложката на кутията).
- Влезте като използвате паролата, получена по имейл. След първото влизане, потребителят трябва да смени паролата си.
- Попълнете инфромацията за инсталацията и активирайте устройството.
- 6. Кликнете на линка към инсталацията.
- 7. Като се използва вече съществуващ акаунт, устройството се активира чрез влизане през "Administration".
- За придвижване винаги започвайте от основната навигация и след това използвайте вторичната навигация за да изберете желания елемент на менюто (вижте 13 стр. 5).
- За обратно придвижване: Натиснете символа "Възходящ" (Нагоре, "Upward") или чрез придвижване по низходящ път или придвижване от първоначална позиция.

## Промяна на паролата на местния администратор

- Паролата на местния администратор към уеб сървъра трябва да бъде променена, за да се предотврати неоторизиран достъп до сървъра
- 10. В основната навигация, изберете "User accounts".
- 11. Изберете червения молив Ø.
- 12. Създайте нова парола.
- 13. Натиснете [OK].

## Създаване на списък с устройства

- Уеб сървърът следи само Synco устройствата, присъстващи в списъка с устройства.
- За осъществяване на комуникации е необходимо като минимум наличието на Synco устройство със захранване или централна шина със захранване на KNX шината.
- От основната навигация изберете "Устр Web страници" (Уеб сайтове на устройства); списъкът с устройства се вижда, уеб сървърът се показва в него.
- 15. Добавяне на ново Synco устройство: Щракнете върху [Прибавям].
- Въведете Сериен номер (намиращ се на типовата табелка след KNX-ID за съответното устройство). Завършете с [OK].
  - Уеб сървърът търси съответното Synco устройство. То се показва в списъка с устройствата.
- Добавяне на други Synco устройства: Повторете стъпки 15 и 16.
- Поставете отметки за всички устройства в списъка с устройствата ⊠.
- Щракнете върху [Генериране] и изчакайте да се появи съобщението "Процес преключил". Това може да отнеме няколко минути.
  - В списъка с устройствата, уеб сървърът и Synco устройствата са със статус "Генериран".

#### Настройки на уеб сървъра

- Редактиране на настройки: Щракнете върху символа на червен молив 🖉
- 20. От основната навигация изберете "Заглавна": Заглавна > 0.2.150 OZW772...
- 21. ... Време/дата: Време/дата
- 22. ... Параметри > Web сървър: Език
- 23. ... Параметри > Време/дата: Времева зона
- 24. ... Параметри > Комуникация > KNX:

Синхронизац време, Адрес на устройството, Режим час KNX, Настр воден час KNX

 Допълнителна информация за имейл известия относно повреди, системни доклади, "Индикатор за Енергия", регистрирани данни за потребление и тенденция, е достъпна в ръководството по въвеждане в експлоатация С5701.

## Последна проверка на уеб сървъра

- Червеният светодиоден индикатор за адресиране 5 трябва да е изключен.
- Светодиоден индикатор за включено LED (On) 1 () трябва да е зелен или оранжев.
- Повреда LED 4 🗘 не трябва да свети.

## tr Türkçe

#### Kurulum

- Bağlantı kablolarının kurulumu ve cihaza kolay erişim için servisin yeterli alana sahip olmasını sağlayın.
- Ortam sıcaklığı > 35 °C ise dikey montaj gereklidir (havalandırma delikleri boyunca sirkülasyon için).

## Montaj ve kablo tesisati

## Bkz. şekil 2 3 4a / 4b 5 6 7 8 sayfa 2, 3

#### Hazırlık

- Kapağı çıkartın 2 1.
- KNX kablosunun kablo bağını takın 3 2.

#### 4a Standart ray TH 35-7.5 üzerinde standart montaj

- 1. Standart rayları takın
- 2. Cihazı standart raylara üst taraftan takın ①
- 3. Cihazı yerine oturana kadar aşağı doğru itin 2

#### 4b Cihazı vidalayarak duvara monte edin

- Vidalar için iki delik açın Ø maks. 3,5 mm. 1.
- 2. Cihazı sıkıca yerine oturtun ve düz durduğundan emin olun.

#### Kablo tesisatı ve nihai montaj

- KNX cihazlari kapatın. 1.
- KNX kablosunu bağlayın, terminal 2: CE+, terminal 3: CE- 5 2.
- Kablo bağını sıkıştırın ve arta kalan bağı kesin 6 3.
- Çentiği kapaktan çekip ayırın 7 4.
- Kapağı yerleştirin 8 5.

## Ekran ve işletim öğeleri

## Bkz. şekil 12 Sayfa 4

## LED ekranları

#### 1 Acık () (kırmızı/yeşil/turuncu)

|                     | • • •                                          |
|---------------------|------------------------------------------------|
| Yanmıyor            | Güç yok                                        |
| Sabit kırmızı       | Web sunucusu başlatılıyor (işletim sistemi)    |
| Yanıp sönen kırmızı | Web sunucusu başlatılıyor (uygulama)           |
| Sabit yeşil/turuncu | Web sunucusu kullanıma hazır.                  |
|                     | "Enerji gostergesi (İndikatörü) = Yeşil Yaprak |
|                     | veva Turuncu Yaprak"                           |

Yanıp sönen yeşil/turuncu

Web server, uzaktan erişim portalına bağlandı

#### 2 KNX KNX (yeşil)

| Yanmıyor      | Veri yolu gücü yok  |
|---------------|---------------------|
| Yanıyor       | KNX kullanıma hazır |
| Yanıp sönüyor | KNX'te iletişim     |

## 3 (LED)

Yanmıyor İşlev yok

## 4 Hata 4 (kırmızı)

Web sunucusundaki veya bağlı olan KNX cihazındaki hataları

| gorantaior.   |                 |
|---------------|-----------------|
| Yanmıyor      | Hata yok        |
| Yanıyor       | Tanınan hata    |
| Yanıp sönüyor | Tanınmayan hata |

#### 5 Adresleme modu (kırmızı)

| Yanmıyor | KNX adresleme modu kapalı |
|----------|---------------------------|
| Yanıyor  | KNX adresleme modu açık   |

## İşlem düğmeleri

Düğmelere basıldığında aşağıdakiler uygulanır Kisa basma: <2 saniye Uzun basma: <6 saniye

#### 6 Uzaktan 🗸 k

| Kisa basma        | Hata mesajını tanımlar                          |
|-------------------|-------------------------------------------------|
| Uzun basma        | Yapılandırılan hata email alıcılarına sistem    |
|                   | raporu gönderilir. Bkz. "Buton kombinasyonu".   |
| 7 Adresleme modu  | Prog                                            |
| Kısa basma        | Bir defa basarak web sunucusunu KNX             |
|                   | adresleme moduna ayarlayabilirsiniz. Düğmeye    |
|                   | tekrar basarak KNX adresleme modunu kapalı      |
|                   | konuma getirebilirsiniz.                        |
| Uzun basma        | Bkz. "Buton kombinasyonu"                       |
| Buton kombinasyon | u 🗸 ve Prog                                     |
| Kısa basma        | İşlev yok                                       |
| Uzun basma        | Varsayılan duruma geri dönülmesini sağlar       |
|                   | Not: Bu tüm yapılandırma verilerini ve ayarları |
|                   | sıfırlar. Cihaz listesi ve tüm gönderilmeyen    |
|                   | mesailar, ve tesis divagramları silinir. Gecmis |

## **Devreye** alma

## Bkz. şekil 9 10 11 12 13 sayfa 3, 4, 5

verisi silinmez.

#### Dikkat

- · Web server, Ethernet arayüzü ile internet erişimi olur olmaz uzak erişim noktasına bağlanır.
- Devreye alma rehberi C5701 uzak erişim portalına ait bilgileri içermektedir (www.siemens.com/ozw772-manual).
- Portal'a otomatik bağlantıyı devre dışı bırakmak ve portal olmadan devreye alma konuları C5701 devreye alma rehberinde tariff edilmiştir.

## Ön koşullar

- Web server, Ethernet arayüzü ile montajı, kablo bağlantısı yapılır ve internet bağlantısı kurulur 9 11
- Bağlı olan KNX cihazı devreye alınmalıdır.
- KNX cihazının geçerli bir KNX adresi [1...253] olmalı ve işleme hazır durumda olmalidir.
- KNX veri yoluna yapılan veri yolu güç kaynağı açık konumda olmalıdır.
- Web sunucusu / bağlanan KNX cihazı KNX üzerindeki ana saat • olmalıdır
- Web server için işletme voltajı açılmıştır. Web server, "On LED" ibaresi yeşil veya turncu yanınca hazırdır.
- PC/Laptop internete çıkış yapabilmeli.

aörüntüler

## Uzaktan portal ulaşımı için web server kurmak

- Portal kullanımı, bir dağıtıcı ayarı gerektirmez..
- 1. Portal adresini giriniz.
- 2. Dili seç.
- Yeni hesap oluşturun ("Sign up") kişisel eposta adresi ve aktivasyon kodu ile(kutunun üzerinde mevcut).
- 4. Epostaya gelen bilgiler ile giriş yapıp şifreyi değiştirin.
- 5. Boş bilgileri doldurum ve cihazı active edin..
- 6. Plant link'e tıklayın.
- Varolan hesap ile yönetici olarak bağlanıldığında cihaz aktif hale gelecektir.
- Dolaşım yapmak için, her zaman birincil dolaşım ile başlayın, ardından istenilen menü öğesini seçmek için ikincil dolaşımı kullanın (bkz. 13 Sayfa 5).
- Dolaşımdan çıkmak için: "Yukarı" sembolune tıklayın <a>Im</a> (Upward) veya path yolunu ya da birincil dolaşımın izini takip edin.

## Yerel yönetici şifresini değiştirmek

- Web server için yerel yönetici şifresi istem dışı kullanımlar için değiştirilmeli.
- 10. Ana nevigasyonun altında "Kullanıcı hesapları"ı seç.
- 11. Kırmızı kaleme 🖉 tıkla.
- 12. Şifre yarat.
- 13. [OK]'e bas.

#### Cihaz listesi oluşturma

- Web sunucusu sadece cihaz listesi içinde listelenen cihazları görüntüler.
- Cihazı veya merkezi veri yolu güç kaynağı, iletişimleri etkin hale getirebilmek için KNX veri yolunda olmalıdır.
- Birincil dolaşımdan, "Cihaz web sayfalari" seçeneğini seçin (cihaz listesi görünür, web sunucusu zaten cihaz listesinde görüntülenmektedir).
- 15. Yeni cihaz ekleyin (Add) [Ekle] seçeneğine tıklayın.
- 16. Seri numarasi girin (ilgili cihaz için tip plakasında KNX-ID olarak yerleştirilmiştir). **[OK]** ile işlemi tamamlayın.
  - Web sunucusu ilgili Synco cihazı için arama yapar. Cihaz listesinde belirir.
- 17. Diğer Synco cihazları ekleyin: 15 ve 16. adımları tekrarlayın.
- 18. Cihaz listesindeki tüm cihazlar için kutuyu işaretleyin 🗹.
- (Generate) [Olustur] seçeneğine tıklayın ve "Process finished" "Süreç bitti" mesajı belirene kadar bekleyin. Bu işlem birkaç dakika sürebilir.
  - Cihaz listesinde, web sunucusu ve cihaz "Olusturuldu" durumunu görüntüler.

#### Web sunucusu ayarları

- Ayarları düzenleme: Kırmızı kalem sembolüne eta tıklayın
- Birincil dolaşımdan, "Ana sayfa" seçeneğini seçin: Ana sayfa > 0.2.150 OZW772...
- 21. ... Saat/Tarih: Saat/Tarih
- 22. ... Ayarlar > Web Server: Dil
- 23. ... Ayarlar > Saat/Tarih: Saat dilimi
- Ayarlar > Iletisim > KNX:
   Cihaz adresi, Zaman senkronizasyonu,
   Saat modu KNX, Saat slave uzaktan ayarlanan KNX
- E-posta geçiş hataları, system raporu "Enerji indikatörleri", tüketim datası ve trendlerle ilgili ek bilgiler kullanım klavuzunda C5701 de mevcuttur.

## Web server'da son kontrol

- Kırmızı adresleme modu LED 5 kapalı olmalıdır
- Açık LED 1 () yeşil veya turuncu olmalıdır.
- Hata LED 4 🗛 ışık sönmeli.